# Manual për përdorimin e programit të tarifimit të ujit të pijshëm dhe ujërave të ndotura

Enti Rregullator i Ujit ë Shqipërisë 2014 Me mbështetjen e Giz **g**ίz Blv: "Gjergj Fishta" Godina Nr.10, Kati IV, Tirane, Shqipëri

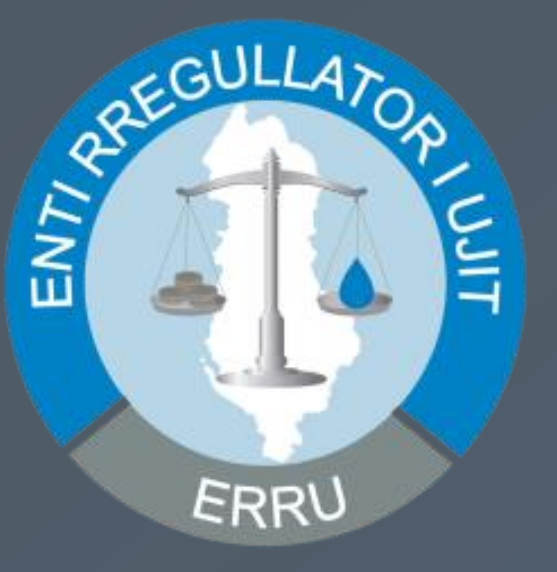

Tariff Setting Tool

# Manual i Përdorimit 2014

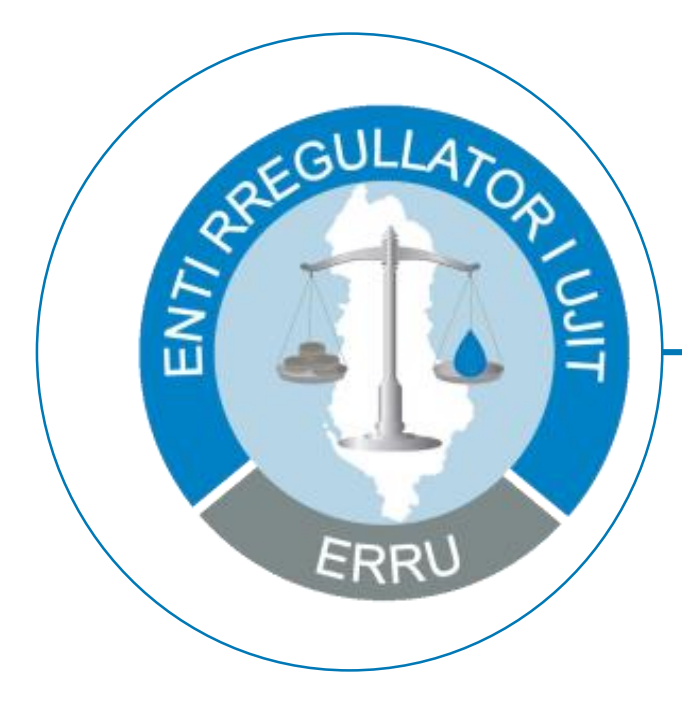

Ky manual trajton mënyrën e përdorimit të Tariff Setting Tool, program në exel i nevojshëm për llogaritjen e tarifave të Ujit të Pijshëm dhe Ujërave të Ndotura bazuar në "Metodologjia për Vendosjen e Tarifave" publikuar nga Enti Rregullator i Ujit të Shqipërisë në Shtator 2011.

Sqarim: Pikëpamjet e autorëve të shprehura në këtë botim nuk pasqyrojnë domosdoshmërisht pikëpamjet e GIZ

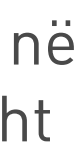

### Autorët: Punuan dhe Rishikuan dokumentin

Elida Fara / Eksperte e Financave Publike Ornela Shapo / GIZ – Ëater Reform Program in Albania Fridtjof Behnsen / GIZ – Ëater Reform Program in Albania

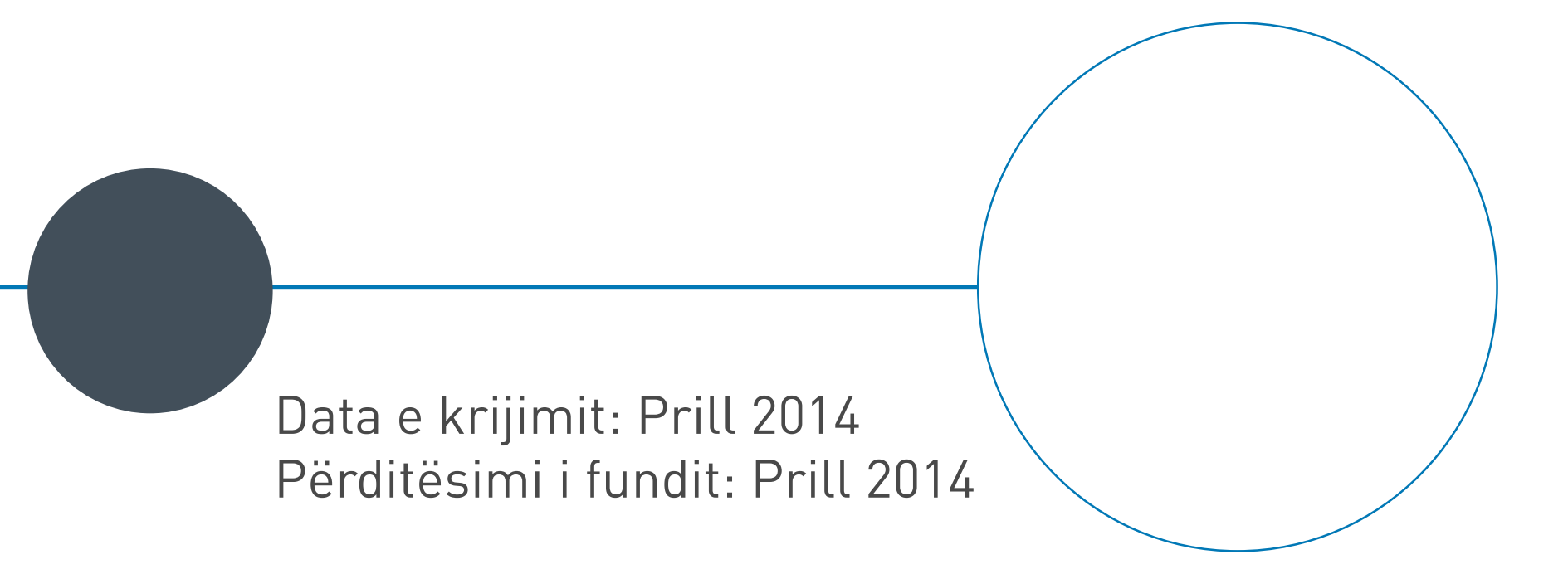

Ky manual trajton mënyrën e përdorimit të Tariff Setting Tool, program në exel i nevojshëm për llogaritjen e tarifave të Ujit të Pijshëm dhe Ujërave të Ndotura bazuar në Metodologjia për Vendosjen e Tarifave, publikuar nga Enti Rregullator i Ujit të Shqitërisë në Shtator 2011.

### 2.1 Organizimi i këtij Manuali

Ky manual ka vetëm një sesion kryesor i cili ka të bëjë me llogaritjen e tarifave të Ujit të Pijshëm dhe Ujërave të Ndotura.

Manuali është i përshtatshëm të përdoret nga specialistë pranë Entit Rregullator të Ujit të Shqipërisë si edhe nga Operatorët e Ujësjellës Kanalizimeve.

## 2.1.2 Manuale të tjerë për Referencë

Metodologjia për Vendosjen e Tarifave, Enti Rregullator i Ujit të Shqipërisë, Shtator 2011

### 2. Parathënie

### 2.1.1 Audienca

Administrimi i dokumentit

1.1 Historiku i ndryshimit

1.2 Rishikuesit

2 Parathënie

2.1 Organizimi i këtij manuali

2.1.1 Audienca

2.1.2 Manuale të tjerë për referencë

3 Përmbajtja

4 Tarifimi i ujit të pijshëm dhe ujërave të ndotura

4.1.1 Tabela e Përmbajtjes

4.1.2 Shpjegime rreth legjendës së programit

4.1.3 Informacion i përgjithshëm

4.1.4 A3 – Shërbimi i furnizimit me ujë të pijshëm

4.1.5 A4 – Shërbimi i largimit të ujërave të ndotura

4.1.6 A5 - Të dhëna kryesore për të dyja shërbimet

4.1.7 B1 - Indikatorët e vitit të kaluar

4.1.8 B2 - Kosto e shërbimit të furnizimit me Ujë të pijshëm

4.1.9 B3 - Kosto e shërbimit për largimin e ujërave të ndotura

4.1.10 B4 - Detajimi i kostove

4.1.11 B5 - Investimet

4.1.12 B6 - Kosto e klientëve me shumicë

4.1.13 B7 - Planifikimi i të ardhurave viti paraardhës uji i pijshëm

4.1.14 B8 - Planifikimi i të ardhurave viti aktual uji i pijshëm

4.1.15 B9 - Planifikimi i të ardhurave viti i ardhshëm uji i pijshëm

4.1.16 B10 - Planifikimi i të ardhurave viti paraardhës ujërat e ndotura

### 2. Përmbajtja

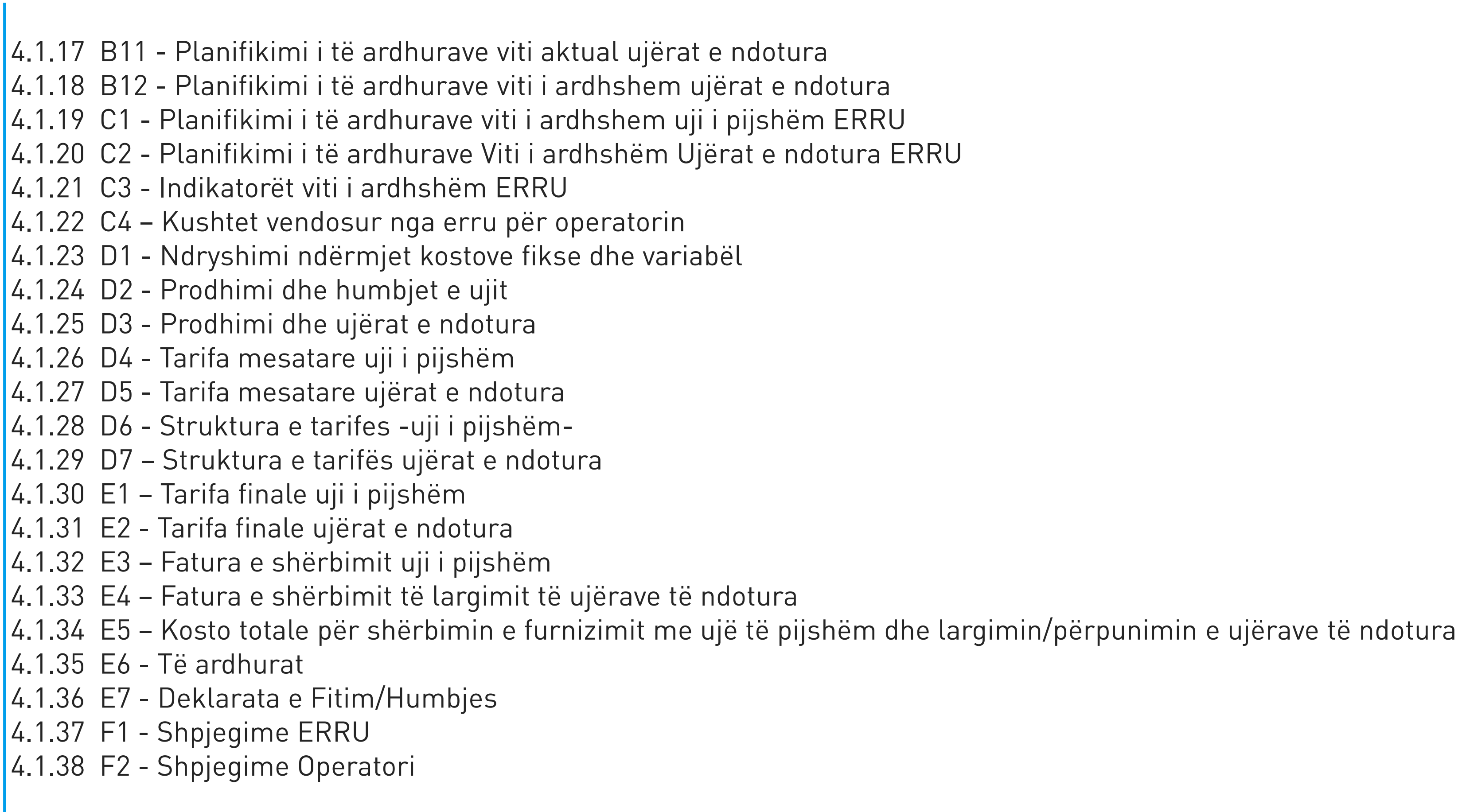

## 4. Tarifimi i ujerave të pijshëm dhe të ndotura

### 4.1.1 Tabela e përmbajtjes

Programi në exel fillon me Tabelën e Përmbajtjes e cila mundëson kalimin direkt në secilën nga tabelat e programit. Gjithashtu programi është dizenjuar në mënyrë të tillë për t'u përdorur si në gjuhën shqipe ashtu edhe në atë angleze.

Për të përdorur programin në gjuhën shqipe vendosim numrin 2 në kutinë blu në fillim të faqes së parë të exel-it, si në figurë:

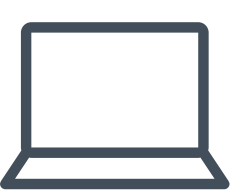

| 🔀   🛃 🧐 🔻 🕑 🗧   🖛 Tariff Setting Tool FINAL 13 Ma                                                                                               | 2014 [Compatibility Mode] - Microsoft Excel                                     |
|----------------------------------------------------------------------------------------------------|---------------------------------------------------------------------------------|
| File Home Insert Page Layout Formulas Data Review View Developer                                                                                |                                                                                 |
| Formula Bar                                                                                                    | View Side by Side                                                               |
| Normal Page Page Break Custom Full Cridlines W Headings Zoom 100% Zoom to New Arrange Freeze                                                    | Synchronous Scrolling Save Switch Macros                                        |
| Layout Preview Views Screen Show Selection Window All Panes - Unhing Workbook Views                                                             | Reset Window Position Workspace Windows                                         |
|                                                                                                    | Window Macros                                                                   |
| A C D E F G                                                                                                    | HIJKLMNOPQRSTUV                                                                 |
| 1                                                                                                    |                                                                                 |
| 2                                                                                                    |                                                                                 |
| <ul> <li>For english enter "1" in the box below</li> <li>Për shqip shbruqi "2" në butinë më poshtë</li> </ul>                                   |                                                                                 |
|                                                                                                    |                                                                                 |
| <u>5</u>                                                                                                    |                                                                                 |
| 7 Për të shkuar në një tabelë specifike kliko tek emri i saj                                                                                    |                                                                                 |
| 8 Tabela e Përmbaities                                                                                                    |                                                                                 |
| 9                                                                                                    |                                                                                 |
| 10 A1 - Shpjegime rreth legjendës së programit                                                                                                  |                                                                                 |
| 12 A3 - Shërbimi I furnizimit me UJE TE PIJSHEM                                                                                                 |                                                                                 |
| 13 A4 - Shërbimi i largimit të UJERAVE TE NDOTURA                                                                                               |                                                                                 |
| 14     A5 - Të dhëna kryesore për të dyja shërbimet       15     B1 - Indibatorët e vitit të baluar                                             |                                                                                 |
| 16 B2 - Kosto e shërbimit të furnizimit me UJË TË PIJSHËM                                                                                       |                                                                                 |
| 17 B3 - Kosto e shërbimit për largimin e UJËRAVE TË NDOTURA                                                                                     |                                                                                 |
| 18 B4 - Detajimi I Rostove<br>19 B5 - Investimet                                                                                                |                                                                                 |
| 20 B6 - Kosto Klientët me shumicë                                                                                                    |                                                                                 |
| 21 B7 - Planifikimi i te Ardhurave - Viti paraardhes - UJI I PIJSHEM<br>22 B8 - Dlanifikimi i te Ardhurave - Viti aktual - UJI I DIJSHEM        |                                                                                 |
| 23 B9 - Planifikimi i te Ardhurave - Viti Lardhshem - UJI I PIJSHEM                                                                             |                                                                                 |
| 24 B10 - Planifikimi i te Ardhurave - Viti paraardhes - UJERAT E NDOTURA                                                                        |                                                                                 |
| 27 B11 - Planifikimi i te Ardhurave - Viti aktual - UJERAT E NDOTURA<br>30 B12 - Dlanifikimi i te Ardhurave - Viti Lardhshem - LIERAT E NDOTURA |                                                                                 |
| 31 C1 - Planifikimi i te Ardhurave - Viti I ardhshem - UJI I PIJSHEM - ERRU                                                                     |                                                                                 |
| 32 C2 - Planifikimi i te Ardhurave - Viti I ardhshem - UJERAT E NDOTURA - ERRU                                                                  |                                                                                 |
| <ul> <li>C3 - Indiratoret e vitit pasaranes</li> <li>C4 - Kushtet vendosur nga ERRU për Operatorin nga tarifimi l vitit të kaluar</li> </ul>    |                                                                                 |
| 35 D1 - Ndryshimi ndërmjet Kostove Fikse dhe Variabël                                                                                           |                                                                                 |
| 36 D2 - Prodhimi dhe Humbjet e Ujit<br>27 D3 - Drodhimi dhe HUEPAT E NDOTHPA                                                                    |                                                                                 |
| 38 D4 - Tarifa mesatare UJI I PIJSHEM                                                                                                    |                                                                                 |
| 39 D5 - Tarifa Mesatare UJERAT E NDOTURA                                                                                                    |                                                                                 |
| 40 D6 - Struktura e Tarifes - UII I PIJSHEM -<br>41 D7 - Struktura e Tarifes - LIIERAT E NDOTLIRA -                                             |                                                                                 |
| A A1 A2 A3 A4 A5 B1 B2 B3 B4 B5 B6 B7 B8 B9 B10 B11 B12 C1 C2 C3                                                                                | C4 _ D1 _ D2 _ D3 _ D4 _ D5 _ D6 _ D7 _ E1 _ E2 _ E3 _ E4 _ E5 _ E6 _ E7 _ F1 4 |
| Ready 🔚                                                                                                    | ■□ □ 85% ⊝                                                                      |

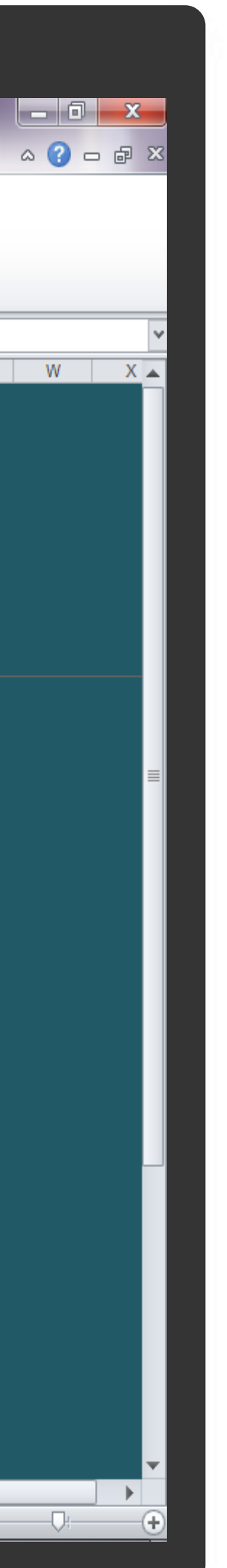

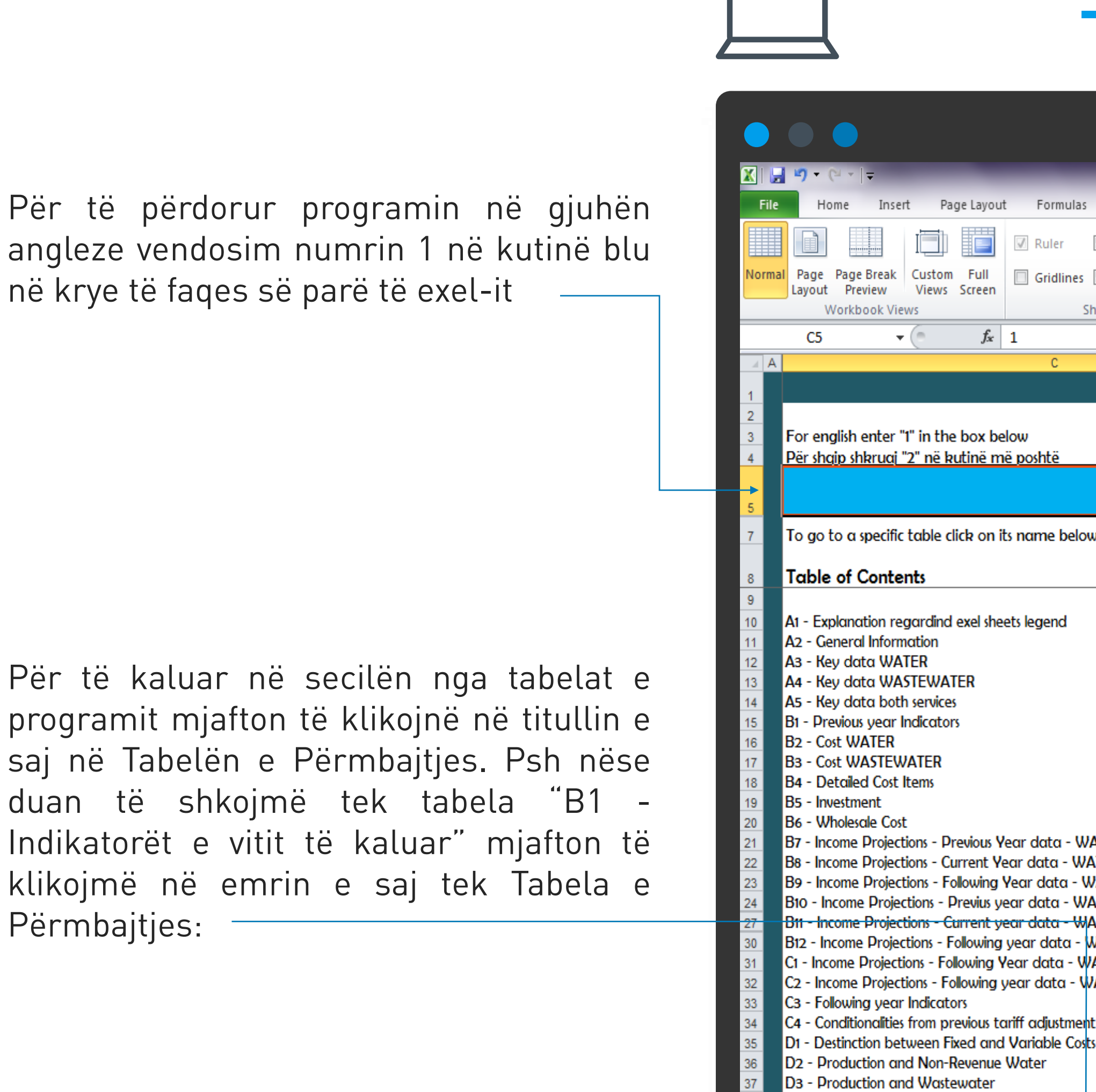

D4 - Average Tariff WATER D5 - Average Tariff WASTEWATER

D6 - Tariff Schedule WATER D7 - Tariff Schedule WASTEWATER

Ready 🔚

| Tariff Calling Task FINAL 12                                          | Mai 2014 [Compatibility Made] Microsoft Fuel                                 |            |
|-----------------------------------------------------------------------|------------------------------------------------------------------------------|------------|
| rmulas Data Review View Developer                                     | Maj 2014 [Compatibility Mode] - Microsoft Excel                              |            |
| ler 🕅 Formula Bar 🔍 📄 🖬 🖬 🔤 Si                                        | plit 🕥 View Side by Side                                                     |            |
| dlines 🕼 Headings Zoom 100% Zoom to New Arrange Freeze                | ide  Synchronous Scrolling Save Switch Macros                                |            |
| Show Zoom Show All Panes *                                            | Window Workspace Windows * *<br>Window Macros                                |            |
|                                                                       |                                                                              |            |
| C D E F G                                                             | HIJKLMNOPQF                                                                  |            |
|                                                                       |                                                                              |            |
| ë                                                                     |                                                                              |            |
| 1                                                                     |                                                                              |            |
| e below                                                               |                                                                              |            |
|                                                                       |                                                                              |            |
|                                                                       |                                                                              |            |
| nd                                                                    |                                                                              |            |
|                                                                       |                                                                              |            |
|                                                                       |                                                                              |            |
|                                                                       |                                                                              |            |
|                                                                       |                                                                              |            |
|                                                                       |                                                                              |            |
| α - WATER<br>α - WATER                                                |                                                                              |            |
| ıtα - WATER<br>α - WASTEWATER                                         |                                                                              |            |
| <del>a - W</del> ASTEWATER<br>ata - WASTEWATER                        |                                                                              |            |
| ta - WATER - ERRU                                                     |                                                                              |            |
| IG - WASTEWATER - ERRU                                                |                                                                              |            |
| istment<br>le Costs                                                   |                                                                              |            |
|                                                                       |                                                                              |            |
|                                                                       |                                                                              |            |
|                                                                       |                                                                              |            |
| B2 / B3 / B4 / B5 / B6 / B7 / B8 / B9 / B10 / B11 / B12 / C1 / C2 / C | 3 C4 / D1 / D2 / D3 / D4 / D5 / D6 / D7 / E1 / E2 / E3 / E4 / E5 / E6 / E7 / |            |
|                                                                       |                                                                              | ⊞ 💷 85% ⊝— |

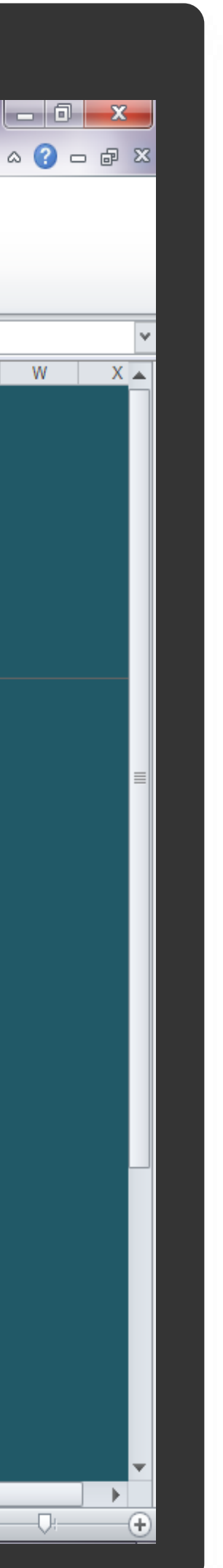

Gjithashtu tek secila nga tabelat (djathtas lart tabelës) është e vendosur një shigjetë si në figurë

Klikimi i shigjetës ju rikthen tek faqja e parë e punës pavarësisht se tek cila faqe e programit ju ndodheni.

Për të kaluar në secilën nga tabelat e programit mjafton të klikojnë në titullin e saj në Tabelën e Përmbajtjes. Psh nëse duan të shkojmë tek tabela "B1 -Indikatorët e vitit të kaluar" mjafton të klikojmë në emrin e saj tek Tabela e Përmbajtjes:

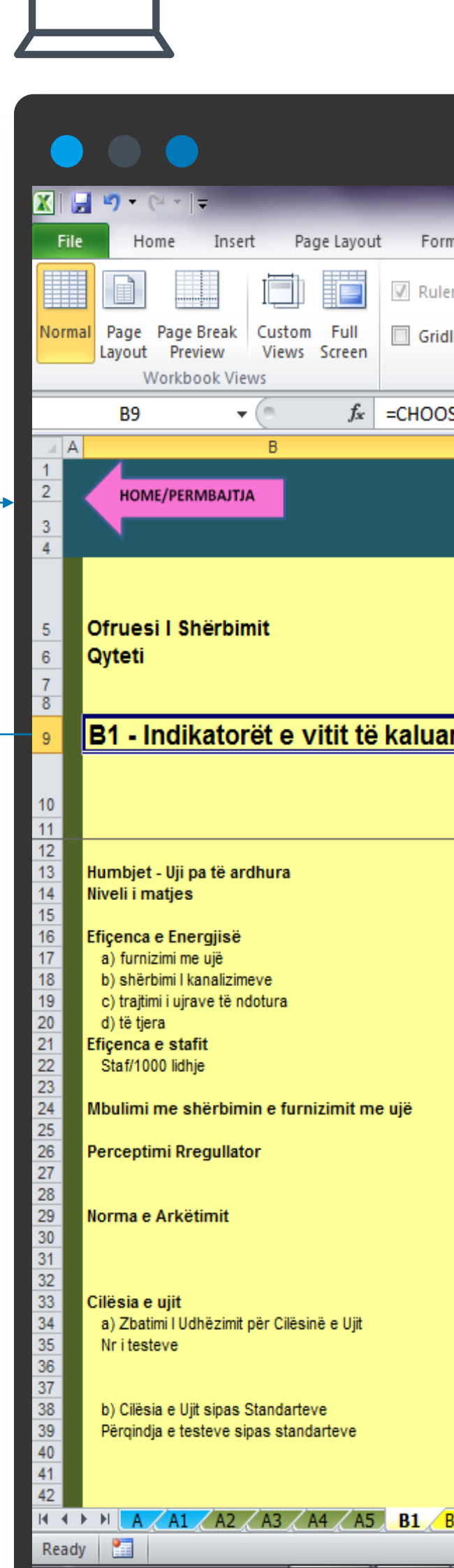

|                           | Tariff Settin                                  | ng Tool FINAL 13 Maj 20    | 14 [Compatibility Mode] - | Microsoft Excel |                     |                     |    |     |
|---------------------------|------------------------------------------------|----------------------------|---------------------------|-----------------|---------------------|---------------------|----|-----|
| rmulas Data Re            | eview View Developer                           |                            |                           |                 |                     |                     |    |     |
| er 📝 Formula Bar          |                                                | Split                      | View Side by Side         |                 |                     |                     |    |     |
| dlines 📝 Headings         | Zoom 100% Zoom to New Arran                    | ge Freeze                  | B Reset Window Position   | Save Sw         | vitch Macros        |                     |    |     |
| Show                      | Zoom                                           | Parles • 🖂 online          | Window                    | workspace wind  | Macros              |                     |    |     |
| DSE(\$T\$3,\$T\$9,\$U\$9) |                                                |                            |                           |                 |                     |                     |    |     |
| C D E F                   | G H I J K                                      | L M                        | V 0                       | Р               | Q R                 | S T U               | VW | X Y |
|                           |                                                |                            |                           |                 |                     |                     |    |     |
|                           |                                                |                            |                           |                 |                     |                     |    |     |
|                           |                                                |                            |                           |                 |                     |                     |    |     |
|                           |                                                |                            |                           |                 |                     |                     |    |     |
|                           |                                                |                            | Ofruesi I Shërbimit       |                 |                     |                     |    |     |
|                           |                                                |                            | Gyteti                    |                 |                     |                     |    |     |
| -                         |                                                |                            |                           |                 |                     |                     |    |     |
| <u>an</u>                 |                                                |                            | B1 - Indikatoret          | e vitit te kal  | uar                 |                     |    |     |
|                           | Objektivi për vitin<br>Niveli i arritur aktual | Ndryshimi nga<br>Obiektivi |                           |                 |                     |                     |    |     |
| Njësia ERRU               |                                                | objektivi                  | Pikët e performancës      | Minimumi        | Maksimumi           |                     |    |     |
| %                         | #DIV/0!                                        | #DIV/0!                    |                           | -20             | 10                  |                     |    |     |
| ×                         | #DIV/0!                                        | #DIV/0!                    |                           | -20             | 10                  |                     |    |     |
| kw f/m3                   |                                                |                            |                           | -20             | 10                  |                     |    |     |
| kw f/m3<br>kw f/m3        | -                                              |                            |                           |                 |                     |                     |    |     |
| kw f/m3<br>kw f/m3        | -                                              |                            |                           |                 |                     |                     |    |     |
| numer                     | #DIV/0!                                        | #DIV/0!                    |                           | -20             | 10                  |                     |    |     |
| %                         | #DIV/0!                                        | #DIV/0!                    |                           | -15             | 7.5                 |                     |    |     |
|                           |                                                |                            |                           | -10             | 5                   |                     |    |     |
|                           |                                                |                            |                           | -10             | 5                   |                     |    |     |
| %                         | #DIV/0!                                        | #DIV/0!                    |                           |                 |                     |                     |    |     |
|                           |                                                |                            |                           |                 |                     |                     |    |     |
|                           | Testet e bera Udhëzimi                         | Ndryshimi në %             |                           |                 |                     |                     |    |     |
| %                         |                                                |                            |                           | 4.5             | 2.25                |                     |    |     |
| numer                     |                                                |                            |                           | -4.0            | 2.20                |                     |    |     |
| %                         | Niveli i arritur Benchmark                     | Ndryshimi në %             |                           |                 |                     |                     |    |     |
| %                         |                                                |                            |                           | -10.5           | 5.25                |                     |    |     |
|                           | Mesatarja e oreve Benchmark                    | Ndryshimi në %             |                           |                 |                     |                     |    |     |
| B2 B3 B4 B5               | B6 B7 B8 B9 B10 B11 B12                        | <u>/ C1 / C2 / C3 / C4</u> | D1 🖌 D2 🖌 D3 🖌 D4 🖌       | D5 / D6 / D7 /  | E1 / E2 / E3 / E4 / | E5 / E6 / E7 / FI 4 |    |     |

⊞□ Ⅲ 85% — — ↓

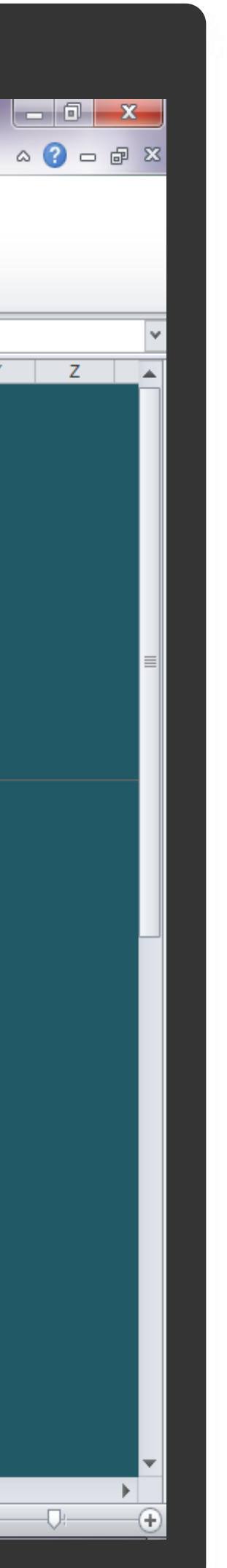

## 4.1.2 A1- SHPJEGIME RRETH LEGJENDËS SË PROGRAMIT

Tabela "Shpjegime rreth legjendës së programit" ka informacionin rreth kodifikimit të përdorimit të programit (ngjyrave të përdorura si nëpër faqet e ndryshme të exel-it ashtu edhe në brendësi të secilës faqe).

Emrat e tabelave të programit kanë secila nga një shkrojë në fillim të emërtimit të tyre. Këto janë përdorur për të ndarë/identifikuar tabelat sipas përdorimit, kështu:

Tabelat emrat e të cilave fillojnë më shkronjë A (A deri A5) janë tabela përgjithesuese. Ato përmbajnë informacion të përgjithshëm rreth operatorit i cili do të përgatisë Aplikimin për Tarifën

Tabelat emrat e të cilave fillojnë më shkronjën B (B1 deri B12) janë tabela për përdorim nga ana e Operatorit dhe përmbajnë të dhënat bazë për llogaritjen e tarifës së re.

Tabelat, emrat e të cilave fillojnë me shkronjën C (C1 deri C4) janë tabela për përdorin nga ana e specialistëve të Entit Rregullator të Ujit të Shqipërisësë.

Tabelat, emrat e të cilave fillojnë me shkronjën D (D1 deri D7) janë tabela për përdorim nga ana e Operatorëve dhe ERRU. Këto tabela kanë nevojë më shumë për plotësim të dhënash, pasi pjesa më e madhe e tyre plotësohet automatikisht nga të dhënat në tabelat e tjera të programit. Tabelat, emrat e të cilave fillojnë me E (E1 deri E7) janë tabela rezultatesh, të cilat përmbajnë rezultatet finale të aplikimit. Tabelat, emrat e të cilave filojnë me F (F1 dhe F2) janë tabela shpjeguese. Tabela F1 është tabela shpjeguese e cila plotësohet nga specialistët e ERRUt dhe tabela F2 plotësohet nga ana e Operatorit.

Tabela "Shpjegime rreth legjendës së programit" ka informacionin rreth ngjyrave të përdorura si nëpër faqet e ndryshme të exel-it ashtu edhe në brendësi të secilës faqe (kjo për ta bërë më të lehtë përdorimin e tij).

Përsa u përket ngjyrave të ndryshme të faqeve të punës (sheet-tab): Operatorin i cili do të plotësojë këtë exel; të dhëna rreth rrjetit të ujit të pijshëm, të dhëna rreth rrjetit të ujërave të ndotura, si edhe Listën e kushteve të vendosura nga ERRU.

Sheet-et (faget) me ngjyrë kuge janë për t'u plotësuar nga ERRU dhe nuk duhet të preken nga Operatorët e Ujësjellës Kanalizimeve. Faget e punës (tab i Sheet-ve) me ngjyrë të verdhë janë të karakterit të rëndësishëm, në kuptimin që përmbajnë të dhënat bazë për llogaritjen e tarifave. Këto sheet-e janë të detyrueshmë për t'u plotësuar nga operatorët e ujësjellës/kanalizimeve.

punës, por në brendësi të tyre mund të kërkojnë plotësim të ndonjë të dhëne nga Operatorët.

dhënat në sheet-et e tjera.

Përsa u përket ngjyrave të ndryshme brenda të njëjtit sheet:

Kutitë pa ngjyrë janë kutitë që duhen të plotësohen me të dhëna nga Operatorët e ujësjellës/kanalizimeve apo ERRU. Për tabelat, plotësimi i të cilave do të bëhet edhe nga ERRU edhe nga Operatorët: kutitë pa ngjyrë plotësoohen nga Operatori; ndërsa kutitë me ngjyrë të kuqe të lehtë plotësohen nga ERRU

Kutitë me ngjyrë blu janë kuti të cilat plotësohen automatikisht nga të dhënat në sheet-et e tjera dhe nuk duhet të ndërhyet nga Operatorët e Ujësjellës/Kanalizimeve apo ERRU

# Faqet e punës (tab i Sheet-ve) me ngjyrë jeshile janë të karakterit të përgjithshëm, pra ato do të përmbajnë të dhëna të përgjithshme në lidhje me

- Faqet e punës me ngjyrë blu janë faqe tabelat e të cilave janë të plotësuara në pjesën më të madhë të tyre nga të dhëna që vinë nga faqet e tjera të
- Faqet e punës (tab i Sheet-ve) me ngjyrë të bardhë janë sheet-e që kanë të dhëna përfundimtare, pra tabelat në këto sheet-e plotësohen nga të

| Tariff Setting Tool FINAL 13 Maj 2014 [Compatibility Mode                                                                                                    | - Microsoft Excel                                                                                                    | ×                |
|----------------------------------------------------------------------------------------------------|----------------------------------------------------------------------------------------------------|------------------|
| Home Insert Page Layout Formulas Data Review View Developer                                                                                                    |                                                                                                    | ×                |
| Arial 10 Arial   Copy   Paste   Format Painter   Clipboard     Font     Arial     Tot     Arial     Tot     Arial     Tot     Arial     Tot     Arial     Tot     Arial     Tot     Arial     Tot     Arial     Tot     Tot     Arial     Tot     Tot     Arial     Tot     Tot     Arial     Tot     Tot     Arial     Tot     Tot     Arial     Tot     Tot     Arial     Tot     Tot     Arial     Tot     Tot     Arial     Tot     Tot     Arial     Tot     Arial     Tot     Arial     Tot     Arial     Tot     Tot     Tot <tr< th=""><th>Mal_ESCO       Style 1       Normal         Good       Neutral       Insert       Delete       Format         Styles       Cells       Editing</th><th></th></tr<>                                                                                                    | Mal_ESCO       Style 1       Normal         Good       Neutral       Insert       Delete       Format         Styles       Cells       Editing |                  |
| Security Warning Automatic update of links has been disabled Options                                                                                                    |                                                                                                    | ×                |
| C26 $\checkmark$ $f_x$                                                                                                    |                                                                                                    | ≯                |
| ABC D E F G H I J K L M N O P Q R<br>16<br>17<br>HOME/PERMBAJTJA<br>18<br>19                                                                                                    | S T U V W X Y Z AA AB AC AD                                                                                                    |                  |
| 20         21         22         23         24    Ofruesi I Shërbimit Ujesjelles Kanalizime Berat Kucove sha BERAT BERAT                                                                                                    |                                                                                                    | I                |
| 25 A1 - Shpjegime rreth legjendës së programit                                                                                                    |                                                                                                    |                  |
| 27       Faqet e punës         28       Përmbajtja / Legjenda e ngjyrave         29       Blu e lehtë       Operatoret UK - Informacion I përgjithshëm         30       Jeshile       Operatoret UK - Informacion I përgjithshëm         31       E verdhë       Operatoret UK - Hedhje të të dhënave bazë për llogaritjen e tarifave         32       E kuqe e lehtë       ERRU - Hedhje të dhënash         33       Blu       Operatoret UK - Shtim të dhënash         34       E Bardhë       Rezultatet                                                                                                    |                                                                                                    |                  |
| 37       38       30   Në brendësi të faqeve të punës                                                                                                    |                                                                                                    |                  |
| 39       E bardhë       Operatorët UK - Hedhje të dhënash         41       Blu       Plotësohen automatikisht nga të dhëna në faqet e tjera të punës         42       E kuqe e lehte       ERRU - Hedhje të dhënash         43       ERRU - Hedhje të dhënash         44       France       ERRU - Hedhje të dhënash         45       France       France         46       France       France         47       France       France         48       France       France         49       France       France         50       France       France         51       France       France         52       France       France         53       France       France         54       France       France         55       France       France         56       France       France         57       France       France         58       France       France         59       France       France         50       France       France         56       France       France         57       France       France         50       France |                                                                                                    | Ţ                |
| N → N A A1 A2 A3 A4 A5 A6 A7 A8 A9 A10 A11 A12 A13 A14 A15 A16 A17 A18 A19 A20 A21 A22                                                                                                    | / A23 / A24 / A25 / A26 / A27 / A28 / A29 / A30 / I 4                                                                                          |                  |
| Ready 🔚                                                                                                    |                                                                                                    | ( <del>+</del> ) |

## 4.1.3 A2 Informacion i Përgjithshëm

Tabela "Informacion i Përgjithshëm" përmban të dhëna rreth Operatorit të Ujësjellës/Kanalizime i cili do të plotësojë programin në exel.

Shënim: Programi është dizenjuar në mënyrë të tillë qe ju lejon të hidhni të dhëna vetëm në kutitë pa ngjyrë(për Operatorët) ose kutitë me ngjyrë të kuqe (për specialistët e ERRUt). Edhe nëse mundoheni të vendosni të dhëna në kutitë e tjera të tabelave programi nuk ua lejon dhe ju kerkon zhbllokimin e tij për të lejuar redaktimin e tabelave. Kjo është bërë për të mos lejuar ndonje fshirje gabimisht të formulave të programit.

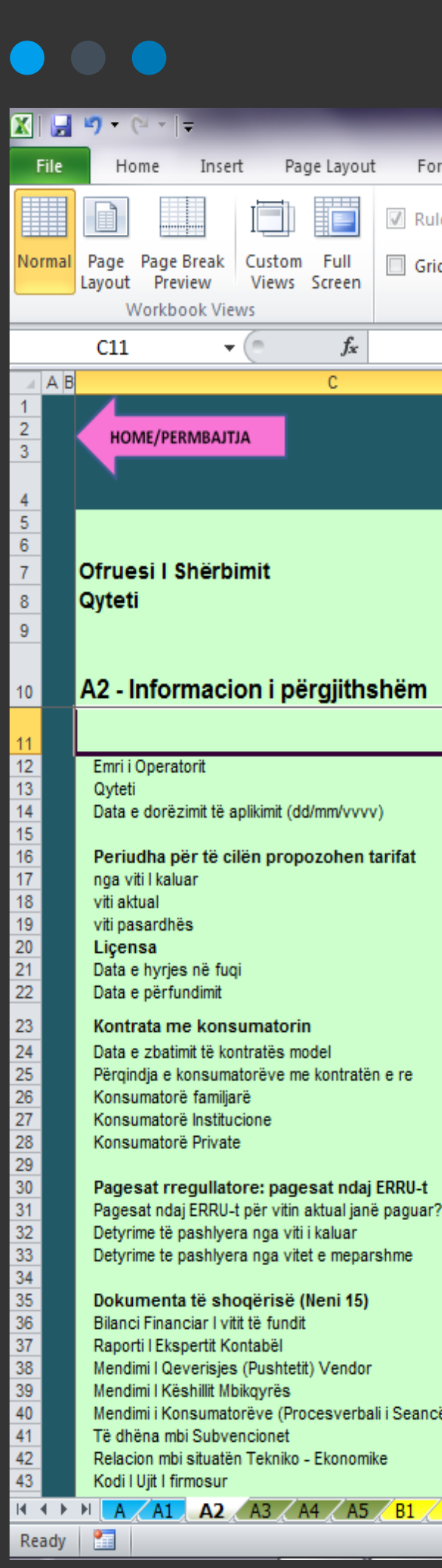

| annulas Data        | Daviau                    | ) Garry Davida | Tariff Set    | ting Tool FINAL 1 | 13 Maj 2014 [Comp | atibility Mode] - N | Aicrosoft Excel | -                  | -           | -                            | -   | - |     |   |
|---------------------|---------------------------|----------------|---------------|-------------------|-------------------|---------------------|-----------------|--------------------|-------------|------------------------------|-----|---|-----|---|
| uler V Formula f    | Review                    |                | per           |                   | Split 🛄 View      | Side by Side        |                 |                    |             |                              |     |   |     |   |
| ridlines 📝 Headings | Zoom                      | 100% Zoom to   | New Arra      | ange Freeze       | Hide 📑 Synci      | hronous Scrolling   | Save            | Switch Ma          | acros       |                              |     |   |     |   |
| Show                |                           | Zoom           | Window A      |                   | Windo             | w                   | workspace w     | Ma                 | acros       |                              |     |   |     |   |
|                     | D                         | E              | F             | G                 | H I J             | K L                 | M               | N O                | Р           | Q                            | R S | Т | U V | / |
|                     |                           |                |               |                   |                   |                     |                 |                    |             |                              |     |   |     |   |
|                     |                           |                |               |                   |                   | _                   |                 |                    |             |                              |     |   |     |   |
|                     |                           |                |               |                   |                   |                     |                 |                    |             |                              |     |   |     |   |
|                     |                           |                |               |                   |                   |                     |                 |                    |             |                              |     |   |     |   |
|                     |                           |                |               |                   |                   |                     |                 |                    |             |                              |     |   |     |   |
|                     |                           |                |               |                   |                   |                     |                 |                    |             |                              |     |   |     |   |
|                     |                           |                |               |                   |                   |                     |                 |                    |             |                              |     |   |     |   |
|                     |                           | L              |               |                   |                   |                     |                 |                    |             |                              |     |   |     |   |
|                     |                           |                |               |                   |                   |                     |                 |                    |             |                              |     |   |     |   |
|                     | dd/mm/vvvv                |                |               |                   |                   |                     |                 |                    |             |                              |     |   |     |   |
|                     | dd/mm/vvvv                |                |               |                   |                   |                     |                 |                    |             |                              |     |   |     |   |
|                     | dd/mm/vvvv<br>%           |                |               |                   |                   |                     |                 |                    |             |                              |     |   |     |   |
|                     | %                         |                |               |                   |                   |                     |                 |                    |             |                              |     |   |     |   |
| 17                  | po/io                     | [              | 7             |                   |                   |                     |                 |                    |             |                              |     |   |     |   |
|                     | Leke<br>Leke              |                |               |                   |                   |                     |                 |                    |             |                              |     |   |     |   |
|                     | po/io                     | [              | ٦             |                   |                   |                     |                 |                    |             |                              |     |   |     |   |
|                     | po/jo<br>po/jo            |                |               |                   |                   |                     |                 |                    |             |                              |     |   |     |   |
| cës Dëgjimore)*     | po/jo<br>po/jo<br>po/jo   | <b>—</b>       |               |                   |                   |                     |                 |                    |             |                              |     |   |     |   |
|                     | po/jo<br>po/jo            |                |               |                   |                   |                     |                 |                    |             |                              |     |   |     |   |
| B2 B3 B4 B          | 5 <u>/</u> B6 <u>/</u> B7 | <u></u>        | 10 / B11 / B1 |                   | C3 C4 D1          | D2 🖌 D3 🗶 D4 🗶      | D5 🗶 D6 🗶 D7    | <u>/ E1 / E2 /</u> | E3 / E4 / E | :5 <u>/ E</u> 6 <u>/ E</u> 7 | FUI |   | 85% | Θ |

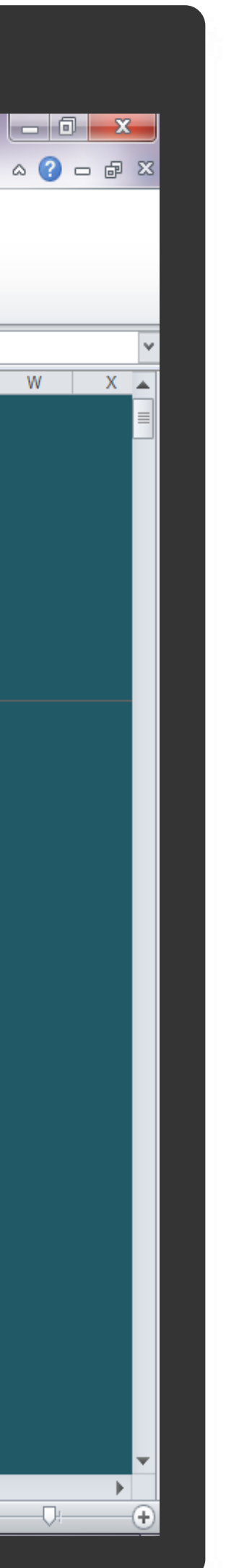

Fillimisht do të plotësohet Emri i Kompanisë, i cili më pas do të shfaqet në të gjitha kokat e tabelave në të gjitha sheet-et e programit. E njëjta gjë edhe për Qyteti.

Psh. Supozojmë së Operatori që do të plotësojë programin do të jetë Operatori Sh.a Ujësjellës Kanalizime Lezhë (shembulli do të ndiqet deri në fund të këtij manuali).

Në kutinë Emri i Opëratorit vendosim: Sh.a Ujësjellës Kanalizime Në kutinë Qyteti vendosim: Lezhë Në kutinë data do të vendosim datën e plotësimit të programit psh 12.06.2014

Më pas në pjesën : Periudha për të cilën plotësohen tarifat do të plotësohet vetëm kutia e vitit aktual (kutia e bardhë) vitet e tjera do të llogaritet automatikisht nga programi

Më pas do të plotësohen të gjitha kutitë e bardha të tabelës me të dhënat përkatëse nga Operatori.

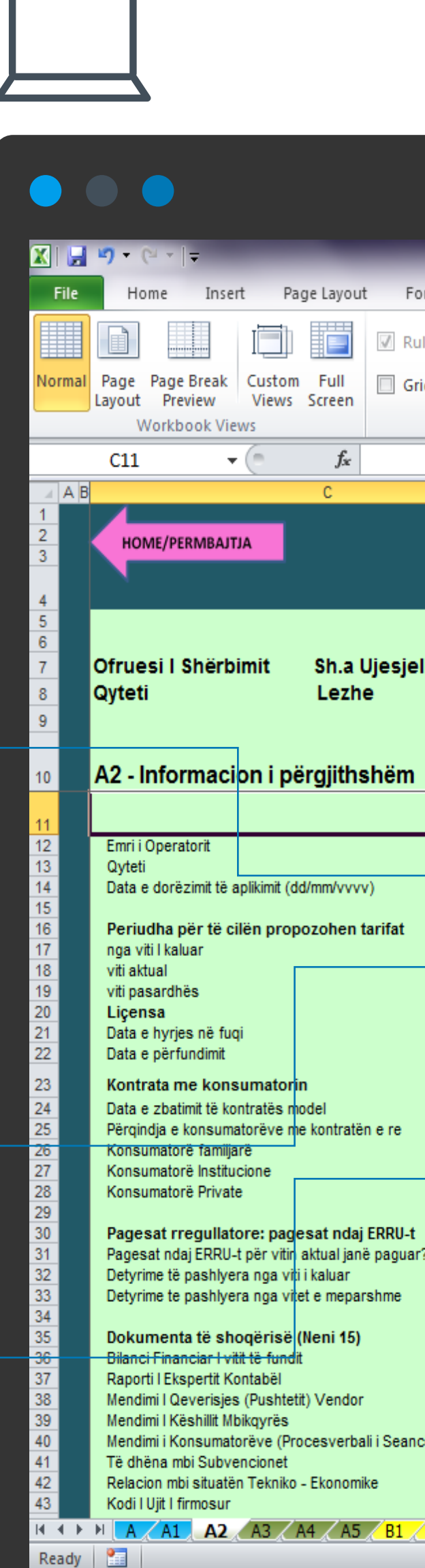

|                                                             |                     |      |                                  | Tariff             | Setting T | iool FINAL 13 Maj                        | 2014 | [Compatibility Mode] - M                                      | licrosoft Exc | el     |        |  |
|-------------------------------------------------------------|---------------------|------|----------------------------------|--------------------|-----------|------------------------------------------|------|---------------------------------------------------------------|---------------|--------|--------|--|
| ormulas Data Rev<br>ler 📝 Formula Bar<br>idlines 📝 Headings | riew V<br>Q<br>Zoom | iew  | Develope<br>Zoom to<br>Selection | r<br>New<br>Window | Arrange I | Split<br>Hide<br>Freeze<br>Janes + Unhid | e 🗗  | View Side by Side Synchronous Scrolling Reset Window Position | Save          | Switch | Macros |  |
| Show                                                        |                     | Zoom |                                  |                    |           |                                          |      | Window                                                        | Tromspace     |        | Macros |  |

| les Kanalizime                                                               |                                                                                                    |       |
|------------------------------------------------------------------------------|----------------------------------------------------------------------------------------------------|-------|
|                                                                              | Sh.a Ujesjelles Kanalizime       Lezhe       12.06.2014                                                                                                    |       |
| dd/mm/vv<br>dd/mm/vv<br>dd/mm/vv                                             |                                                                                                    |       |
| 70<br>%<br>%<br>%<br>? po/jo<br>Leke                                         |                                                                                                    |       |
| Leke<br>po/jo<br>po/jo<br>po/jo<br>po/jo<br>po/jo<br>po/jo<br>po/jo<br>po/jo |                                                                                                    |       |
| po/jo                                                                        | 87 / B8 / B9 / B10 / B11 / B12 / C1 / C2 / C3 / C4 / D1 / D2 / D3 / D4 / D5 / D6 / D7 / E1 / E2 / E3 / E4 / E5 / E6 / E7 / Fi 4 IIII IIII IIII IIIII IIIII IIIII IIIIII | 85% — |

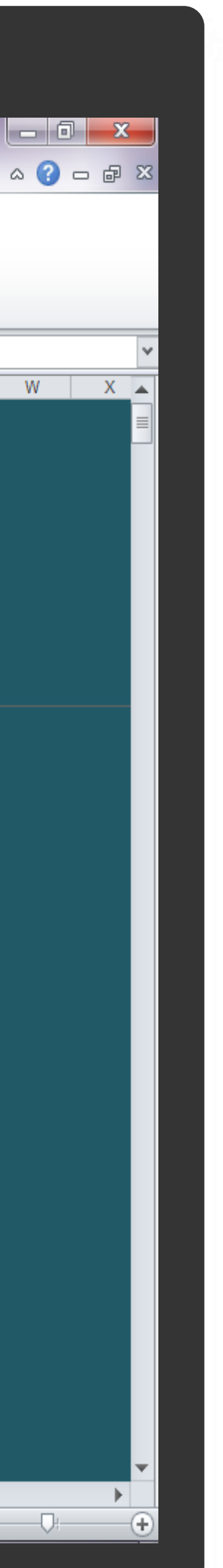

### 4.1.4 A3 Shërbimi i Furnizimit me Ujë të Pijshëm

Tabela "A3 – Shërbimi i furnizimit me UJË TË PIJSHËM" përmban të dhëna në lidhjë me popullsinë në juridiksionin e Operatorit, nr lidhjesh, vëllimi i ujit të matshëm etj. Të gjitha këto të dhëna duhet të jepen si për vitin paraardhës, vitin aktual edhe vitin pasardhës. Tabela përmban edhe një kolonë e cila titullohet viti i ardhshëm financiar ERRU dhe (si u shpjegua në tabelën Shpjegime rreth përdorimit të programit) kutitë me ngjyrë të kuqe duhet të plotësohen nga specialistët e ERRUt (ashtu si edhe titullohet).

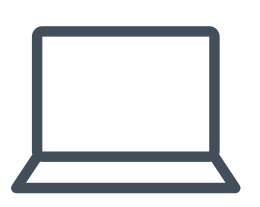

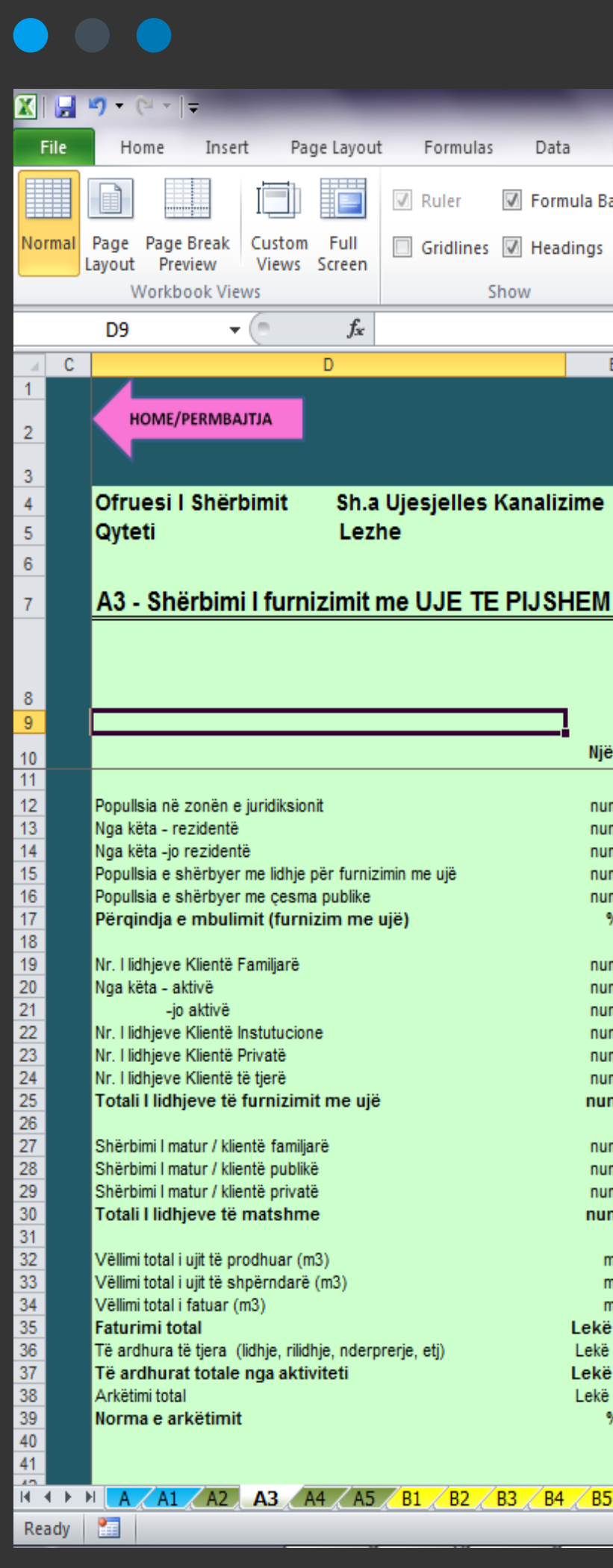

|                    |      |      |                      | Tariff          | Setting 1      | Tool FINAL 13 Maj 20       | 14 [Compatibility Mode] - | Microsoft Exc     | el                  | -           | _ | - | - | -    | - |   |
|--------------------|------|------|----------------------|-----------------|----------------|----------------------------|---------------------------|-------------------|---------------------|-------------|---|---|---|------|---|---|
| ormulas Data Re    | view | View | Develope             | r               |                |                            |                           |                   |                     |             |   |   |   |      |   |   |
| iler 📝 Formula Bar |      | 100  | Q                    |                 |                | Split                      | View Side by Side         |                   |                     |             |   |   |   |      |   |   |
| idlines 🔽 Headings | Zoom | 100% | Zoom to<br>Selection | New /<br>Window | Arrange<br>All | Freeze<br>Panes 🔻 🛄 Unhide | Reset Window Position     | Save<br>Workspace | Switch<br>Windows * | Macros<br>* |   |   |   |      |   |   |
| Show               |      | Zoom | 1                    |                 |                |                            | Window                    |                   |                     | Macros      |   |   |   | <br> |   |   |
|                    |      |      |                      |                 |                |                            |                           |                   |                     |             |   |   |   |      |   |   |
| -                  | -    |      | -                    |                 |                | 1 12                       |                           |                   | 0 0                 |             | - |   |   | <br> |   | _ |

### Sh.a Ujesjelles Kanalizime

|     | _                             | Viti i meparshem<br>Financiar | Viti aktual<br>Financiar | Financiar<br>(Planifikimi) | Viti I ardhshëm<br>Financiar ERRU |
|-----|-------------------------------|-------------------------------|--------------------------|----------------------------|-----------------------------------|
|     | Njësia                        | 2013                          | 2014                     | 2015                       | 2015                              |
|     | numër                         | 0.0                           | 0.0                      | 0.0                        | 0.0                               |
|     | numër                         |                               |                          |                            |                                   |
| ujë | numër<br>numër                |                               |                          |                            |                                   |
|     | %                             | #DIV/0!                       | #DIV/0!                  | #DIV/0!                    | #DIV/0!                           |
|     | numër<br>numër                | 0.0                           | 0.0                      | 0.0                        | 0.0                               |
|     | numër<br>numër                | 0.0                           | 0.0                      | 0.0                        | 0.0                               |
|     | numër<br>numër                | 0.0                           | 0.0                      | 0.0                        | 0.0                               |
|     | numër                         | 0.0                           | 0.0                      | 0.0                        | 0.0                               |
|     | numer<br>numër<br>numër       | 0.0                           | 0.0                      | 0.0                        | 0.0                               |
|     | m3                            |                               |                          |                            |                                   |
|     | m3<br>m3                      | 0.0                           | 0.0                      | 0.0                        | 0.0                               |
| ij) | Lekë (000)<br>Lekë (000)      | 0.0                           | 0.0                      | 0.0                        | 0.0                               |
|     | Lekë (000)<br>Lekë (000)<br>% | 0.0<br>0.0<br>#DIV/0!         | 0.0<br>0.0<br>#DIV/0!    | 0.0<br>0.0<br>#DIV/0!      | 0.0<br>0.0<br>#DIV/0!             |

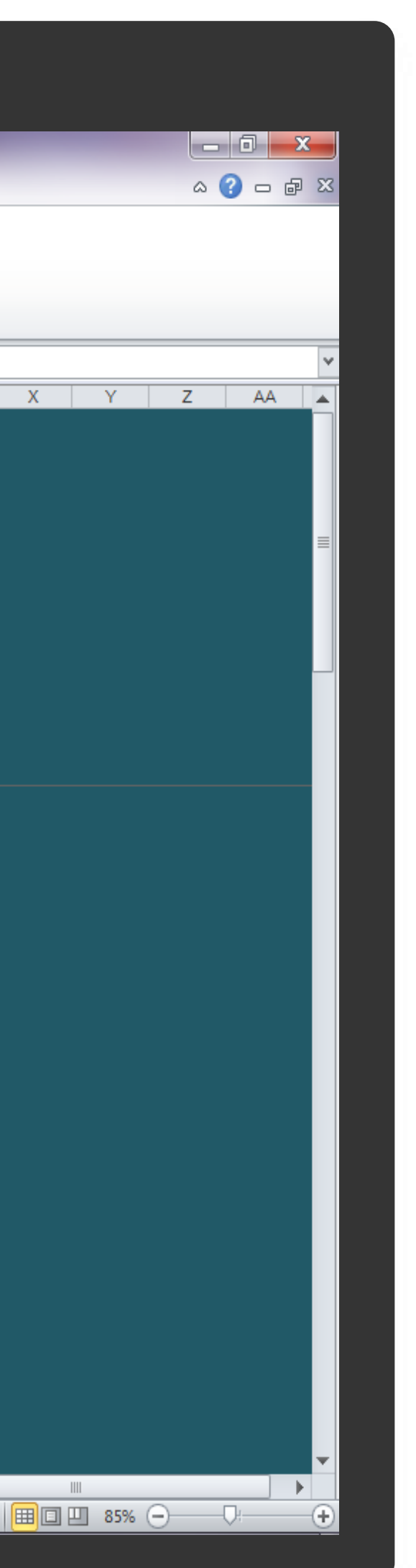

### 4.1.5 A4 Shërbimi i Largimit i Ujërave të ndotura

Tabela "A4 – Shërbimi i largimit të Ujërave të ndotura" përmban të dhëna në lidhjë me popullsinë në juridiksionin e Operatorit, përqindjen e mbulimit me kanalizime etj. Të gjitha këto të dhëna duhet të jepen si për vitin paraardhës, vitin aktual dhe vitin pasardhës. Tabela përmban edhe një kolonë e cila titullohet viti i ardhshëm financiar ERRU dhe (si u shpjegua në tabelën Shpjegime rreth përdorimit të programit) kutitë me ngjyrë të kuqe duhet të plotësohen nga specialistët e ERRUt (ashtu si edhe titullohet).

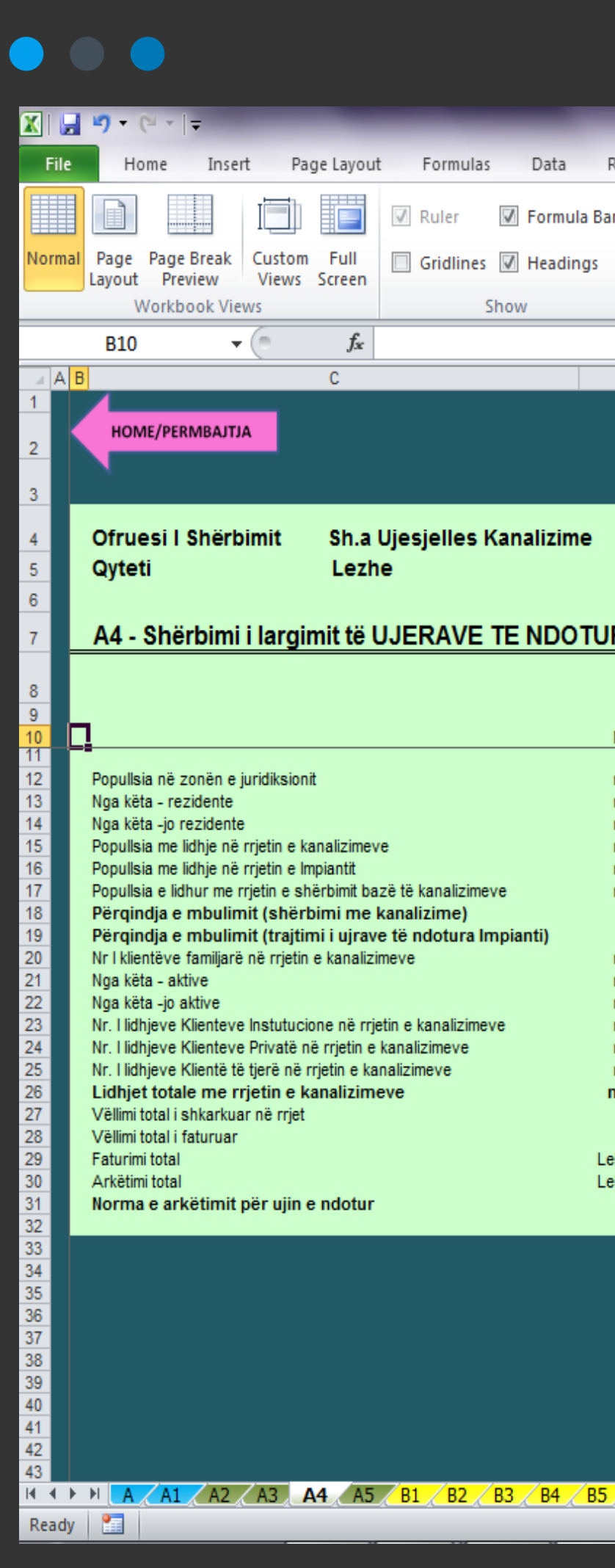

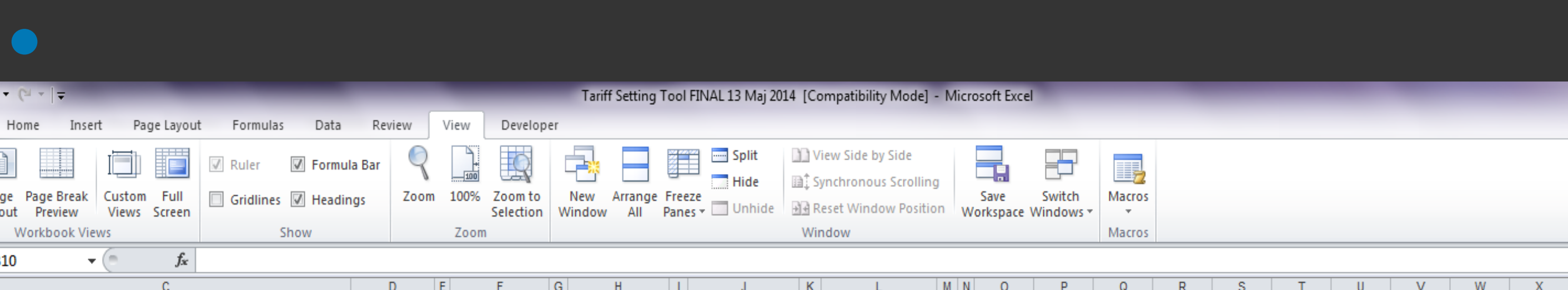

### Sh.a Ujesjelles Kanalizime

| RAVE TE NDO      | DTURA      |                                 |                          |                            |                                   |
|------------------|------------|---------------------------------|--------------------------|----------------------------|-----------------------------------|
|                  |            | viu i<br>mëparshëm<br>Financiar | Viti aktual<br>Financiar | Financiar<br>(Planifikimi) | Viti i ardhshëm<br>Financiar ERRU |
|                  | Njësia     | 2013                            | 2014                     | 2015                       | 2015                              |
|                  | numër      | 0.0                             | 0.0                      | 0.0                        | 0.0                               |
|                  | numër      |                                 |                          |                            |                                   |
|                  | numër      |                                 |                          |                            |                                   |
|                  | numër      |                                 |                          |                            |                                   |
|                  | numër      |                                 |                          |                            |                                   |
| analizimava      | numër      |                                 |                          |                            |                                   |
| analizineve      | 0/         | #DIV/01                         | #DIV//01                 | #DIV/01                    | #DIV//01                          |
| dotura Impianti) | 70<br>9/   | #DIV/0;<br>#DIV/01              | #DIV/0;<br>#DIV/01       | #DIV/0;<br>#DIV/01         | #DIV/0;<br>#DIV/01                |
| uotura impianti) | 70         | #010/0;                         | #010/0;                  | #010/0:                    | #010/0;                           |
|                  | numer      | 0.0                             | 0.0                      | 0.0                        | 0.0                               |
|                  | numer      |                                 |                          |                            |                                   |
|                  | numer      | 0.0                             | 0.0                      | 0.0                        | 0.0                               |
| analizimeve      | numer      | 0.0                             | 0.0                      | 0.0                        | 0.0                               |
| zimeve           | numer      | 0.0                             | 0.0                      | 0.0                        | 0.0                               |
| ieve             | numer      | 0.0                             | 0.0                      | 0.0                        | 0.0                               |
|                  | numer      | 0.0                             | 0.0                      | 0.0                        | 0.0                               |
|                  | m3         | 0.0                             | 0.0                      | 0.0                        | 0.0                               |
|                  | m3         | 0.0                             | 0.0                      | 0.0                        | 0.0                               |
|                  | Leke (000) | 0.0                             | 0.0                      | 0.0                        | 0.0                               |
|                  | Leke (000) | 0.0                             | 0.0                      | 0.0                        | 0.0                               |
|                  | %          | #DIV/0!                         | #DIV/0!1                 | #DIV/0!                    | #DIV/0!                           |

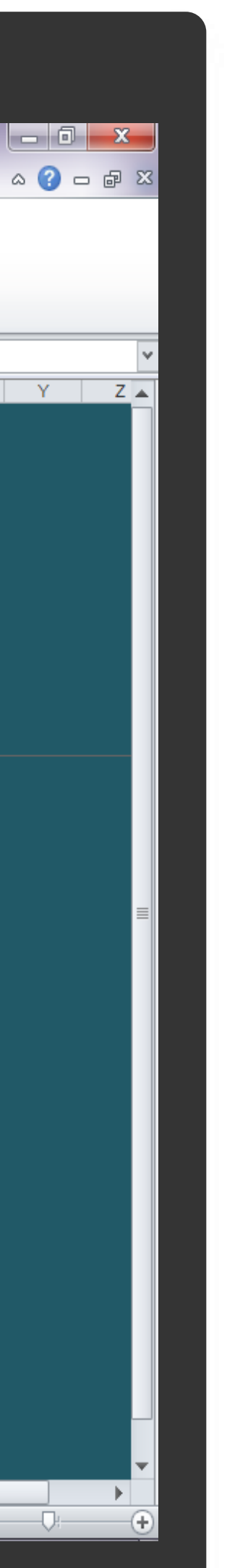

### 4.1.6 A5 Të dhënat Kryesore për të dyja Shërbimet

Tabela "A5 - Të dhëna kryesore për të dyja shërbimet" përmban të dhëna rreth të dy shërbimeve, për vitin paraardhës, vitin aktual si dhe vitin e ardhshëm. Tabela përmban edhe një kolonë e cila titullohet viti i ardhshëm financiar ERRU dhe (si u shpjegua në tabelën Shpjegime rreth përdorimit të programit) kutitë me ngjyrë të kuqe duhet të plotësohen nga specialistët e ERRUt.

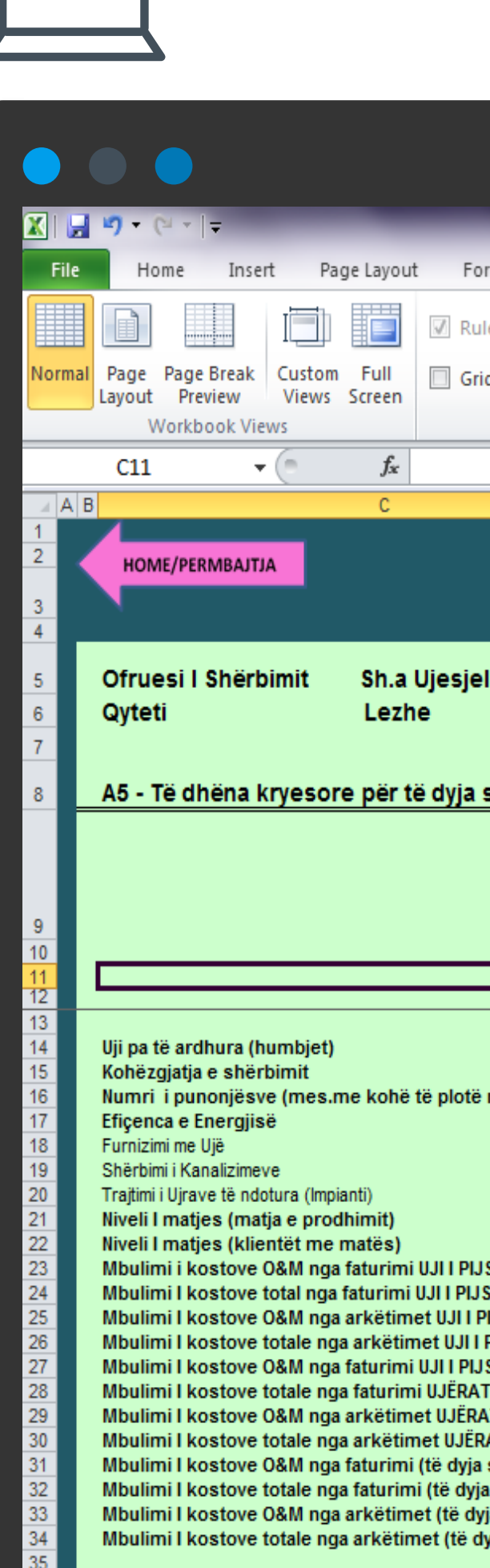

Ready 🔚

|                                                   |                   |                               | Tariff Setting To               | ol FINAL 13 Maj 2014          | [Compatibility Mode] - N          | /licrosoft Excel                 | _      | _ | _   |   |   |   |
|---------------------------------------------------|-------------------|-------------------------------|---------------------------------|-------------------------------|-----------------------------------|----------------------------------|--------|---|-----|---|---|---|
| ormulas Data                                      | Review            | View Develop                  | er                              | -                             |                                   |                                  |        |   |     |   |   |   |
|                                                   |                   |                               |                                 | 🚟 🥅 Split                     | View Side by Side                 |                                  |        |   |     |   |   |   |
| iler 🔽 Formula Ba                                 | ar 🖌              | _100                          |                                 | Hide                          | Synchronous Scrolling             |                                  |        |   |     |   |   |   |
| idlines 📝 Headings                                | Zoom              | 100% Zoom to<br>Selection     | New Arrange Fr<br>Window All Pa | nes 🗕 🛄 Unhide 🔒              | Reset Window Position             | Save Switch<br>Workspace Windows | Macros |   |     |   |   |   |
| Show                                              |                   | Zoom                          |                                 |                               | Window                            |                                  | Macros |   |     |   |   |   |
|                                                   |                   |                               |                                 |                               |                                   |                                  |        |   |     |   |   |   |
|                                                   | D E               | E F                           | G H I                           | J                             | K L M                             | N O                              | P Q    | R | S T | U | V | W |
|                                                   |                   |                               |                                 |                               |                                   |                                  |        |   |     |   |   |   |
|                                                   |                   |                               |                                 |                               |                                   |                                  |        |   |     |   |   |   |
|                                                   |                   |                               |                                 |                               |                                   |                                  |        |   |     |   |   |   |
| elles Kanalizime                                  |                   |                               |                                 |                               |                                   |                                  |        |   |     |   |   |   |
|                                                   |                   |                               |                                 |                               |                                   |                                  |        |   |     |   |   |   |
|                                                   |                   |                               |                                 |                               |                                   |                                  |        |   |     |   |   |   |
| shërbimet                                         |                   |                               |                                 |                               |                                   | _                                |        |   |     |   |   |   |
|                                                   |                   | Viti i                        |                                 | Viti i ardhshëm               |                                   |                                  |        |   |     |   |   |   |
|                                                   |                   | mëparshëm                     | Viti aktual<br>Financiar        | Financiar                     | Viti I ardhshëm<br>Financiar ERRU |                                  |        |   |     |   |   |   |
|                                                   |                   | Financiar                     |                                 | (Planifikimi)                 |                                   |                                  |        |   |     |   |   |   |
|                                                   | Niësia            | 2013                          | 2014                            | 2015                          | 2015                              |                                  |        |   |     |   |   |   |
|                                                   |                   |                               |                                 |                               |                                   |                                  |        |   |     |   |   |   |
|                                                   | %                 | #DIV/0!                       | #DIV/0!                         | #DIV/0!                       | #DIV/0!                           |                                  |        |   |     |   |   |   |
| në vit)                                           | orë/ditë<br>numër |                               |                                 |                               |                                   |                                  |        |   |     |   |   |   |
| ,                                                 | kWh/m3            |                               |                                 |                               |                                   |                                  |        |   |     |   |   |   |
|                                                   |                   |                               |                                 | <b>├</b> ──┤                  |                                   |                                  |        |   |     |   |   |   |
|                                                   |                   |                               |                                 |                               |                                   |                                  |        |   |     |   |   |   |
|                                                   | %                 |                               |                                 |                               |                                   |                                  |        |   |     |   |   |   |
| ISHËM                                             | %                 | #DIV/0!                       | #DIV/0!                         | #DIV/0!                       | #DIV/0!                           |                                  |        |   |     |   |   |   |
| Shem<br>Pijshëm                                   | %                 | #DIV/0!                       | #DIV/0!                         | #DIV/0!<br>#DIV/0!            | #DIV/0!                           |                                  |        |   |     |   |   |   |
| PIJSHËM                                           | %                 | #DIV/0!                       | #DIV/0!                         | #DIV/0!                       | #DIV/0!                           |                                  |        |   |     |   |   |   |
| ISHEM                                             | %                 | #DIV/0!                       | #DIV/0!                         | #DIV/0!                       | #DIV/0!                           |                                  |        |   |     |   |   |   |
| AT E ZEZA                                         | %                 | #DIV/0!                       | #DIV/0!                         | #DIV/0!<br>#DIV/0!            | #DIV/0!                           |                                  |        |   |     |   |   |   |
| RAT E ZEZA                                        | %                 | #DIV/0!                       | #DIV/0!                         | #DIV/0!                       | #DIV/0!                           |                                  |        |   |     |   |   |   |
| shërbimet)                                        | %                 | #DIV/0!                       | #DIV/0!                         | #DIV/0!                       | #DIV/0!                           |                                  |        |   |     |   |   |   |
|                                                   |                   |                               |                                 |                               | #DA //011                         |                                  |        |   |     |   |   |   |
| a shërbimet)                                      | %                 | #DIV/0!                       | #DIV/0!                         | #DIV/0!                       | #DIV/0!<br>#DIV/01                |                                  |        |   |     |   |   |   |
| a shërbimet)<br>yja shërbimet)<br>Ivia shërbimet) | %<br>%            | #DIV/0!<br>#DIV/0!<br>#DIV/0! | #DIV/0!<br>#DIV/0!<br>#DIV/0!   | #DIV/0!<br>#DIV/0!<br>#DIV/0! | #DIV/0!<br>#DIV/0!<br>#DIV/0!     |                                  |        |   |     |   |   |   |
| a shërbimet)<br>yja shërbimet)<br>Iyja shërbimet) | %<br>%            | #DIV/0!<br>#DIV/0!<br>#DIV/0! | #DIV/0!<br>#DIV/0!<br>#DIV/0!   | #DIV/0!<br>#DIV/0!<br>#DIV/0! | #DIV/0:<br>#DIV/0!<br>#DIV/0!     |                                  |        |   |     |   |   |   |

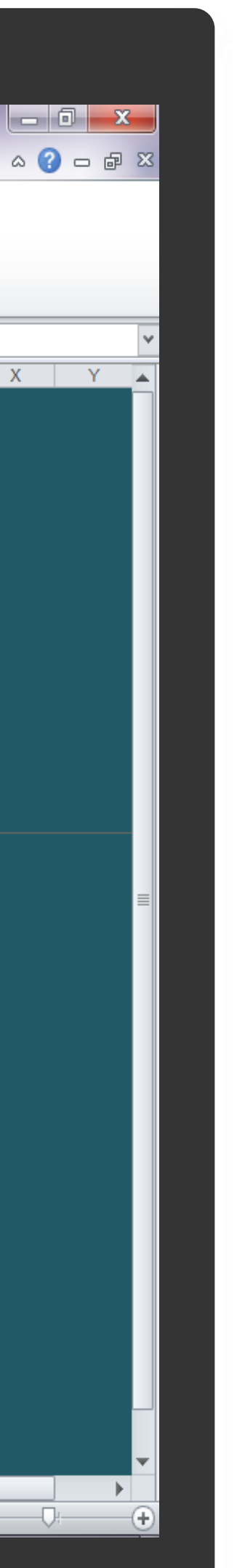

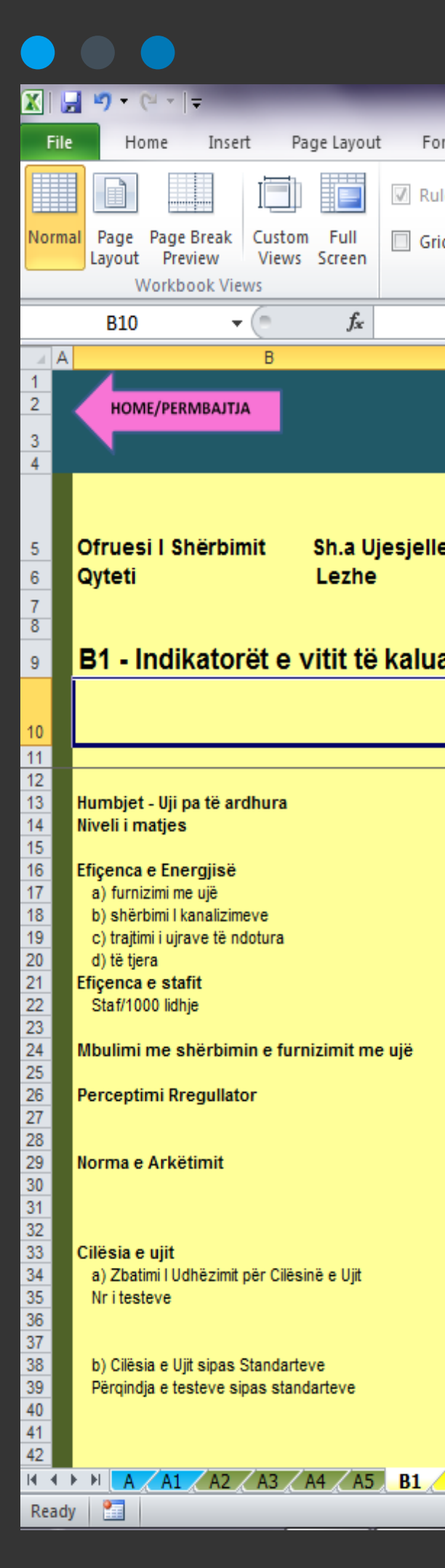

Tabela "B1 - Indikatorët e vitit të kaluar" fillon bllokun e dytë të tabelave të programit, tabelat të cilat përmbajnë të dhënat bazë për plotësim nga ana e Operatorit. Kjo tabelë ka të renditur Indikatorët e vendosur gjatë vitit të kaluar, nivelin e arritur gjatë vitit si edhe masën e arritjes / mos-arritjes së tyre.

Në të majtë të tabelës së Indikatorëve gjendet edhe 4.1.7 B1 Indikatorët e Vitit të Kaluar një tabelë e cila do të llogarisë në mënyrë automatike pikët për secilin nga indikatorët bazuar në performancën e operatorëve të Ujësjellës Kanalizimeve.

|                     | T                                                                      |                                                                |
|---------------------|------------------------------------------------------------------------|----------------------------------------------------------------|
|                     | Tariff Setting Tool FINAL 13 Maj 2                                     | 2014 [Compatibility Mode] - Microsoft Excel                    |
| ormulas Data        | Review View Developer                                                  |                                                                |
| uler 🕅 Formula Ba   | r 🥄 🛄 🛄 🔤 Split                                                        | View Side by Side                                              |
| ridlines 📝 Headings | Zoom 100% Zoom to New Arrange Freeze                                   | e Ma Reset Window Position Worken co Windows 7                 |
| Show                | Zoom                                                                   | Window Macros                                                  |
|                     |                                                                        |                                                                |
| C D E               | F <mark>GHIJJKLM</mark>                                                | IN O P Q R S T U V W X Y                                       |
|                     |                                                                        |                                                                |
| les Kanalizime      |                                                                        | Ofruesi I Shërbimit Sh.a Ujesjelles Kanalizime<br>Qyteti Lezhe |
| ar                  |                                                                        | B1 - Indikatorët e vitit të kaluar                             |
|                     | Objektivi për vitin Ndryshimi nga<br>Niveli i arritur aktual Objektivi |                                                                |
| Njësia ERRU         | 2013 2013                                                              | Pikët e performancës Minimumi Maksimumi                        |
| %                   | #DIV/0! #DIV/0!<br>#DIV/0! #DIV/0!                                     | -20 10<br>-20 10                                               |
| kw f/m3             |                                                                        | -20 10                                                         |
| kw f/m3             |                                                                        |                                                                |
| kwf/m3<br>kwf/m3    |                                                                        |                                                                |
| kw f/m3             |                                                                        |                                                                |
| numer               | #DIV/0! #DIV/0!                                                        | -20 10                                                         |
| %                   | #DIV/0! #DIV/0!                                                        | -15 7.5                                                        |
|                     |                                                                        | -10 5                                                          |
|                     |                                                                        |                                                                |
| %                   | [ #DIV/0!] [ #DIV/0!]                                                  |                                                                |
|                     |                                                                        |                                                                |
| 94                  | Testet e bera Udhëzimi Ndryshimi në %                                  |                                                                |
| numer               |                                                                        | -4.5 2.25                                                      |
|                     | Niveli i arritur Benchmark Ndryshimi ne %                              |                                                                |
| %                   |                                                                        | -10.5 5.25                                                     |
|                     | Mesatarja e oreve Benchmark Ndrvshimi në %                             |                                                                |
| B2 B3 B4 B5         | B6 B7 B8 B9 B10 B11 B12 C1 C2 C3 C                                     | C4 D1 D2 D3 D4 D5 D6 D7 E1 E2 E3 E4 E5 E6 E7 E                 |
|                     |                                                                        |                                                                |

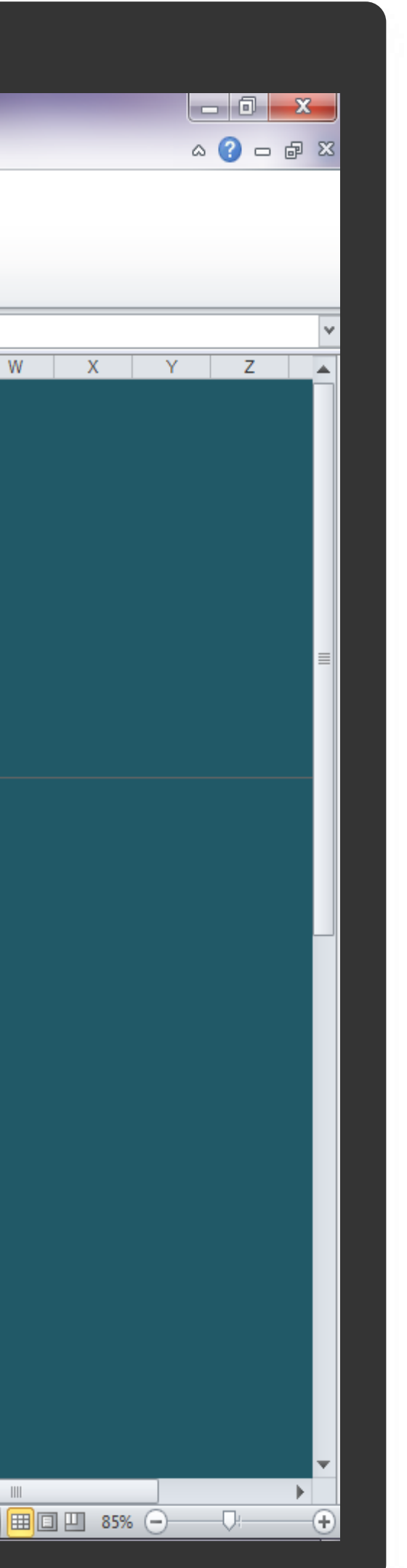

### Duke pasur si bazë të llogaritjes së pikëve të performancës, Metodologjinë për Vendosjen e Tarifave, shtator 2011, të miratuar të ERRU automatikisht ne kolonën e Pikëve të performancës do të llogariten pikët e përfituara nga Operatori sipas arritjes së objektivave të vendosur (ndiq shigjetën):

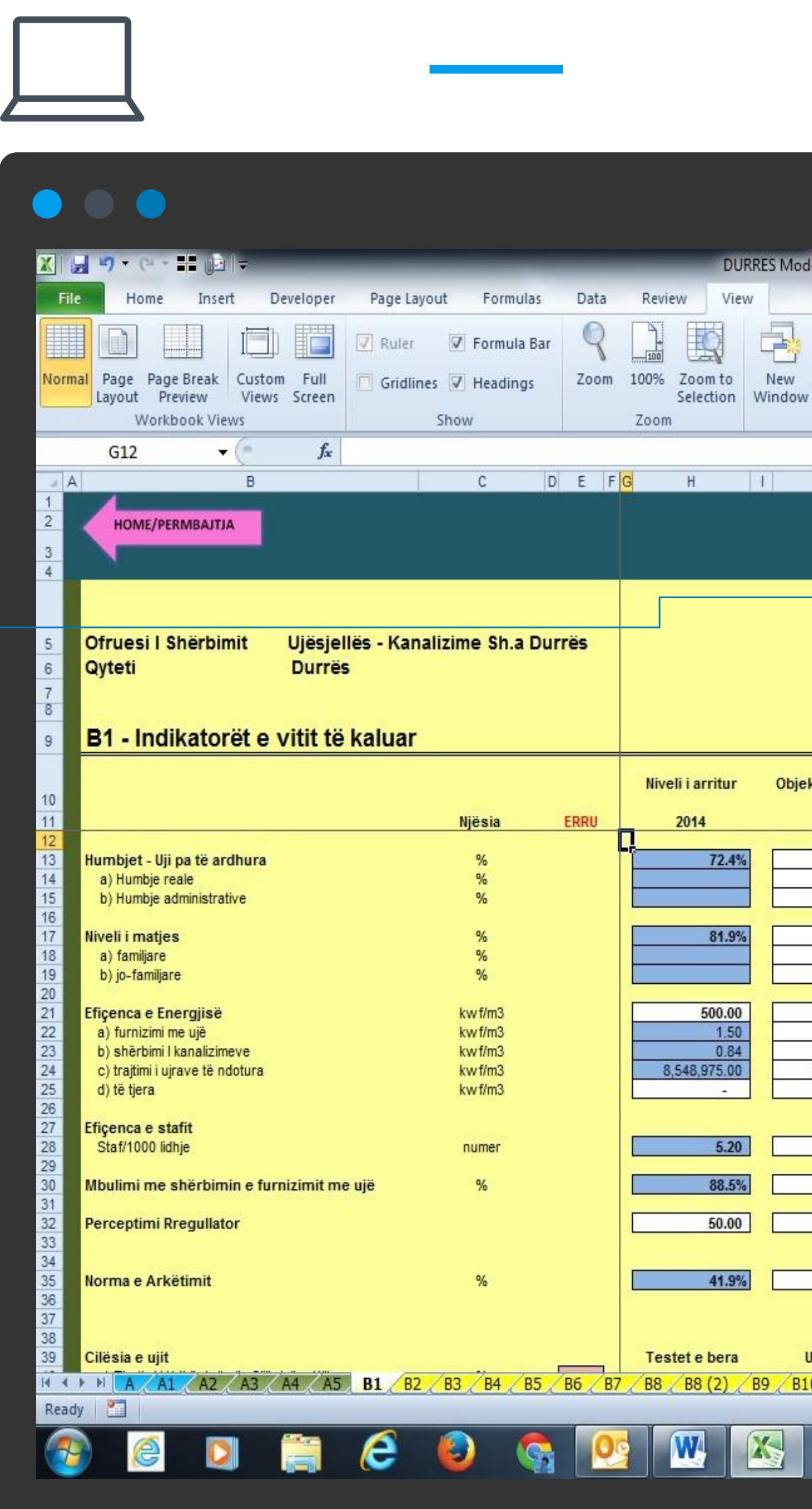

|                                                   | DUR                                      | RES Modeli 30 gershor 2               | 2015 pentor 2015 pupu                             | ar elida nas komentevi                                                     | e ok - Microsoft Fy                                       | cel                                      |                        |      |             |                          |                              |
|---------------------------------------------------|------------------------------------------|---------------------------------------|---------------------------------------------------|----------------------------------------------------------------------------|-----------------------------------------------------------|------------------------------------------|------------------------|------|-------------|--------------------------|------------------------------|
| e Lavout Formulas Data                            | Review View                              | ines moden so quisnor i               |                                                   | in endo pas kontentert                                                     | e ok milliosoft es                                        |                                          |                        |      |             |                          |                              |
| uler I Formula Bar<br>ridlines I Headings<br>Show | 100% Zoom to<br>Selection<br>Zoom        | New Arrange Freez<br>Window All Panes | Split ↓ Vie<br>Hide ↓ Syr<br>Unhide ↓ Res<br>Winc | w Side by Side<br>achronous Scrolling<br>set Window Position<br><b>low</b> | Save Swit<br>Workspace Windo                              | tch<br>pws + Macros<br>Macros            |                        |      |             |                          |                              |
|                                                   |                                          |                                       | 50                                                |                                                                            | 10 Kee 17                                                 |                                          |                        |      |             |                          |                              |
| C D E F                                           | G H                                      | I J I                                 | K L M                                             | O P                                                                        | Q                                                         | R                                        | S                      | T AC | AH 6        | Al                       | AJ                           |
| Kanalizime Sh.a Durrës<br>Jar                     |                                          |                                       |                                                   | B1 - Indika                                                                | Ofruesi I Shë<br>Kanalizime SI<br>Qyteti<br>torët e vitit | rbimit U<br>h.a Durrës<br>I<br>të kaluar | ljësjellës -<br>Durrës |      | Tabela e vi | erësimit të pe           | rformancës                   |
|                                                   | ·                                        |                                       |                                                   |                                                                            |                                                           |                                          |                        |      | Desultati   |                          |                              |
|                                                   | Niveli i arritur                         | Objektivi për vitin                   | nga Objektivi                                     |                                                                            |                                                           |                                          |                        |      | total       | Performanca<br>Ndryshimi | Performanca<br>Ndrysimi Tipi |
| Njësia ERRU                                       | 2014                                     | 2014                                  |                                                   | Pikët e perfor                                                             | rmancës Mir                                               | nimumi <mark>I</mark>                    | laksimumi              |      |             | Tipi I                   | 11                           |
| %                                                 | 72.4%                                    | 79.0%                                 | -8.4%                                             | -20                                                                        |                                                           | -20                                      | 10                     | Ê I  | 150<br>140  | 5.00%                    | 10.00%                       |
| %                                                 |                                          |                                       |                                                   |                                                                            |                                                           | -5                                       | 3                      |      | 130         | 4.33%                    | 8.67%                        |
| %                                                 |                                          |                                       |                                                   |                                                                            |                                                           | -15                                      | 7                      | 1    | 120         | 4.00%                    | 8.00%                        |
| %                                                 | 81.9%                                    | 50.0%                                 | 63.9%                                             | 10                                                                         |                                                           | -20                                      | 10                     | Ê l  | 100         | 3.33%                    | 6.67%                        |
| %                                                 |                                          |                                       |                                                   |                                                                            |                                                           | -5                                       | 3                      |      | 90          | 3.00%                    | 6.00%                        |
| %                                                 |                                          |                                       |                                                   |                                                                            |                                                           | -15                                      | 7                      |      | 80          | 2.67%                    | 5.33%                        |
| kw f/m3                                           | 500.00                                   | 450.00                                | 11.1%                                             | 10                                                                         |                                                           | -20                                      | 10                     | Ĉ 👘  | 60          | 2.00%                    | 4.00%                        |
| kw f/m3                                           | 1.50                                     | 2.00                                  | -25.0%                                            |                                                                            | -7                                                        | -7                                       | 4                      | Č –  | 50          | 1.67%                    | 3.33%                        |
| kw f/m3                                           | 0.84                                     | 1.00                                  | -15.7%                                            |                                                                            | -6                                                        | -6                                       | 3                      | Č I  | 40          | 1.33%                    | 2.67%                        |
| kw f/m3                                           | 8,548,975.00                             | 8,600,000.00                          | -0.6%                                             |                                                                            | -7                                                        | -7                                       | 3                      | 8    | 30          | 1.00%                    | 2.00%                        |
| kwt/m3                                            |                                          |                                       |                                                   |                                                                            | 6                                                         | 0                                        | 0                      | ka 👘 | 20          | 0.67%                    | 1.33%                        |
|                                                   |                                          |                                       |                                                   |                                                                            |                                                           |                                          |                        |      | 0           | 0.00%                    | 0.00%                        |
| numer                                             | 5.20                                     | 4.00                                  | 29.9%                                             | 10                                                                         |                                                           | -20                                      | 10                     |      | -10         | -0.33%                   | -0.67%                       |
|                                                   |                                          |                                       |                                                   |                                                                            |                                                           | 22                                       |                        |      | -20         | -0.67%                   | -1.33%                       |
| %                                                 | 88.5%                                    | 77.0%                                 | 14.9%                                             | 7.5                                                                        |                                                           | -15                                      | 7.5                    | 1    | -30         | -1.00%                   | -2.00%                       |
|                                                   | [ [ [ [ [ [ [ [ [ [ [ [ [ [ [ [ [ [ [    |                                       | 20.00                                             | -                                                                          |                                                           | 40                                       | 5                      | E    | -40         | -1.33%                   | -2.67%                       |
|                                                   | 50.00                                    | 40.00                                 | 25.0%                                             | 5                                                                          |                                                           | -10                                      | 5                      | 18   | -50         | -1.67%                   | -3.33%                       |
|                                                   |                                          |                                       |                                                   |                                                                            |                                                           |                                          |                        |      | -60         | -2.00%                   | -4.00%                       |
| %                                                 | 41.9%                                    | 50.0%                                 | -16.2%                                            |                                                                            |                                                           | 1                                        |                        | e i  | -80         | -2.67%                   | -5.33%                       |
|                                                   |                                          | e 12                                  |                                                   |                                                                            | 15 18                                                     | 28                                       |                        | 8    | -90         | -3.00%                   | -6.00%                       |
|                                                   |                                          |                                       |                                                   |                                                                            |                                                           |                                          |                        |      | -100        | -3.33%                   | -6.67%                       |
|                                                   | 1.1.1.1.1.1.1.1.1.1.1.1.1.1.1.1.1.1.1.1. |                                       |                                                   |                                                                            |                                                           |                                          |                        |      | -110        | -3.67%                   | -7.33%                       |
| · · · · · ·                                       | Testet e bera                            | Udhëzimi                              | Ndryshimi në %                                    |                                                                            | <u> </u>                                                  | _                                        |                        |      | -120        | -4.00%                   | -8.00%                       |
| B2 B3 B4 B5 B6 B                                  | 7 / 88 / 88 (2) /                        | B9 / B10 / B11 / B1                   | 2 / C1 / C1 (2) / C                               | 2 / C2 (2) / C3 / C                                                        | 4 / D1 / D2 / D                                           | 3 1 1                                    |                        |      | 1111        |                          | 85% -                        |

| ge Layout Formulas                         | Du<br>Data Review Vie                                                                                                    | RRES Modeli 30 qershor 2015_nentor 2015 punuar elida pas komenteve<br>w | ok - Microsoft Excel                 |        |  |
|--------------------------------------------|----------------------------------------------------------------------------------------------------|-------------------------------------------------------------------------|--------------------------------------|--------|--|
| uler 🗹 Formula Bar<br>iridlines 🗹 Headings | QImage: Constraint of the second second | New Arrange Freeze<br>Window All Panes + Unhide View Side by Side       | Save Switch M<br>Workspace Windows * | Macros |  |
| Show                                       | Zoom                                                                                                    | Window                                                                  | P                                    | Macros |  |

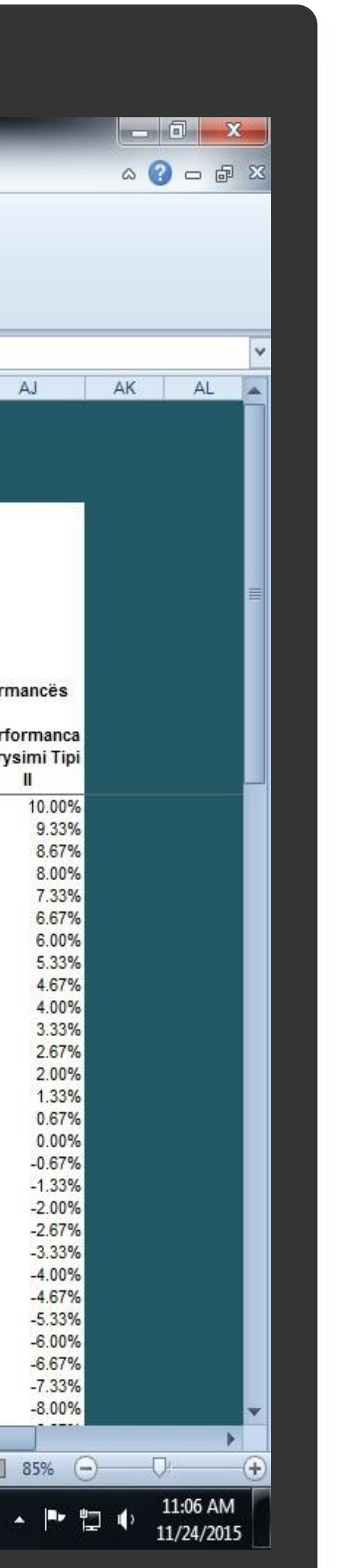

| •                          |            | •                               |                                           |                                  |                             |                |             |          |                 |              |            |                    |               |              |               |         |           |                 |          |        |               |              |                        | =                      |
|----------------------------|------------|---------------------------------|-------------------------------------------|----------------------------------|-----------------------------|----------------|-------------|----------|-----------------|--------------|------------|--------------------|---------------|--------------|---------------|---------|-----------|-----------------|----------|--------|---------------|--------------|------------------------|------------------------|
| <b>X</b>                   | <u>, 1</u> | C - 1                           |                                           |                                  |                             |                |             |          | DURP            | ES Modeli 30 | qershor 20 | 15_nentor          | 2015 punuar e | elide pas ko | omenteve ok - | Microso | oft Excel |                 |          |        |               |              |                        | O X                    |
| E                          | le         | Home                            | Insert                                    | Developer                        | Page La                     | yout           | Formulas    | Data I   | Review View     |              |            |                    |               |              |               |         |           |                 |          |        |               |              | ۵                      | 2 - 🖓                  |
|                            | A C        | ut                              | Arial                                     |                                  | * 10 *                      | A A            | = = =       | æ,       | 🚽 Wrap Text     | Gen          | eral       | -                  | 100           |              | Normal_ESCO   | 0_ [    | Style 1   | Normal          | ^        | -      | * 📰           | Σ AutoSum    | · 🖅 🥼                  | 8                      |
| Pas                        | te da c    | opy *                           | в                                         | <u>г</u> ц -                     | H - 1 4                     | - <u>A</u> -   |             | 使使       | Merge & Co      | nter • \$    | - %, •     | 11. 0.•<br>1.• 00. | Conditional   | Format       | Bad           | G       | Sood      | Neutral         | -        | Insert | Delete Format | Fill *       | Sort & Fin             | nd &                   |
|                            | Clipbo     | ormat Pair<br>ard               | iter<br>Fa                                | For                              | nt                          |                |             | Aligne   | ient            | 5            | Number     | E.                 | Formatting *  | as Table *   |               | Styles  | 5         |                 | •        |        | Cells         | Clear ▼<br>E | Filter + Sel<br>fiting | ect *                  |
|                            | A          | 1                               | - (n                                      | fv                               |                             |                |             |          |                 | -            |            |                    |               |              |               |         | -         |                 |          | -      |               | -            |                        |                        |
|                            | AG         | AH                              | AI                                        | AJ                               | AK                          | AL             | All         | AN       | A0 AP           | AQ           | AR         | AS                 | AT A          | A U          | W AW          | AX      | AY        | AZ BA           | 88       | BC     | 60            | BE BF        | BG                     | 81                     |
| 2                          | HOML/P     | ERMBAITIA                       |                                           |                                  |                             |                |             |          |                 |              |            |                    |               |              |               |         |           |                 |          |        |               |              |                        |                        |
| 5<br>7<br>8<br>9           | Tal        | vela e vler<br>cultati Pr       | ësimit të p<br>erformanca                 | erformance<br>Performar          | 18<br>11:52                 |                |             |          |                 |              |            |                    |               |              |               |         |           |                 |          |        |               |              |                        |                        |
| 10                         |            |                                 | Tipi I                                    | l                                |                             |                |             |          |                 |              |            |                    |               |              |               |         |           |                 |          |        |               |              |                        |                        |
| 12<br>13<br>14<br>15<br>16 |            | 150<br>140<br>130<br>120<br>110 | 5.00%<br>4.67%<br>4.33%<br>4.00%<br>3.67% | 10.0<br>9.3<br>8.6<br>8.0<br>7.3 | 0%<br>375<br>7%<br>0%<br>3% |                |             |          |                 |              |            |                    |               |              |               |         |           |                 |          |        |               |              |                        |                        |
| 18<br>19<br>20<br>21       | Г          | 90<br>80<br>70<br>60            | 3.00%<br>2.67%<br>2.33%<br>2.00%          | 6.0<br>5.3<br>4.8<br>4.0         | 075<br>1396<br>1795<br>096  |                |             |          |                 |              |            |                    |               |              |               |         |           |                 |          |        |               |              |                        |                        |
| 22<br>23<br>24<br>25<br>26 |            | 50<br>40<br>30<br>20<br>10      | 1.67%<br>1.33%<br>1.00%<br>0.67%<br>0.33% | 33<br>26<br>20<br>13             | 3%<br>7%<br>0%<br>3%<br>7%  |                |             |          |                 |              |            |                    |               |              |               |         |           |                 |          |        |               |              |                        |                        |
| 27<br>28<br>29<br>30       |            | 0<br>-10<br>-20<br>-30          | 0.00%<br>-0.33%<br>-0.67%<br>-1.00%       | 00<br>-05<br>-13                 | 0%<br>7%<br>3%              |                |             |          |                 |              |            |                    |               |              |               |         |           |                 |          |        |               |              |                        |                        |
| 31<br>32<br>33             |            | -40<br>-50<br>-60               | -1.33%<br>-1.67%<br>-2.00%                | -26<br>-33<br>-40                | 7%<br>3%<br>0%              |                |             |          |                 |              |            |                    |               |              |               |         |           |                 |          |        |               |              |                        |                        |
| 34<br>35<br>36<br>37       |            | -70<br>-80<br>-90               | -2.33%<br>-2.67%<br>-3.00%                | -53                              | 0%<br>7%                    |                |             |          |                 |              |            |                    |               |              |               |         |           |                 |          |        |               |              |                        |                        |
| 38                         |            | -110                            | -3.67%                                    | -7.3                             | 376                         |                |             |          |                 |              |            |                    |               |              |               |         |           |                 |          |        |               |              |                        |                        |
| 14 4                       | ► H        | A / A1 /                        | A2 / A3                                   | / A4 / A5                        | B1 / B.                     | 2 <b>8</b> 3 / | 84 / 85 / 8 | 6 / B7 / | 88 / 88 (2) / 8 | 9 / 810 / 8  | 11 / B12   | C1 (               | (1) (2) (2)   | C2 (2)       | C3 C4 📣       | 1/02    | Z03,4 4   |                 |          |        | 11            |              |                        |                        |
| Rea                        | dy 🛛 🎦     |                                 |                                           |                                  |                             |                |             | _        |                 |              |            |                    |               |              |               |         | Avera     | ge: 102728.2314 | Count: 2 | 66 Sum | 17155614.64   | III 🛄 🖽 859  | Θ                      | D: (                   |
|                            | •          | 6                               | ٥                                         |                                  | e                           | ٢              | <b>\$</b>   |          |                 |              |            |                    | -             | -            |               |         |           |                 |          |        |               | -            | • 🖬 🔶                  | 11:13 AM<br>11/24/2015 |
|                            |            |                                 |                                           |                                  |                             |                |             |          |                 |              |            |                    |               |              |               |         |           |                 |          |        |               |              |                        |                        |
|                            |            |                                 |                                           |                                  |                             |                |             |          |                 |              |            |                    |               |              |               |         |           |                 |          |        |               |              |                        |                        |

Pra sipas shembullit, në bazë të pikëve të përfituara, 95.25 pikë, nga tabela e vlerësimit të performancës shohim % e vlerësimit: Ndërkohë, bazuar në metodologjinë për vendosjen e tarifave, totali l pikëve të përfituar nga opëratori përcakton edhe penalitetin apo shpërblimin sipas tabelës së vlerësimit të performancës, e cila gjendet e afishuar në po këtë sheet të programit.

| •                                                                                                    |                                                       |                                                                                                    |                                                                                                    |                                                                                     |                                                                                                    |               |
|----------------------------------------------------------------------------------------------------|-------------------------------------------------------|----------------------------------------------------------------------------------------------------|----------------------------------------------------------------------------------------------------|-------------------------------------------------------------------------------------|----------------------------------------------------------------------------------------------------|---------------|
|                                                                                                    |                                                       | DURRES Modeli 30 ger                                                                                                    | shor 2015, pentor 2015, pupuar eli                                                                                                    | ida pas komenteve ok – Micr                                                         | osoft Excel                                                                                                    |               |
| Home Insert Developer Page Lay                                                                                                    | out Formulas Data                                     | Review View                                                                                                    |                                                                                                    |                                                                                     |                                                                                                    |               |
| Page     Page Break     Custom     Full       Layout     Preview     Views     Screen                                                                                                    | Formula Bar     Formula Bar     Zoo                   | m 100% Zoom to<br>Selection New Arrange<br>Window All                                                                                                    | Freeze<br>Panes - Unhide Argent View Si                                                                                                    | de by Side<br>onous Scrolling<br>Vindow Position                                    | Switch Macros                                                                                                    |               |
| G12 - fx                                                                                                    | Show                                                  | Zoom                                                                                                    | Window                                                                                                    |                                                                                     | Macros                                                                                                    |               |
| В                                                                                                    | C D E                                                 | F <mark>G</mark> HIJ                                                                                                    | K L M O                                                                                                    | P Q                                                                                 | R S                                                                                                    | T AG AK AL AM |
| HOME/PERMBAJTJA                                                                                                    |                                                       |                                                                                                    |                                                                                                    |                                                                                     |                                                                                                    |               |
| Ofruesi I Shërbimit Sh.a Ujësjellës -<br>Qyteti Lezhë                                                                                                    | Kanalizime                                            |                                                                                                    |                                                                                                    | Ofruesi<br>Kanalizi<br>Qyteti                                                       | I Shërbimit Sh.a Ujësjellës<br>me<br>Lezhë                                                                                                    | ş -           |
| B1 - Indikatorët e vitit të kaluar                                                                                                    |                                                       |                                                                                                    |                                                                                                    | B1 - Indikatorët e                                                                  | vitit të kaluar                                                                                                    |               |
|                                                                                                    |                                                       | Niveli i arritur Objektivi për v                                                                                                    | vitin Ndryshimi në %                                                                                                    |                                                                                     |                                                                                                    |               |
|                                                                                                    |                                                       |                                                                                                    | nga Objektivi                                                                                                    |                                                                                     |                                                                                                    |               |
|                                                                                                    | Njësia ERRU                                           | 2014 2014                                                                                                    | ow 52.0%                                                                                                    | Pikët e performancës                                                                | Minimumi Maksimumi                                                                                                    |               |
| Përqindja e testeve sipas standarteve                                                                                                    | Njësia ERRU<br>%                                      | 2014 2014<br>90.4% 59                                                                                                    | 0% 53.2%                                                                                                    | Pikët e performancës<br>5.25                                                        | Minimumi Maksimumi<br>-10.5 5.25                                                                                                    |               |
| Përqindja e testeve sipas standarleve<br>Kohëzgjatja mesatare e furnizimit orë/dite                                                                                                    | Njësia ERRU<br>%                                      | 2014         2014           90.4%         59           Mesatarja e oreve         Benchmark           7.50         5                                                                                                    | .0% 53.2%<br>x Ndryshimi në %                                                                                                    | Pikët e performancës<br>5 25<br>7.5                                                 | Minimumi         Maksimumi           -10.5         5.25           -15         7.5                                                                                                    |               |
| Përqindja e testeve sipas standarleve<br>Kohëzgjatja mesatare e furnizimit orë/dite<br>Lista e orëve të furnizimit për zona të ndryshme                                                                                                    | Njësla ERRU<br>%                                      | 2014         2014           90.4%         59           Mesatarja e oreve         Benchmark           7.50         5                                                                                                    | .0% 53.2%<br>x Ndryshimi në %<br>i.90 27.1%                                                                                                    | Pikët e performancës<br>5.25<br>7.5                                                 | Minimumi Maksimumi<br>-10.5 5.25<br>-15 7.5                                                                                                    |               |
| Përqindja e testeve sipas standarteve<br>Kohëzgjatja mesatare e furnizimit orë/dite<br>Lista e orëve të furnizimit për zona të ndryshme<br>shërbimi:                                                                                                    | Njësla ERRU<br>%                                      | 2014     2014       90.4%     59       Mesatarja e oreve     Benchmark       7.50     6       Oret e arritura     Orët (viti i mëpare       9.20     3                                                                                                    | 1.0% 53.2%<br>Ndryshimi në %<br>1.90 27.1%<br>shëm)                                                                                                    | Pikët e performancës<br>5.25<br>7.5                                                 | Minimumi Maksimumi<br>-10.5 5.25<br>-15 7.5                                                                                                    |               |
| Përqindja e testeve sipas standarteve<br>Kohëzgjatja mesatare e furnizimit orë/dite<br>Lista e orëve të furnizimit për zona të ndryshme<br>shërbimi:                                                                                                    | Njësla ERRU<br>%                                      | 2014         2014           90.4%         59           Mesatarja e oreve         Benchmark           7.50         5           Oret e arritura         Orët (viti i mëpar           3.20         3           6.30         7           12.50         11           24.00         15                                                                                                    | .0% 53.2%<br>x Ndryshimi në %<br>.90 27.1%<br>shëm)<br>.00<br>.00<br>.00                                                                                                    | Pikët e performancës<br>5.25<br>7.5                                                 | Minimumi Maksimumi<br>-10.5 5.25<br>-15 7.5                                                                                                    |               |
| Përqindja e testeve sipas standarteve<br>Kohëzgjatja mesatare e furnizimit orë/dite<br>Lista e orëve të furnizimit për zona të ndryshme<br>shërbimi:<br>Mbulimi me kanalizime                                                                                                    | Njësla ERRU<br>%                                      | 2014         2014           90.4%         59           Mesatarja e oreve         Benchmark           7.50         6           Oret e arritura         Orët (viti i mëpar           3.20         3           6.30         7           12.50         11           24.00         15           Testet e bëra         Udhëzimi                                                                                                 | .0%         53.2%           x         Ndryshimi në %           i.90         27.1%           shëm)         .00           .00         .00           .00         .00           .00         .00                                                                                                    | Pikët e performancës<br>5.25<br>7.5                                                 | Minimumi Maksimumi<br>-10.5 5.25<br>-15 7.5                                                                                                    |               |
| Përqindja e testeve sipas standarteve<br>Kohëzgjatja mesatare e furnizimit orë/dite<br>Lista e orëve të furnizimit për zona të ndryshme<br>shërbimi:<br>Mbulimi me kanalizime<br>Mbulimi në rrjetin e Trajtimit të ujërave të zeza (impianti)                                                                                                    | Njësla ERRU<br>%                                      | 2014         2014           90.4%         59           Mesatarja e oreve         Benchmark           7.50         5           Oret e arritura         Orët (viti i mëpare           3.20         3           6.30         7           12.50         11           24.00         15           Testet e bëra         Udhëzimi           5.0%         6                                                                       | 10%         53.2%           x         Ndryshimi në %           1.90         27.1%           shëm)         .00           .00         .00           .00         .00           .00         .00           .00         .00           .00         .00           .00         .00           .00         .00           .00         .00           .00         .00           .00         .00           .00         .00           .00         .00           .00         .00           .00         .00           .00         .00           .00         .00           .00         .00           .00         .00           .00         .00           .00         .00           .00         .00           .00         .00           .00         .00           .00         .00           .00         .00           .00         .00           .00         .00           .00         .00           .00         .00 | Pikët e performancës<br>5.25<br>7.5<br>-12                                          | Minimumi         Maksimumi           -10.5         5.25           -15         7.5           -12         6                                                                                                    |               |
| Përqindja e testeve sipas standarteve<br>Kohëzgjatja mesatare e furnizimit orë/dite<br>Lista e orëve të furnizimit për zona të ndryshme<br>shërbimi:<br>Mbulimi me kanalizime<br>Mbulimi në rrjetin e Trajtimit të ujërave të zeza (impianti)<br>Mbrojtja e Mjedisit                                                                                                    | Njësla ERRU<br>%                                      | 2014         2014           90.4%         59           Mesatarja e oreve         Benchmark           7.50         5           Oret e arritura         Orët (viti i mëpar           3.20         3           6.30         7           12.50         11           24.00         15           Testet e bëra         Udhëzimi           5.0%         6           Niveli i aritur         Benchmark                            | .0%         53.2%           k         Ndryshimi në %           .90         27.1%           .00         27.1%           .00         .00           .00         .00           .00         .00           .00         .00           .00         .00           .00         .00           .00         .00           .00         .00           .00         .00           .00         .00           .00         .00           .00         .00           .00         .16.5%           .00         .16.5%                                                                                                    | Pikët e performancës<br>5.25<br>7.5<br>-12                                          | Minimumi         Maksimumi           -10.5         5.25           -15         7.5           -12         6                                                                                                    |               |
| Përqindja e testeve sipas standarteve<br>Kohëzgjatja mesatare e furnizimit orë/dite<br>Lista e orëve të furnizimit për zona të ndryshme<br>shërbimi:<br>Mbulimi me kanalizime<br>Mbulimi në rrjetin e Trajtimit të ujërave të zeza (Impianti)<br>Mbrojtja e Mjedisit<br>Mbulimi me shërbimet e kanalizimeve<br>Programi për masat e jashtërakonshme fë                           | Njësla ERRU<br>%                                      | 2014         2014           90.4%         59           Mesatarja e oreve         Benchmark           7.50         5           Oret e arritura         Orët (viti i mëpar           3.20         3           6.30         11           24.00         15           Testet e bëra         Udhëzimi           5.0%         6           Niveli i arritur         Benchmark           75.2%         30                          | 10%         53.2%           x         Ndryshimi në %           i.90         27.1%           shëm)                                                                                                    | Pikët e performancës<br>5.25<br>7.5<br>-12<br>1.5                                   | Minimumi         Maksimumi           -10.5         5.25           -15         7.5           -12         6           -3         1.5                                                                                     |               |
| Përqindja e testeve sipas standarteve<br>Kohëzgjatja mesatare e furnizimit orë/dite<br>Lista e orëve të furnizimit për zona të ndryshme<br>shërbimi:<br>Mbulimi me kanalizime<br>Mbulimi në rrjetin e Trajtimit të ujërave të zeza (Impianti)<br>Mbrojtja e Mjedisit<br>Mbulimi me shërbimet e kanalizimeve<br>Programi për masat e jashtëzakonshme të<br>ndërmara nga Operatori | Njësla ERRU<br>%<br>%<br>%<br>1 nese Po/-1<br>nese Jo | 2014         2014           90.4%         59           Mesatarja e oreve         Benchmark           7.50         5           Oret e arritura         Orët (viti i mëpare           3.20         3           6.30         7           12.50         11           24.00         15           Testet e bëra         Udhëzimi           5.0%         6           Niveli i arritur         Benchmark           1.00         1 | 1.0% 53.2%<br>x Ndryshimi në %<br>3.90 27.1%<br>shëm)<br>1.00<br>Ndryshimi në %<br>1.0% 16.5%<br>x Ndryshimi ne %<br>1.00                                                                                                    | Pikët e performancës<br>5.25<br>7.5<br>-12<br>1.5<br>75                             | Minimumi         Maksimumi           -10.5         5.25           -15         7.5           -12         6           -3         1.5           0         75                                                              |               |
| Përqindja e testeve sipas standarteve<br>Kohëzgjatja mesatare e furnizimit orë/dite<br>Lista e orëve të furnizimit për zona të ndryshme<br>shërbimi:<br>Mbulimi me kanalizime<br>Mbulimi në rrjetin e Trajtimit të ujërave të zeza (Impianti)<br>Mbrojtja e Mjedisit<br>Mbulimi me shërbimet e kanalizimeve<br>Programi për masat e jashtëzakonshme të<br>ndërmara nga Operatori | Njësla ERRU<br>%<br>%<br>%<br>1 nese Pol-1<br>nese Jo | 2014         2014           90.4%         59           Mesatarja e oreve         Benchmark           7.50         5           Oret e arritura         Orët (viti i mëpar:<br>3.20)           6.30         37           12.50         11           24.00         15           Testet e bëra         Udhëzimi           5.0%         6           Niveli i arritur         Benchmark           1.00         1                | 1.0%         53.2%           k         Ndryshimi në %           1.00         27.1%           1.00         Ndryshimi në %           1.00         .16.5%           1.00         150.6%                                                                                                    | Pikët e performancës<br>5.25<br>7.5<br>-12<br>1.5<br>75<br>Totali I pikeve          | Minimumi         Maksimumi           -10.5         5.25           -15         7.5           -12         6           -3         1.5           0         75           Minimum         Maximum                            |               |
| Përqindja e testeve sipas standarteve<br>Kohëzgjatja mesatare e furnizimit orë/dite<br>Lista e orëve të furnizimit për zona të ndryshme<br>shërbimi:<br>Mbulimi me kanalizime<br>Mbulimi në rrjetin e Trajtimit të ujërave të zeza (impianti)<br>Mbrojtja e Mjedisit<br>Mbulimi me shërbimet e kanalizimeve<br>Programi për masat e jashtëzakonshme të<br>ndërmara nga Operatori | Njësla ERRU<br>%<br>%<br>%<br>1 nese Po/-1<br>nese Jo | 2014         2014           90.4%         59           Mesatarja e oreve         Benchmark           7.50         5           Oret e arritura         Orët (viti i mëpar           3.20         3           6.30         11           24.00         15           Testet e bëra         Udhëzimi           5.0%         6           Niveli i arritur         Benchmark           1.00         4                            | 1.0%         53.2%           x         Ndryshimi në %           i.90         27.1%           shëm)                                                                                                    | Pikët e performancës<br>5.25<br>7.5<br>-12<br>-15<br>75<br>Totali I pikeve<br>95.25 | Minimumi         Maksimumi           -10.5         5.25           -15         7.5           -12         6           -3         1.5           0         75           Minimum         Maximum           -150         150 |               |

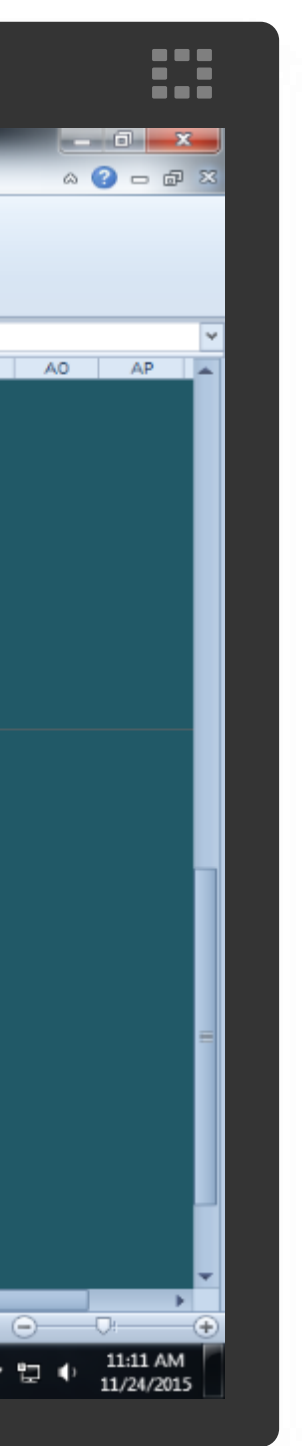

## 4.1.8 B2 Kosto e Shërbimit të Furnizimit me Ujë të Pijshëm

Tabela "B2-Kosto e shërbimit të furnizimit me UJË TË PIJSHËM" është tabelë e cila përmban të dhëna rreth kostove të Operatorit.

Tabela është e organizuar sipas Llogarive ekonomike dhe kërkon të dhëna për vitin paraardhës, aktual dhe parashikimet e operatorëve për vitin e ardhshëm.

Operatorët duhet të vendosin të dhënat në kutitë pa ngjyrë ndërkohë kutitë blu plotësohen automatikisht sipas formulave të vendosura.

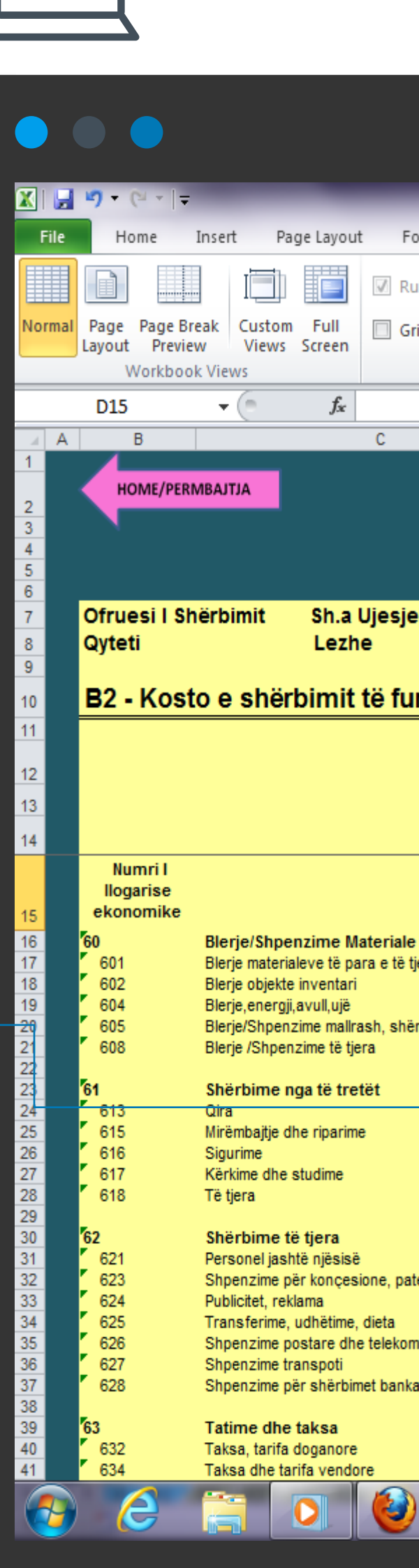

|                         |                          |           |          |                   |                    |              |                   | _                         |             |      |   |     |   |   |      |
|-------------------------|--------------------------|-----------|----------|-------------------|--------------------|--------------|-------------------|---------------------------|-------------|------|---|-----|---|---|------|
|                         |                          |           | Ta       | ariff Setting Too | ol FINAL 13 Maj 20 | 14 [Compatil | oility Mode] - Mi | icrosoft Excel            |             |      |   |     |   |   |      |
| ormulas Data            | Review                   | View Dev  | veloper  |                   |                    | 22           |                   |                           |             |      |   |     |   |   |      |
| iler 🕅 Formula          | Bar                      |           |          |                   | Split              | View Sid     | e by Side         |                           |             | 2    |   |     |   |   |      |
| idlines 📝 Heading       | Js Zoom                  | 100% Zoor | m to New | Arrange Fre       | eze                | सि Reset Wi  | indow Position    | Save Sw<br>Workspace Wind | vitch Macro | DS . |   |     |   |   |      |
| Show                    |                          | Zoom      | windo    |                   |                    | Window       |                   | workspace wind            | Macro       | DS   |   |     |   |   |      |
|                         |                          |           |          |                   |                    |              |                   |                           |             |      |   |     |   |   |      |
|                         | D                        | E         | F        | G                 | H I                | J            | K L               | MN                        | 0 1         | Р    | Q | R S | Т | U | V    |
|                         |                          |           |          |                   |                    |              |                   |                           |             |      |   |     |   |   |      |
|                         |                          |           |          |                   |                    |              |                   |                           |             |      |   |     |   |   |      |
|                         |                          |           |          |                   |                    |              |                   |                           |             |      |   |     |   |   |      |
| llee Kenelisime         |                          |           |          |                   |                    |              |                   |                           |             |      |   |     |   |   |      |
| elles Kanalizime        |                          |           |          |                   |                    |              |                   |                           |             |      |   |     |   |   |      |
|                         | . <u></u>                |           |          |                   |                    |              |                   |                           |             |      |   |     |   |   |      |
| rnizimit me             | UJE TE F                 | PIJSHEM   | E-14     |                   | Deventilitier      |              |                   |                           |             |      |   |     |   |   |      |
|                         |                          | Viti i    | гакт     | /iti aktual       | Viti i ardhshë     | m            |                   |                           |             |      |   |     |   |   |      |
|                         |                          | mëparshë  | im i     |                   | 0045               |              |                   |                           |             |      |   |     |   |   |      |
|                         | Njesia                   | 2013      |          | 2014              | 2015               | —            |                   |                           |             |      |   |     |   |   |      |
|                         |                          | 1         |          |                   |                    |              |                   |                           |             |      |   |     |   |   |      |
|                         |                          |           |          |                   |                    |              |                   |                           |             |      |   |     |   |   |      |
| të konsumuara           | Lekë (000)               | ·         | -        | -                 |                    | -            |                   |                           |             |      |   |     |   |   |      |
| jera                    | Lekë (000)<br>Lekë (000) |           |          |                   |                    |              |                   |                           |             |      |   |     |   |   |      |
| rbimesh                 | Lekë (000)<br>Lekë (000) |           |          |                   |                    | _            |                   |                           |             |      |   |     |   |   |      |
|                         | Lekë (000)               |           |          |                   |                    |              |                   |                           |             |      |   |     |   |   |      |
|                         | Lekë (000)               |           |          | -                 |                    | -            |                   |                           |             |      |   |     |   |   |      |
|                         | Lekë (000)<br>Lekë (000) |           |          |                   |                    |              |                   |                           |             |      |   |     |   |   |      |
|                         | Lekë (000)<br>Lekë (000) |           |          |                   |                    |              |                   |                           |             |      |   |     |   |   |      |
|                         | Lekë (000)               |           |          |                   |                    |              |                   |                           |             |      |   |     |   |   |      |
|                         | Lekë (000)               |           | -        | -                 |                    | -            |                   |                           |             |      |   |     |   |   |      |
| tenta, liçensa dhe të n | Lekë (000)               |           |          |                   |                    |              |                   |                           |             |      |   |     |   |   |      |
|                         | Leke (000)<br>Lekë (000) |           |          |                   |                    |              |                   |                           |             |      |   |     |   |   |      |
| nunikimi                | Lekë (000)<br>Lekë (000) |           |          |                   |                    | _            |                   |                           |             |      |   |     |   |   |      |
| are                     | Lekë (000)               |           |          |                   |                    |              |                   |                           |             |      |   |     |   |   |      |
|                         | Lekë (000)               |           | -        | -                 |                    | -            |                   |                           |             |      |   |     |   |   |      |
|                         | Lekë (000)               |           |          |                   |                    |              |                   |                           |             |      |   |     |   |   |      |
|                         |                          |           |          |                   |                    |              |                   |                           |             |      |   |     |   | - | P 12 |
|                         |                          |           |          |                   |                    |              |                   |                           |             |      |   |     |   |   |      |

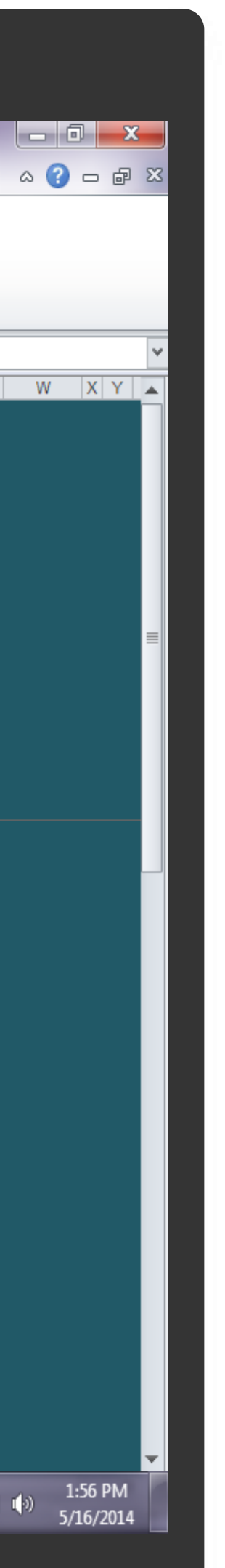

### 4.1.9 B3 Kosto e Shërbimit për Largimin e Ujërave të Ndotura

Njëlloj si tabela më lart.

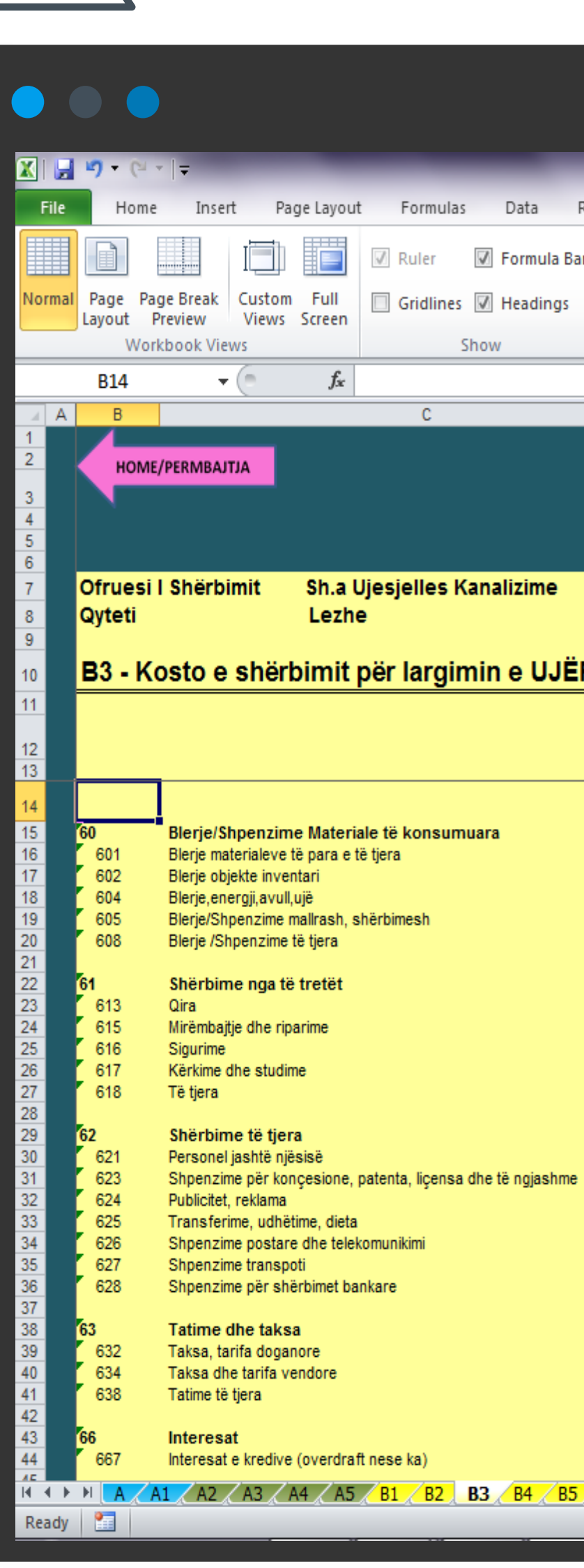

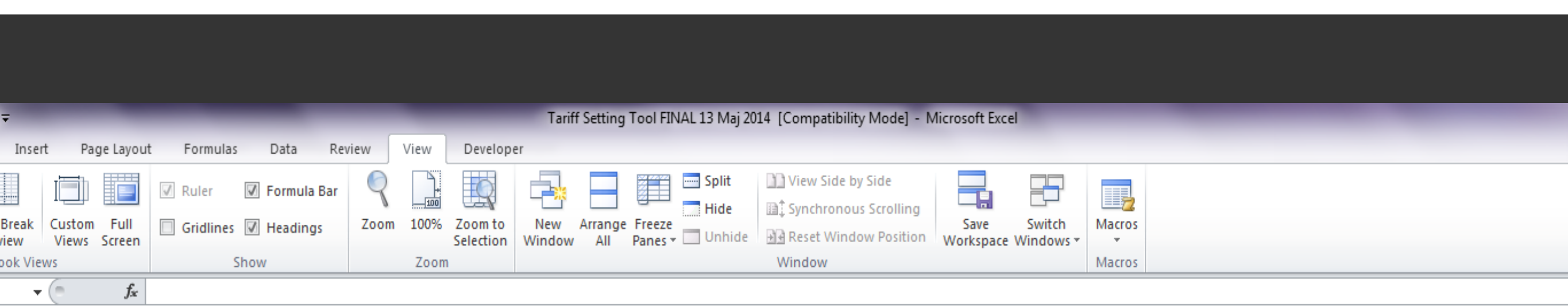

K

M

0

### Sh.a Ujesjelles Kanalizime

| Viti mëparshëm         Viti attual         Viti ardhshëm           Njësia         2013         2014         2015                                                                                                    | <u> </u>                                |            | Fal               | kt          | Parashikim       |
|----------------------------------------------------------------------------------------------------|-----------------------------------------|------------|-------------------|-------------|------------------|
| meparshem         ardishem           Njësia         2013         2014         2015           onsumuara         Lekë (000)         -         -         -           Lekë (000)         -         -         -         -           sh         Lekë (000)         -         -         -         -           Lekë (000)         -         -         -         -         -           Lekë (000)         -         -         -         -         -           Lekë (000)         -         -         -         -         -           Lekë (000)         -         -         -         -         -           Lekë (000)         -         -         -         -         -           Lekë (000)         -         -         -         -         -           Lekë (000)         -         -         -         -         -           Lekë (000)         -         -         -         -         -           ni         Lekë (000)         -         -         -         -         -           Lekë (000)         -         -         -         -         -         -         - <th></th> <th></th> <th>Viti i</th> <th>Viti aktual</th> <th>Viti i</th>                                                                                                    |                                         |            | Viti i            | Viti aktual | Viti i           |
| Inguista         Loto         Loty         Loty         Loty           onsumuara         Lekë (000)                                                                                                    |                                         | Niësia     | meparshem<br>2013 | 2014        | ardhshem<br>2015 |
| consumuara       Lekë (000)       -       -       -         Lekë (000)       Lekë (000)       -       -       -         Lekë (000)       -       -       -       -         Lekë (000)       -       -       -       -         Lekë (000)       -       -       -       -         Lekë (000)       -       -       -       -         Lekë (000)       -       -       -       -         Lekë (000)       -       -       -       -         Lekë (000)       -       -       -       -         Lekë (000)       -       -       -       -         Lekë (000)       -       -       -       -         mi       Lekë (000)       -       -       -       -         Lekë (000)       -       -       -       -       -         Lekë (000)       -       -       -       -       -         Lekë (000)       -       -       -       -       -         Lekë (000)       -       -       -       -       -         Lekë (000)       -       -       -       -       -                                                                                                    |                                         | njesia     | 2013              | 2014        | 2015             |
| Onsumulara       Leke (000)       -       -         Leké (000)       Leké (000)       -       -         Leké (000)       -       -       -         Leké (000)       -       -       -                                                                                                    |                                         | 1 -1       |                   |             |                  |
| Lèké (000)<br>Leké (000)<br>Leké (   | onsumuara                               | Leke (000) | -                 | -           | -                |
| Leké (000)                                                                                                    |                                         | Leke (000) |                   | L           |                  |
| sh       Lekë (000)         Lekë (000)       -         Lekë (000)       - <td></td> <td>Leke (000)</td> <td></td> <td>L</td> <td></td>                                                                                                    |                                         | Leke (000) |                   | L           |                  |
| Image: Self (000)       -       -       -         Leké (000)       -       -       -         Leké (000)       -       -       -         Leké (000)       -       -       -         Leké (000)       -       -       -         Leké (000)       -       -       -         Leké (000)       -       -       -         Leké (000)       -       -       -         Leké (000)       -       -       -         Igensa dhe të ngjashme       Leké (000)       -       -         Leké (000)       -       -       -         Leké (000)       -       -       -         Leké (000)       -       -       -         Leké (000)       -       -       -         Leké (000)       -       -       -         Leké (000)       -       -       -         Leké (000)       -       -       -         Leké (000)       -       -       -         Leké (000)       -       -       -         Leké (000)       -       -       -       -         (a)       Leké (000)       - <td>un h</td> <td>Leke (000)</td> <td><b>├</b>───┤</td> <td>  </td> <td>  </td>                                                                                                    | un h                                    | Leke (000) | <b>├</b> ───┤     |             |                  |
| Leke (000)                                                                                                    | sn                                      | Leke (000) | L                 | L           |                  |
| Leké (000)       -       -         Leké (000)       -       -         Leké (000)       -       <                                                                                                    |                                         | Leke (000) |                   |             |                  |
| Leké (000)                                                                                                    |                                         | Lekä (000) |                   |             |                  |
| Lekie (000)                                                                                                    |                                         | Leke (000) | -                 | -           | -                |
| Lekë (000)                                                                                                    |                                         | Leke (000) |                   |             |                  |
| Lekë (000)<br>Lekë (000)<br>Lekë (   |                                         | Leke (000) |                   |             |                  |
| Lekë (000)<br>Lekë (000)<br>Lekë (00)<br>Lekë (0   |                                         | Lekë (000) |                   | <u> </u>    |                  |
| Lekë (000) Lekë (000)                                                                                                    |                                         | Lekë (000) |                   | <u> </u>    |                  |
| Lekë (000)<br>mi<br>Lekë (000)<br>Lekë (000)<br>Le |                                         | 2000 (000) |                   |             |                  |
| Jiçensa dhe të ngjashme       Lekë (000)         Lekë (000)       Lekë (000)         ji jensa dhe të ngjashme       Lekë (000)         Lekë (000)       Lekë (000)         Lekë (000)       Lekë (000)                                                                                                    |                                         | Lekë (000) |                   | -           | -                |
| liçensa dhe të ngjashme       Lekë (000)         Lekë (000)       Lekë (000)         imi       Lekë (000)         Lekë (000)       Lekë (000)         Lekë (000)                                                                                                    |                                         | Lekë (000) |                   |             |                  |
| Imi       Lekë (000)         Lekë (000)                                                                                                    | licensa dhe të ngjashme                 | Lekë (000) |                   |             |                  |
| Imi       Lekë (000)       Imi         Lekë (000)       Imi       Imi         Lekë (000)       Imi       Imi         Lekë (000)       <                                                                                                    | , , , , , , , , , , , , , , , , , , , , | Lekë (000) |                   |             |                  |
| imi       Lekë (000)         Lekë (000)                                                                                                    |                                         | Lekë (000) |                   |             |                  |
| Lekë (000)<br>Lekë (000)<br>Lekë (   | imi                                     | Lekë (000) |                   |             |                  |
| Lekë (000)<br>Lekë (000)<br>Lekë (   |                                         | Lekë (000) |                   |             |                  |
| Lekë (000)<br>Lekë (000)<br>Lekë (   |                                         | Lekë (000) |                   |             |                  |
| Lekë (000)<br>Lekë (000)<br>Lekë (   |                                         |            |                   |             |                  |
| Lekë (000)<br>Lekë (000)<br>Lekë (   |                                         | Lekë (000) | -                 | -           | -                |
| Lekë (000)<br>Lekë (000)<br>Lekë (   |                                         | Lekë (000) |                   |             |                  |
| Lekë (000)<br>Lekë (000)<br>Lekë (   |                                         | Lekë (000) |                   |             |                  |
| Lekë (000)     -       (a)     Lekë (000)       (b)     -       (c)     (c)       (c)     (c)       (c)     (c)       (c)     (c)       (c)     (c)       (c)     (c)       (c)     (c)                                                                                                    |                                         | Lekë (000) |                   |             |                  |
| Lekë (000)     -     -       (a)     Lekë (000)     -     -       (b)     -     -     -       (c)     (c)     (c)     (c)     (c)                                                                                                    |                                         |            |                   |             |                  |
|                                                                                                    |                                         | Lekë (000) | -                 | -           | -                |
|                                                                                                    | a)                                      | Lekë (000) |                   |             |                  |
|                                                                                                    | R7 R3 R4 P5                             |            | R10 / R11 / P1    | 2 (1 (2)    | C3 / C4 / D1 /   |

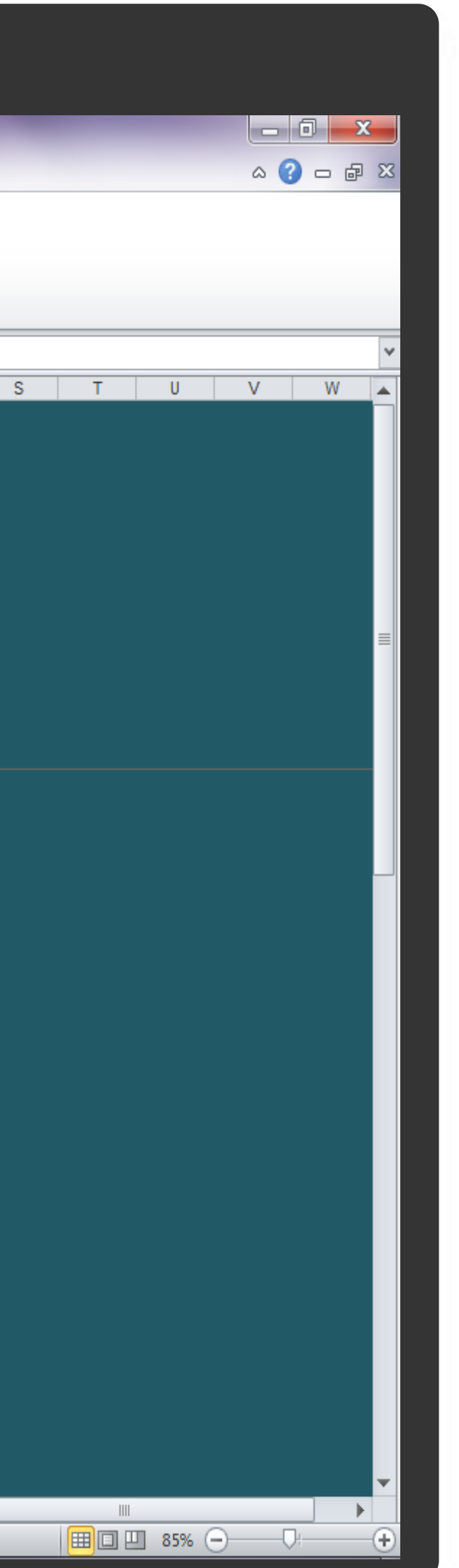

### 4.1.10 B4 Detajimi i Kostove

Tabela "B4 - Detajimi i kostove" kërkon nga Operatori detajim më të hollësishme rreth disa nga zërat e kostove. Si zëra kostosh, për të cilat ERRU kërkon gjithmonë raportim janë zërat e "Shpenzime për energjinë elektrike", "Pagesa për burimet ujore" dhe "Pagesa për Këshillin Mbikqyrës". Këto tre zëra do të henë gjithmonë të reflektuar tek kjo tabelë.

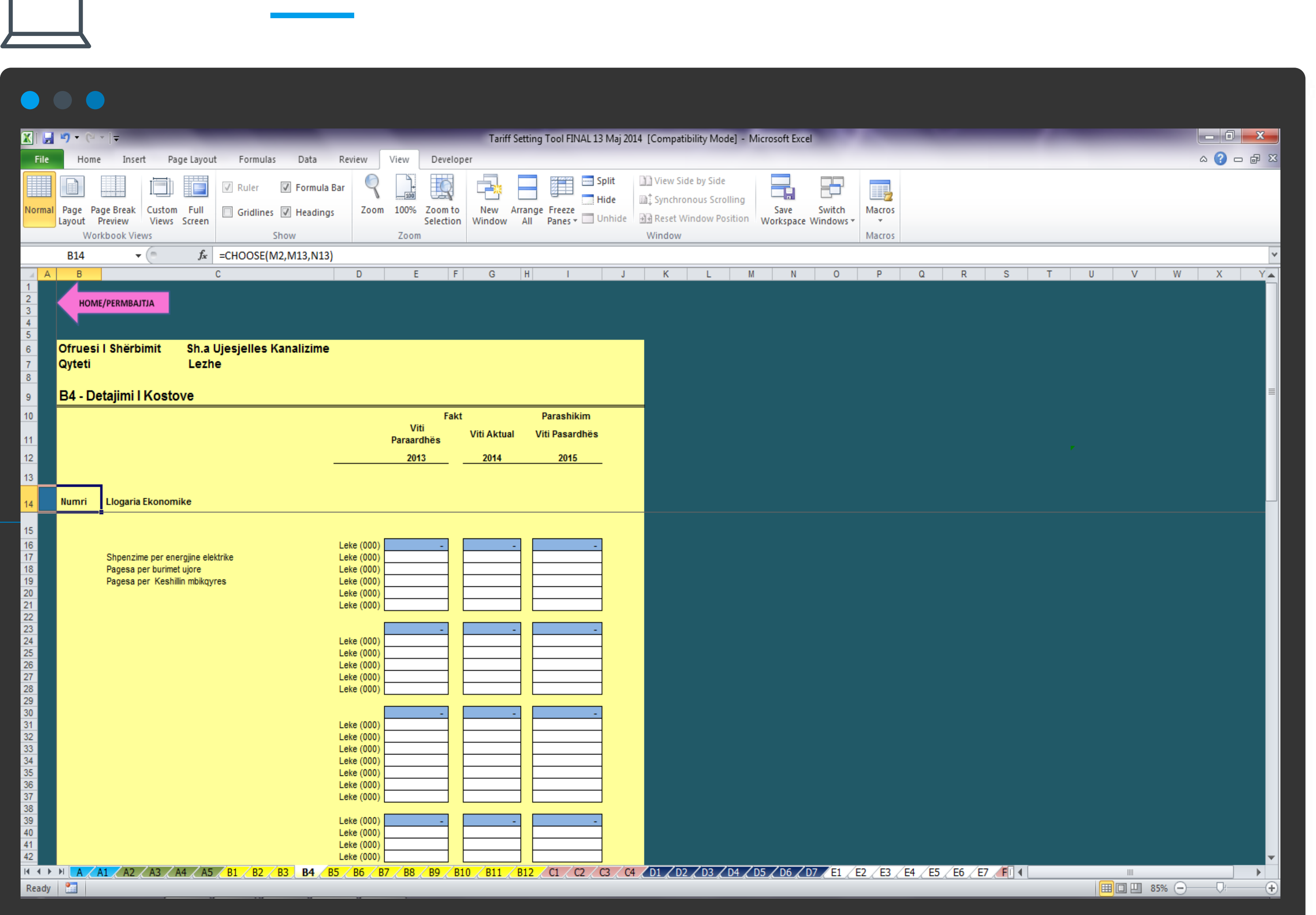

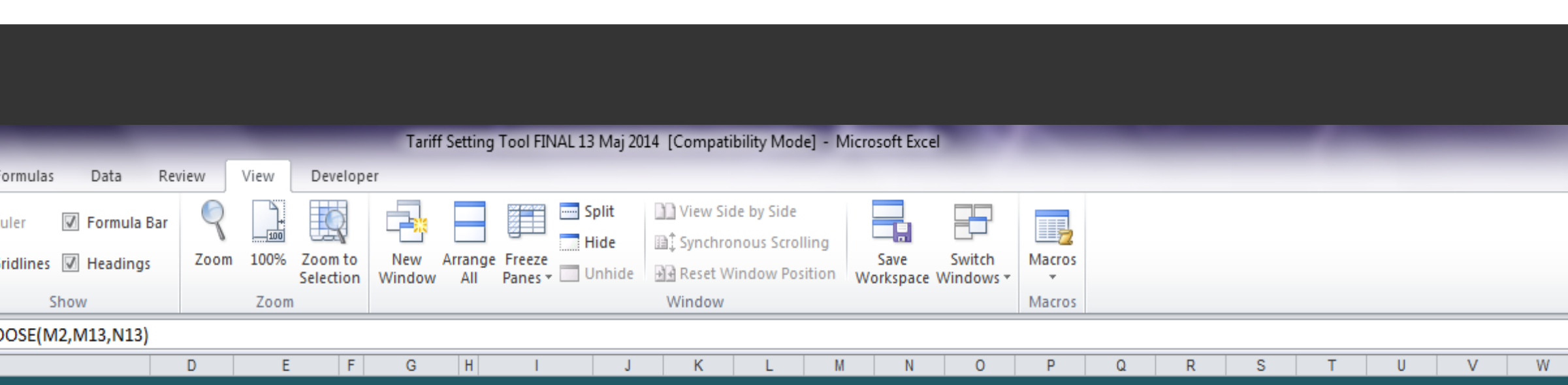

Gjithashtu tek secila nga tabelat (djathtas lart tabelës) është e vendosur një shigjetë si në figurë

Klikimi i shigjetës ju rikthen tek faqja e parë e punës pavarësisht se tek cila faqe e programit ju ndodheni.

Për të kaluar në secilën nga tabelat e programit mjafton të klikojnë në titullin e saj në Tabelën e Përmbajtjes. Psh nëse duan të shkojmë tek tabela "B1 -Indikatorët e vitit të kaluar" mjafton të klikojmë në emrin e saj tek Tabela e Përmbajtjes:

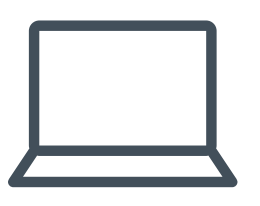

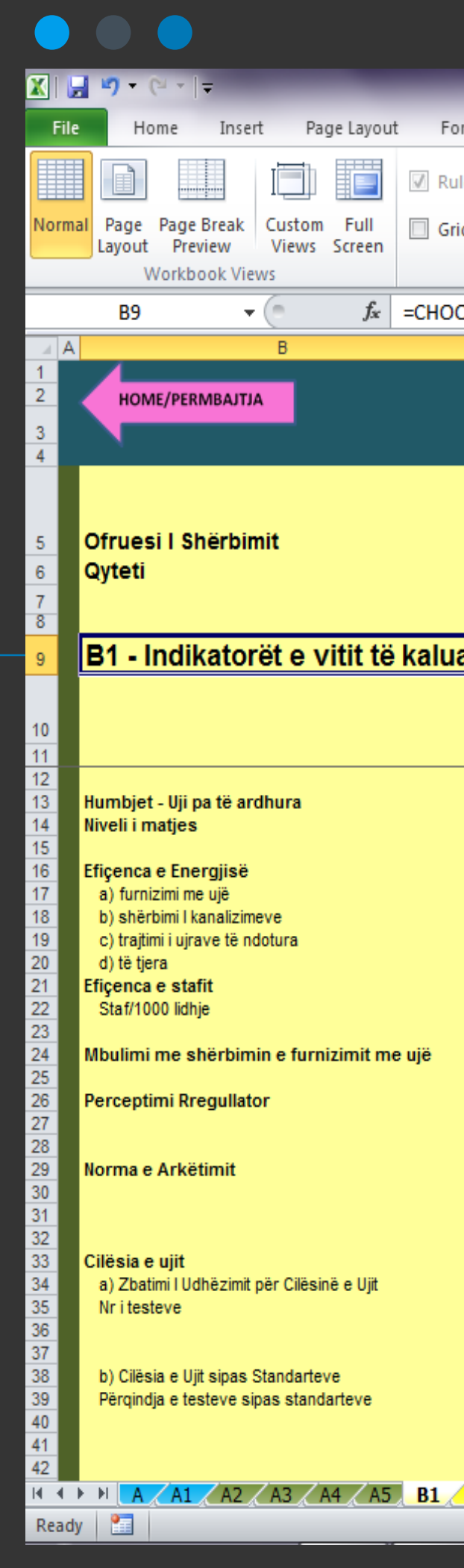

|                           | Tariff Setting Tool FINAL 13 Maj 2                                     | 2014 [Compatibility Mode] - Microsoft Excel              |             |
|---------------------------|------------------------------------------------------------------------|----------------------------------------------------------|-------------|
| ormulas Data Re           | view View Developer                                                    |                                                          |             |
| iler 📝 Formula Bar        | Split                                                                  | View Side by Side                                        |             |
| idlines 📝 Headings        | Zoom 100% Zoom to New Arrange Freeze                                   | Save Switch Macros                                       |             |
| Show                      | Zoom                                                                   | Window Workspace Windows * *                             |             |
| OSE(\$T\$3,\$T\$9,\$U\$9) |                                                                        |                                                          |             |
| C D E F                   | G H I J K L M                                                          | N O P Q R                                                | S T U V W X |
|                           |                                                                        |                                                          |             |
|                           |                                                                        |                                                          |             |
|                           |                                                                        |                                                          |             |
|                           |                                                                        |                                                          |             |
|                           |                                                                        | Ofruesi I Shërbimit                                      |             |
|                           |                                                                        | Qyteti                                                   |             |
| -                         |                                                                        |                                                          |             |
| ar                        |                                                                        | B1 - Indikatoret e Vitit te kaluar                       |             |
|                           | Objektivi për vitin Ndryshimi nga<br>Niveli i arritur aktual Objektivi |                                                          |             |
| Njësia ERRU               |                                                                        | Pikët e performancës   Minimumi   Maksimumi              |             |
| %                         | #DIV/0! #DIV/0!                                                        | -20 10                                                   |             |
| ×                         | #DIV/0!                                                                | -20 10                                                   |             |
| kw f/m3<br>kw f/m3        |                                                                        | -20 10                                                   |             |
| kw f/m3                   |                                                                        |                                                          |             |
| kw f/m3<br>kw f/m3        |                                                                        |                                                          |             |
| numer                     | #DIV/0! #DIV/0!                                                        | -20 10                                                   |             |
| %                         | #DIV/0! #DIV/0!                                                        | -15 7.5                                                  |             |
|                           |                                                                        |                                                          |             |
|                           |                                                                        |                                                          |             |
| %                         | #DIV/0! #DIV/0!                                                        |                                                          |             |
|                           |                                                                        |                                                          |             |
|                           | Testet e bera IIdhëzimi Ndryshimi në %                                 |                                                          |             |
| %                         |                                                                        | 4.5 2.25                                                 |             |
| numer                     |                                                                        |                                                          |             |
| %                         | Niveli i arritur Benchmark Ndryshimi ne %                              |                                                          |             |
| %                         |                                                                        | -10.5 5.25                                               |             |
|                           | Mesatarja e oreve Benchmark Ndryshimi në %                             |                                                          |             |
| R2 / R3 / R4 / R5         | R6 / R7 / R8 / R9 / R10 / R11 / R12 / C1 / C2 / C3 /                   | 4 D1 / D2 / D3 / D4 / D5 / D6 / D7 / F1 / F2 / F3 / F4 / |             |

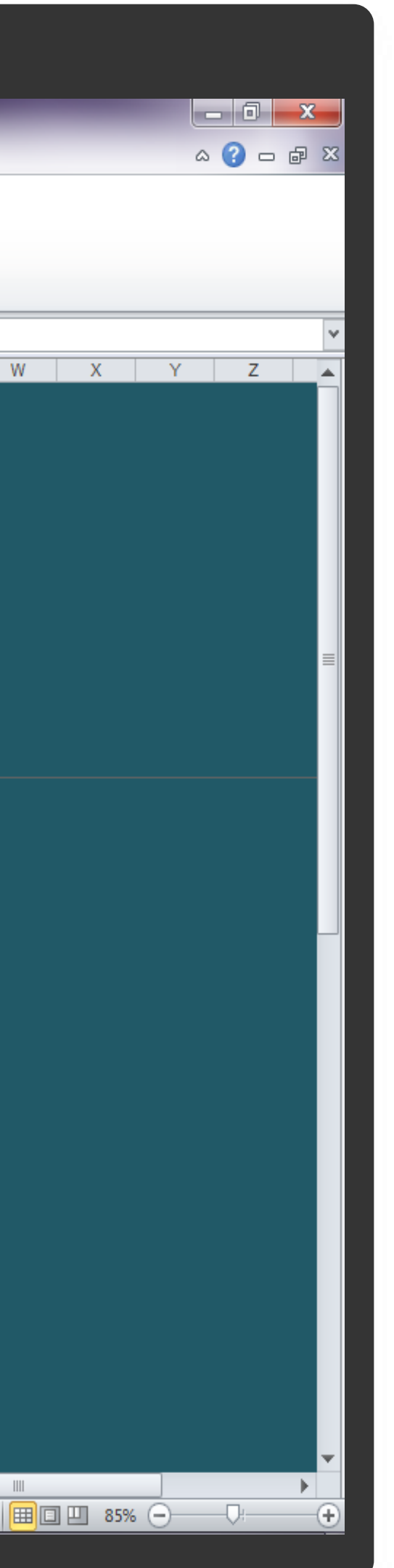

| 2    | 🛃 🖤 • (* •  =                                      |                                        | Tar              | iff Setting Tool FINAL 13 Maj | 2014 [Compatibil   | ty Mode] - Micro | soft Excel       | _                     |                 |               | _                 | - 6             | X   |
|------|----------------------------------------------------|----------------------------------------|------------------|-------------------------------|--------------------|------------------|------------------|-----------------------|-----------------|---------------|-------------------|-----------------|-----|
|      | Tile Home Insert Page Layou                        | it Formulas Data Review View           | Developer        |                               |                    |                  |                  |                       |                 |               |                   | a 🕜             | - # |
| 1    | 💐 👗 Cut                                            | - 10 - x at = 2. 2                     | diffuse Test     | Consul                        | <b>1</b> 11 1      | Normal ES        |                  | 1 Normal              | - <b>-</b>      | 🕆 🖽           | Σ AutoSum         | · A 🖉 🧥         |     |
|      | Copy -                                             |                                        |                  |                               |                    | M Cod            | Cond .           |                       | · .             |               | 🗸 till -          | Zrunu           |     |
| P.   | ste<br>- ∉rormat Painter <sup>B</sup> ℤ <u>U</u> - |                                        | Merge & Center * | 5 - % , 10 - 20               | Formatting + as To | ble -            | Good             | Neutral               | = insert        | Delete Pornat | 🖉 Clear 🗉         | Filter + Select |     |
|      | Clipboard 15 Fo                                    | ont 15 Alignmer                        | t G              | Number G                      |                    |                  | Styles           |                       |                 | Cells         | t                 | iditing         |     |
|      | A1 • (* /*                                         |                                        |                  |                               |                    | D 5              |                  |                       |                 |               |                   | 0               |     |
| 1    |                                                    | B                                      |                  | Ľ                             |                    | DE               | F 0              |                       | JK              | L             | M                 | 0               | P   |
| 2    | HOME/PERMEAJTJA                                    |                                        |                  |                               |                    |                  |                  |                       |                 |               |                   |                 |     |
| 4    |                                                    |                                        |                  |                               |                    |                  |                  |                       |                 |               |                   |                 |     |
| 8    |                                                    |                                        |                  |                               |                    |                  |                  |                       |                 |               |                   |                 |     |
| 8    |                                                    |                                        |                  |                               |                    | _                |                  |                       |                 |               |                   |                 |     |
|      |                                                    |                                        |                  |                               |                    |                  |                  |                       |                 |               |                   |                 |     |
| 9    |                                                    | ERRU                                   |                  | Po / Jo / Pieseria            | ht                 |                  |                  |                       |                 |               |                   |                 |     |
|      |                                                    | 2                                      |                  |                               |                    |                  |                  |                       |                 |               |                   |                 |     |
|      | Shpjegimet sesi jane llogariti<br>te sakta?        | ur kostot per shitjen e ujit me shumid | e jane           |                               |                    |                  |                  |                       |                 |               |                   |                 |     |
| 12   | te santa:                                          |                                        |                  |                               |                    |                  |                  |                       |                 |               |                   |                 |     |
| 13   | Nese JO ose Pjeserisht, shpj                       | egoni arsyet e refuzimit:              |                  |                               |                    |                  |                  |                       |                 |               |                   |                 |     |
| 14   |                                                    |                                        |                  |                               |                    |                  |                  |                       |                 |               |                   |                 |     |
| 16   |                                                    |                                        |                  |                               |                    |                  |                  |                       |                 |               |                   |                 |     |
| 18   |                                                    |                                        |                  |                               |                    |                  |                  |                       |                 |               |                   |                 |     |
| 20   |                                                    |                                        |                  |                               |                    |                  |                  |                       |                 |               |                   |                 |     |
|      |                                                    |                                        |                  |                               |                    |                  |                  |                       |                 |               |                   |                 |     |
| 21   | Shenime te tjera per zerat e l                     | kostove                                |                  |                               |                    |                  |                  |                       |                 |               |                   |                 |     |
| 22   |                                                    |                                        |                  |                               |                    |                  |                  |                       |                 |               |                   |                 |     |
| 24   |                                                    |                                        |                  |                               |                    |                  |                  |                       |                 |               |                   |                 |     |
| 26   |                                                    |                                        |                  |                               |                    |                  |                  |                       |                 |               |                   |                 |     |
| 28   |                                                    | <b>A</b>                               |                  |                               |                    |                  |                  |                       |                 |               |                   |                 |     |
| 49   |                                                    |                                        |                  |                               |                    | _                |                  |                       |                 |               |                   |                 |     |
| 50   |                                                    |                                        |                  |                               |                    |                  |                  |                       |                 |               |                   |                 |     |
| 54   |                                                    | ERRII                                  |                  | Po / Jo / Pieseris            | ht                 |                  |                  |                       |                 |               |                   |                 |     |
| 51   |                                                    | Entro                                  |                  | i or oor i joacha             |                    |                  |                  |                       |                 |               |                   |                 |     |
|      |                                                    |                                        |                  |                               |                    |                  |                  |                       |                 |               |                   |                 |     |
| 52   | snpjegimet rreth detajimit te                      | nostove jane te viefshme?              |                  |                               |                    | -                |                  |                       |                 |               |                   |                 |     |
|      | Nese IO ore Dissericht shoi                        | econi arruer e refuzimit               |                  |                               |                    |                  |                  |                       |                 |               |                   |                 |     |
| 14   | ↔ → A1 A2 A3 A4 A5                                 | B1 82 83 84 B5 B6 B7 B8                | B9 810 811       | B12 C1 C2 C3 C4               | / D1 / D2 / D      | 204 205 20       | 6 / D7 / E1 / E2 | <u>_E3 /E4 /E5 /E</u> | 6 / E7   F1   4 |               |                   | < 0 - 0         |     |
| P.C. |                                                    |                                        |                  |                               |                    |                  |                  |                       |                 |               | <u>- cs cs as</u> | - 0 - 0         |     |
|      |                                                    |                                        |                  |                               |                    |                  |                  |                       |                 |               |                   |                 |     |
|      |                                                    |                                        |                  |                               |                    |                  |                  |                       |                 |               |                   |                 |     |
|      |                                                    |                                        |                  |                               |                    |                  |                  |                       |                 |               |                   |                 |     |

Gjithashtu në këtë tabelë janë përfshirë edhe disa shpjegime të tjera të nevojshme si më poshtë:

### Në krah të majtë të tabelës janë edhe dy kuti të cilat lexojnë ERRU (si ne fig. më lart) nësi klikojmë aty programi ju drejton tek tabela F1 e cila është tabelë ku ERRU vendos gjykimin e tij rrethshpjegimeve të

vendosura nga Operatori:

| Tariff Setting Tool FINAL 13 Maj 2014 [Compatibility Mode] - Microsoft Excel                                                                                                |
|----------------------------------------------------------------------------------------------------|
| File Home Insert Page Layout Formulas Data Review View Developer                                                                                                    |
| Arial - 10 - A A = = = > - = Wrap Text General                                                                                                    |
| Paste Format Painter B I U + A + E E E E E E Marge & Center + S + % , to and tional Format Formating + as Table + Bad Good Neutral Insert Delete Format Q Clear + Q Clear + |
| Clipboard To Font To Alignment To Number To Styles Cells                                                                                                    |
|                                                                                                    |
|                                                                                                    |
| HOME/PERMBAITIA                                                                                                    |
| 5<br>0 Official Sharbinit - Sha Unational Kanalizina                                                                                                    |
| 7     Qyteti     Lezhe                                                                                                    |
| 8<br>B4 - Detailmi I Kostove                                                                                                    |
| 10 Fakt Parashikim                                                                                                    |
| Viti Viti Aktual Viti Pasardhës Paraardhës                                                                                                    |
| <u>2013</u> <u>2014</u> <u>2015</u>                                                                                                    |
|                                                                                                    |
| 14 Numri Llogaria Ekonomike                                                                                                    |
|                                                                                                    |
| S5     Shpjegime shtese: Si jane ndare kostot per sherbimin e furnizimit me uje dhe kanalizime       56       56                                                            |
| 57<br>58                                                                                                    |
| 59 60                                                                                                    |
|                                                                                                    |
| Snpjegime mbi Snpenzimet e jashtezakonsnme       63                                                                                                    |
| 84                                                                                                    |
| 66<br>67                                                                                                    |
| 88                                                                                                    |
| 70                                                                                                    |
|                                                                                                    |
|                                                                                                    |
|                                                                                                    |
|                                                                                                    |
|                                                                                                    |
|                                                                                                    |

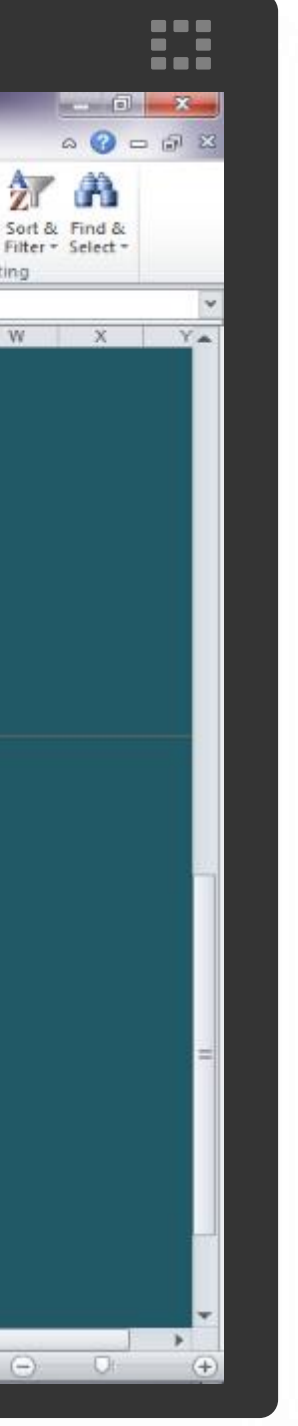

Tabela "Investimet" ofron të dhëna rreth Investimeve të kompanisë, sipas formatit më poshtë:

Kështu: Tek kolona përshkrimi, Operatori vendos emërtimin e kredisë/grandit të marrë; më pas vendoset Vlera, Kategoria Grand/Kredi; Institucioni Financues e të gjithë zërat e kërkuar në tabelë.

Gjithashtu në fund të tabelës ka edhe një kuti ku Operatorët, nëse e gjykojnë të arsyeshme mund të vendosin shpjegime të mëtejshme në lidhje me Investimet në fjalë).

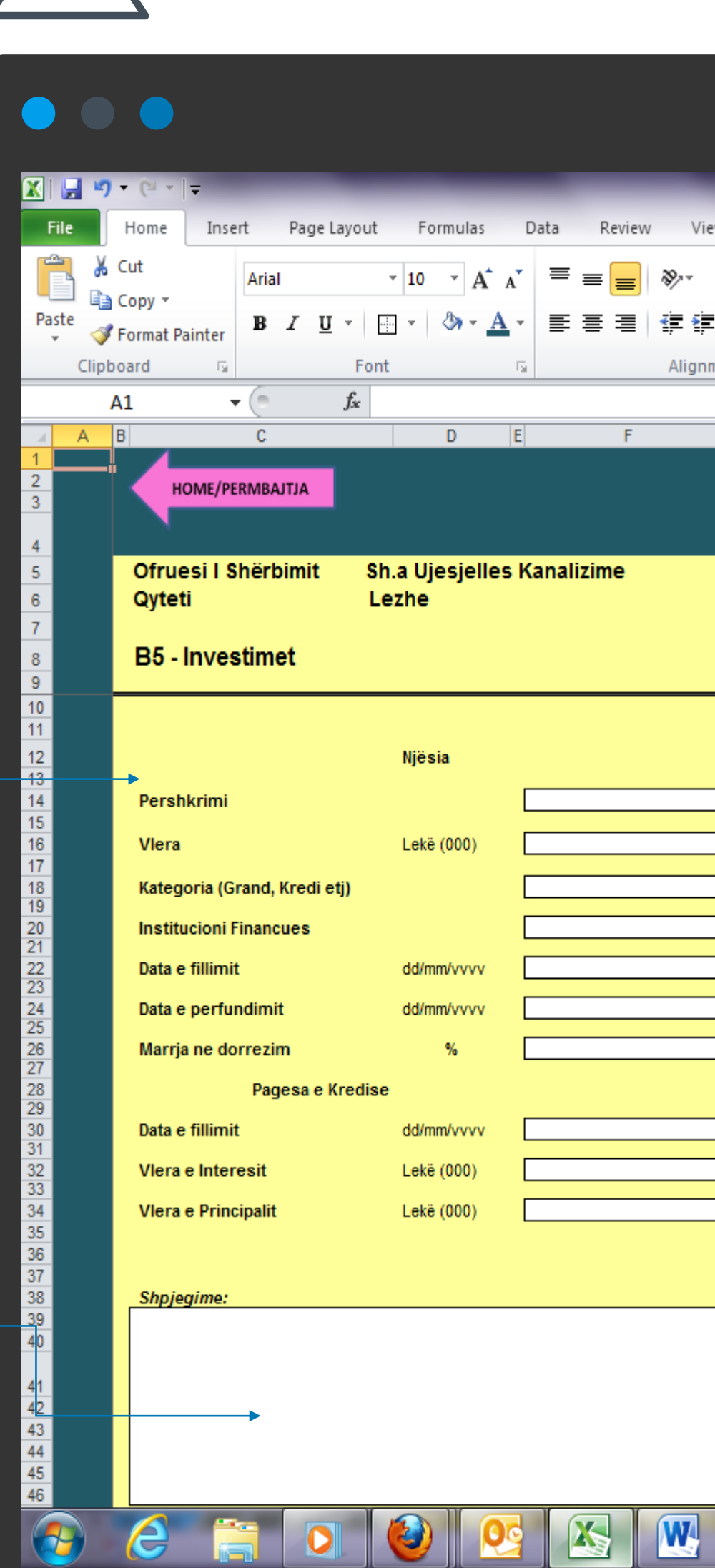

### 4.1.11 B5 Investimet

|          |        |        |                         |         | Tarif          | f Setting | Tool FIN | IAL 13 Ma    | j 2014 [Compa | atibility Mo | ode] - Micros | oft Exce    | el   | -     |         |   |        |        |        |         | -          |
|----------|--------|--------|-------------------------|---------|----------------|-----------|----------|--------------|---------------|--------------|---------------|-------------|------|-------|---------|---|--------|--------|--------|---------|------------|
| rmulas   | Data   | Review | View                    | Develo  | per            |           |          |              |               |              |               |             |      |       |         |   |        |        | I      | Σ AutoS | um • 🔺     |
| <u> </u> | _      |        | 89∕<br>≓= :=            | Wrap Te | ext            | Genera    |          | ▼<br>• 0 .00 | Conditional   | Format       | Normal_ES(    | CO          | St   | yle 1 | Normal  |   |        |        | Eormat | Fill -  | Ží<br>Sort |
|          |        | = =    | \$ <b>F</b> \$ <b>F</b> | Merge 8 | & Center *     | \$ -      | %,       | .000         | Formatting *  | as Table *   | вао           | <i>c</i> 1. | Good |       | Neutrai | - | - Then | Delete | *      | Clear   | Filter     |
|          | 2      |        | Alignme                 | int     | ι <sub>Μ</sub> |           | Number   | La.          |               |              |               | Sty         | les  |       |         |   |        | Cells  |        |         | Editing    |
| DE       |        | F      |                         | G       | Н              | 1         |          | J            | K             | L            | М             | N           | 0    | 1     | ) Q     | R | S      | T      | U      | V       | W          |
|          |        |        |                         |         |                |           |          |              |               |              |               |             |      |       |         |   |        |        |        |         |            |
|          |        |        |                         |         |                |           |          |              |               |              |               |             |      |       |         |   |        |        |        |         |            |
| esjelles | Kanali | zime   |                         |         |                |           |          |              |               |              |               |             |      |       |         |   |        |        |        |         |            |
|          |        |        |                         |         |                |           |          |              |               |              |               |             |      |       |         |   |        |        |        |         |            |
|          |        |        |                         |         |                |           |          |              |               |              |               |             |      |       |         |   |        |        |        |         |            |
|          |        |        |                         |         |                |           |          |              |               |              |               |             | -    |       |         |   |        |        |        |         |            |
| ia       |        |        |                         |         |                |           |          |              |               |              |               |             |      |       |         |   |        |        |        |         |            |
|          |        |        |                         |         |                |           |          |              |               |              |               |             |      |       |         |   |        |        |        |         |            |
| (000)    |        |        |                         |         |                |           |          |              |               |              |               |             |      |       |         |   |        |        |        |         |            |
|          |        |        |                         |         |                |           |          |              |               |              |               |             |      |       |         |   |        |        |        |         |            |
|          |        |        |                         |         |                |           |          |              |               |              |               |             |      |       |         |   |        |        |        |         |            |
| m/vvvv   |        |        |                         |         |                |           |          |              |               |              |               |             |      |       |         |   |        |        |        |         |            |
| m/vvvv   |        |        |                         |         |                |           |          |              |               |              |               |             |      |       |         |   |        |        |        |         |            |
| %        |        |        |                         |         |                |           |          |              |               |              |               |             |      |       |         |   |        |        |        |         |            |
|          |        |        |                         |         |                |           |          |              |               |              |               |             |      |       |         |   |        |        |        |         |            |
| m/vvvv   |        |        |                         |         |                |           |          |              |               |              |               |             |      |       |         |   |        |        |        |         |            |
| (000)    |        |        |                         |         |                |           |          |              |               |              |               |             |      |       |         |   |        |        |        |         |            |
| (000)    |        |        |                         |         |                | L         |          |              |               |              |               |             |      |       |         |   |        |        |        |         |            |
|          |        |        |                         |         |                |           |          |              |               |              |               |             |      |       |         |   |        |        |        |         |            |
|          |        |        |                         |         |                |           |          |              |               |              |               |             |      |       |         |   |        |        |        |         |            |
|          |        |        |                         |         |                |           |          |              |               |              |               |             |      |       |         |   |        |        |        |         |            |
|          |        |        |                         |         |                |           |          |              |               |              |               |             |      |       |         |   |        |        |        |         |            |
|          |        |        |                         |         |                |           |          |              |               |              |               |             |      |       |         |   |        |        |        |         |            |
|          |        |        |                         |         |                |           |          |              |               |              |               |             |      |       |         |   |        |        |        |         |            |

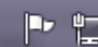

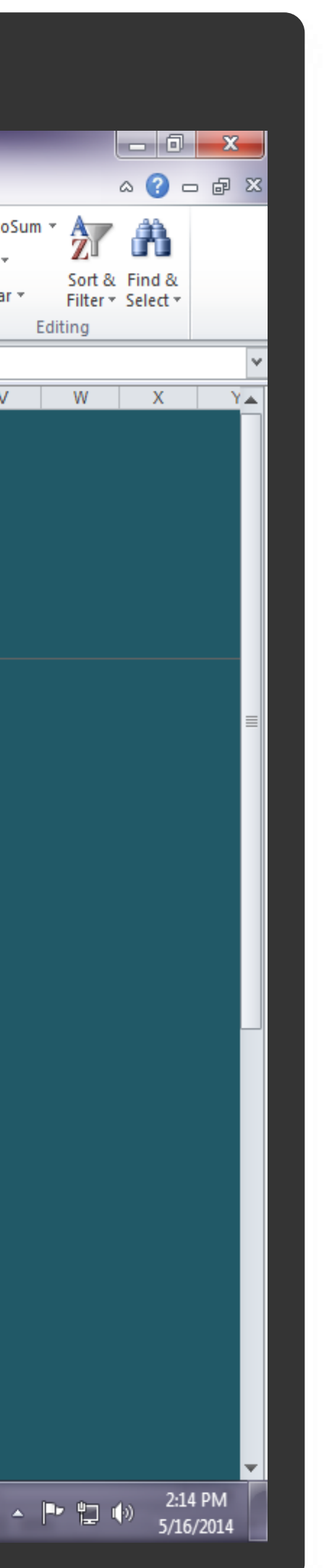

### Tabelat në vijim përmbajnë inormacion në lidhje me kosto e klientëve me shumicë. dhe është e ndarë në Kosto për shitjen me shumicë Uji I Pijshëm dhe Kosto e klientëve me shumicë Ujërat e Ndotura.

Kostot e klientëve me shumicë (për ata operatorë që kanë klientë të tillë) do të jenë të përfshirë tek tabelat paraardhëse, dhe këtu do të jepen të detajuara..

Gjithashtu në fund të tabelave ka vend edhe për shpjegimet rreth llogaritjes <u>së</u> kostove për klientët e shitjes më shumicë.

### 4.1.12 B6 Kosto e Klientëve me Shumicë

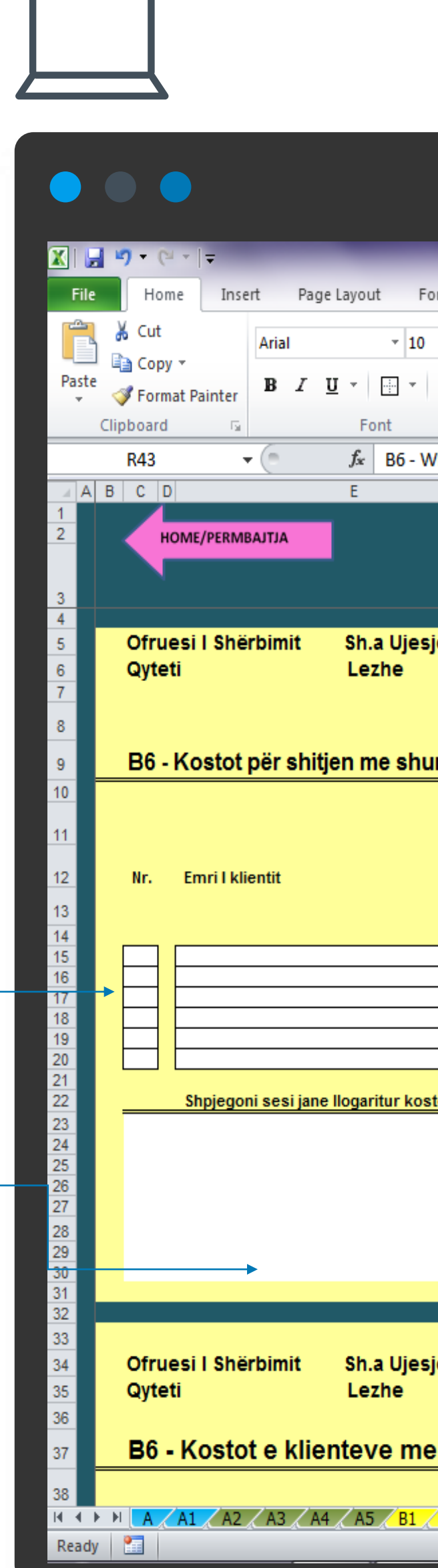

|                                            |         |        |        |                  |            | Tariff | Settin | g Tool F | INAL 13 Ma                 | j 2014 [Com             | npatibility Mo              | ode] - N | Microsoft Ex | cel    |         |      |     |   |             |             |             |         |        |     |
|--------------------------------------------|---------|--------|--------|------------------|------------|--------|--------|----------|----------------------------|-------------------------|-----------------------------|----------|--------------|--------|---------|------|-----|---|-------------|-------------|-------------|---------|--------|-----|
| ormulas                                    | Data    | Review | v View | / Dev            | veloper    |        |        |          |                            |                         |                             |          |              |        |         |      |     |   |             |             |             |         |        |     |
| · A A                                      | • =     | = =    | ≫⁄~-   | 🖥 Wra            | ap Text    | [      | Gene   | ral      | -                          | <u></u>                 |                             | Norm     | al_ESCO      | S      | Style 1 | Norm | al  | - | +<br>       |             |             | Σ AutoS | um *   | Ż   |
| ð∢ <u>A</u>                                | • =     | ≣≣     |        | • <b>a</b> ∙ Mer | rge & Cent | er *   | \$ -   | %,       | 00. 0. <b>→</b><br>0.★ 00. | Condition<br>Formatting | al Format<br>g * as Table * | Bad      |              | Good   | ł       | Neut | ral | Ţ | Insert<br>* | Delete<br>• | Format<br>* | Clear   | S<br>F | ort |
| Alignment     Image: Styles         Styles |         |        |        |                  |            |        |        |          |                            |                         | Cells                       |          |              | Editir | ng      |      |     |   |             |             |             |         |        |     |
| Vholesale                                  | costs V | VASTEW | ATER   |                  |            |        |        |          |                            |                         |                             |          |              |        |         |      |     |   |             |             |             |         |        |     |
|                                            | F       | G      |        | Н                | 1          | J      | K      | L        | М                          | N                       | 0                           | Р        | Q            | R      | S       | Т    | U   | V | V           | V           | Х           | Y       | Ζ      |     |
|                                            |         |        |        |                  |            |        |        |          |                            |                         |                             |          |              |        |         |      |     |   |             |             |             |         |        |     |

| jelles Kanalizi     | me               |              |               |             |                    |  |
|---------------------|------------------|--------------|---------------|-------------|--------------------|--|
|                     |                  |              |               |             |                    |  |
|                     |                  |              |               |             |                    |  |
|                     |                  |              |               |             |                    |  |
| micë UJH Pl         | JSHËM            |              |               |             |                    |  |
|                     |                  |              | Fal           | kt          | Parashikim         |  |
|                     |                  |              | Viti I kaluar | Viti aktual | Viti I<br>ardhshem |  |
|                     | Brenda/jashtë    |              |               |             |                    |  |
|                     | (juridiksionit)  | Kosto totale | 2013          | 2014        | 2015               |  |
|                     |                  |              |               |             |                    |  |
| r                   |                  | Lokö (000)   |               |             |                    |  |
|                     |                  | Lekë (000)   |               | -           |                    |  |
|                     |                  | Lekë (000)   |               |             |                    |  |
|                     |                  | Lekë (000)   |               |             |                    |  |
|                     |                  | Lekë (000)   |               |             |                    |  |
|                     |                  | Lekë (000)   |               |             |                    |  |
| tot ner shitien e i | uiit me shumicë  |              |               |             |                    |  |
| tot per singen e t  | ajit nie shaniee | ·            |               |             |                    |  |
|                     |                  |              |               |             |                    |  |
|                     |                  |              |               |             |                    |  |
|                     |                  |              |               |             |                    |  |
|                     |                  |              |               |             |                    |  |
|                     |                  |              |               |             |                    |  |
|                     |                  |              |               |             |                    |  |
|                     |                  |              |               |             |                    |  |
| ielles Kanalizi     | mo               |              |               |             |                    |  |
| jelles Kallalizi    |                  |              |               |             |                    |  |
|                     |                  |              |               |             |                    |  |
| shumice             | oer II.IËRA      |              |               |             |                    |  |
|                     |                  |              |               |             |                    |  |
|                     |                  |              |               |             |                    |  |

B2 / B3 / B4 / B5 / B6 / B7 / B8 / B9 / B10 / B11 / B12 / C1 / C2 / C3 / C4 / D1 / D2 / D3 / D4 / D5 / D6 / D7 / E1 / E2 / E3 / E4 / E5 / E6 / E7 / FI 4

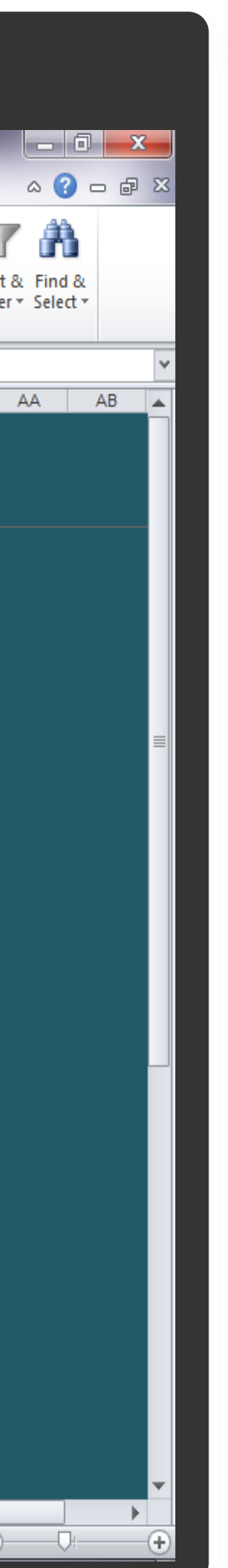

## 4.1.13 B7 Planifikimi i të Ardhurave Viti Paraardhës Uji i Pishëm

Tabela "B7 - Planifikimi i të ardhurave viti paraardhës UJI I PIJSHËM" është tabela ku operatorët do të hedhin të dhënat kryesore të nevojshme për llogaritjen e tarifave.

Tabela është e organizuar sipas kategorivë të konsumatorëve.

- a. Konsumi i matur i ndarë në:
- Konsumatore familjarë
- Konsumatorë institucione
- Konsumatorë privatë
- Cezma publike

Për secilën nga këto kategori do të nevojiten sasitë e konsumuara, tarifat fikse, tarifat variabël për secilin nga nivelet.

Shënim: Në rast se :nga ana e Operatorit nuk aplikohet nivele konsumi për tarifa atëherë do të plotësohet vetëm kutia e parë me emërtimin "Nëse nuk aplikohen nivele konsumi → vendosni të dhënat në këtë rresht ". –

Gjithashtu, në fund të totaleve për secilin nga kategoritë e konsumatorëve në Konsumin e matur gjendet një zë i vecantë me emërtimin "nga e cila Klientet jo aktive". Këtu do të hidhen të gjitha të dhënat për klientët jo aktivë të kompanisë (të cilat janë të përfshira tek totalet por duhen specifikuar më poshtë edhe si zë më vete).

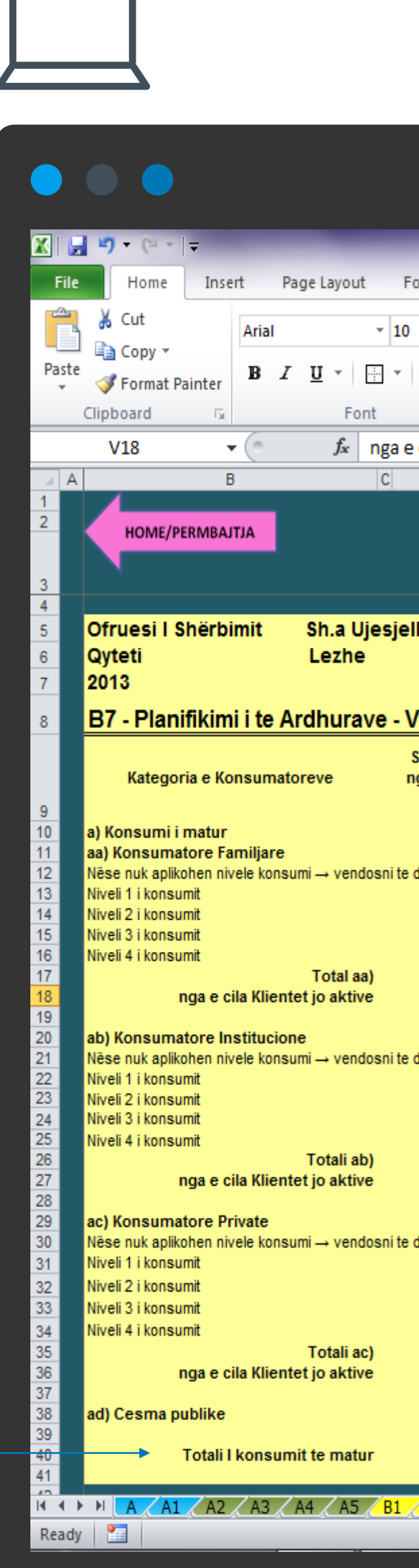

|                         | -          | -             |                      | Tarif    | ff Settin | g Tool FI | NAL 13 N        | Maj 2 | 2014 [Compa                 | tibility M           | ode] - Microsoft | Excel  |         |         |          |             |             |        |         | -      |              |
|-------------------------|------------|---------------|----------------------|----------|-----------|-----------|-----------------|-------|-----------------------------|----------------------|------------------|--------|---------|---------|----------|-------------|-------------|--------|---------|--------|--------------|
| ormulas Da              | ata Review | View          | Develope             | er       |           |           |                 |       |                             |                      |                  |        |         |         |          |             |             |        |         |        |              |
| · A A                   | ≡ =        | ≫             | 📑 Wrap Tex           | t        | Gener     | al        |                 | Ŧ     |                             |                      | Normal_ESCO.     |        | Style 1 | Normal  | <b>^</b> | <b>⊷</b>    |             |        | Σ AutoS | um v I | Ż            |
| <u>ð</u> , - <u>A</u> - | E ≣ ≣      | <b>∢≣ ≯</b> ≣ | • <b>a</b> ∙ Merge & | Center 🔻 | \$ -      | %,        | ). 0.≯<br>♦ 00. | .0    | Conditional<br>Formatting * | Format<br>as Table * | Bad              | Go     | bod     | Neutral | Ŧ        | Insert<br>* | Delete<br>* | Format | Clear   | S<br>F | ort<br>ilter |
| Es.                     |            | Alignme       | ent                  | - Gi     |           | Number    |                 | Gi -  |                             |                      |                  | Styles |         |         |          |             | Cells       |        |         | Editir | ng           |
| cila Klientet           | jo aktive  |               |                      |          |           |           |                 |       |                             |                      |                  |        |         |         |          |             |             |        |         |        |              |
| D                       | E          | F             | G                    | Н        | 1         |           | J               | K     | L                           | M                    | N                | 0      | Р       | Q       | R        | S           | Т           | U      | V       | W      |              |
|                         |            |               |                      |          |           |           |                 |       |                             |                      |                  |        |         |         |          |             |             |        |         |        |              |
|                         |            |               |                      |          |           |           |                 |       |                             |                      |                  |        |         |         |          |             |             |        |         |        |              |

| Kategoria e Konsumatoreve                                                    | Sasia e konsumit<br>nga m³ ne m³<br>(ne muaj) | Nr. I lidhjeve ne<br>kategori [1] | Tarifa Fikse Vjetore<br>[2] | Tarifa Variabel [3] | Totali I<br>Faturuar ne vit<br>[4] | Te ardhurat vjetore<br>[(1)*(2)+(3)*(4)] [5] | Norma e<br>arketimit (%) per<br>Kategorine e<br>konsumatorit [6] | Te ardhurat vjetore<br>([5] * [6]) |
|------------------------------------------------------------------------------|-----------------------------------------------|-----------------------------------|-----------------------------|---------------------|------------------------------------|----------------------------------------------|------------------------------------------------------------------|------------------------------------|
| a) Konsumi i matur                                                           |                                               |                                   |                             |                     |                                    |                                              |                                                                  |                                    |
| aa) konsumatore ramiijare<br>Näss suk splikebes sivels kessumi – vesdessi te | dhanat na kata maabt                          |                                   |                             |                     |                                    | 0.0                                          |                                                                  |                                    |
| Nese nuk apikonen nivele konsumi → vendosni te<br>Niveli 1 i konsumit        | 0 m <sup>3</sup> - 4.5 m <sup>3</sup>         |                                   |                             |                     |                                    | 0.0                                          |                                                                  |                                    |
| Niveli 2 i konsumit                                                          | 4.5 m <sup>3</sup> - 20 m <sup>3</sup>        |                                   |                             |                     |                                    | 0.0                                          |                                                                  |                                    |
| Niveli 3 i konsumit                                                          | 20 m <sup>3</sup> - 30 m <sup>3</sup>         |                                   |                             |                     |                                    | 0.0                                          |                                                                  |                                    |
| Niveli 4 i konsumit                                                          | > 30 m <sup>3</sup>                           |                                   |                             |                     |                                    | 0.0                                          |                                                                  |                                    |
| Total aa)                                                                    |                                               | 0.0                               |                             |                     | 0.0                                | 0.0                                          |                                                                  | 0.0                                |
| nga e cila Klientet jo aktive                                                |                                               |                                   |                             |                     |                                    | 0.0                                          |                                                                  | 0.0                                |
| ab) Konsumatore Institucione                                                 |                                               |                                   |                             |                     |                                    |                                              |                                                                  |                                    |
| Nëse nuk anlikohen nivele konsumi → vendosni te                              | dhenat ne kete rresht                         |                                   |                             |                     |                                    | 0.0                                          |                                                                  |                                    |
| Niveli 1 i konsumit                                                          | 0 m <sup>3</sup> - 4.5 m <sup>3</sup>         |                                   |                             |                     |                                    | 0.0                                          |                                                                  |                                    |
| Niveli 2 i konsumit                                                          | 4.6 m <sup>3</sup> - 20 m <sup>3</sup>        |                                   |                             |                     |                                    | 0.0                                          |                                                                  |                                    |
| Niveli 3 i konsumit                                                          | 20,1 m <sup>3</sup> - 30 m <sup>3</sup>       |                                   |                             |                     |                                    | 0.0                                          |                                                                  |                                    |
| Niveli 4 i konsumit                                                          | > 30 m <sup>3</sup>                           |                                   |                             |                     |                                    | 0.0                                          |                                                                  |                                    |
| Totali ab)                                                                   |                                               | 0.0                               |                             |                     | 0.0                                | 0.0                                          |                                                                  | 0.0                                |
| nga e cila Klientet jo aktive                                                |                                               |                                   |                             |                     |                                    |                                              |                                                                  | 0.0                                |
| as) Kanayanatana Britata                                                     |                                               |                                   |                             |                     |                                    |                                              |                                                                  |                                    |
| ac) konsumatore private                                                      | dhanat na kata machi                          |                                   |                             |                     |                                    | 0.0                                          |                                                                  |                                    |
| Niveli 1 i konsumit                                                          | 0 m <sup>3</sup> 4 5 m <sup>3</sup>           |                                   |                             |                     | <b>├</b> ────┤                     | 0.0                                          |                                                                  |                                    |
| Niveli 2 i kenoumit                                                          | 4 G m <sup>3</sup> - 20 m <sup>3</sup>        |                                   |                             |                     |                                    | 0.0                                          |                                                                  |                                    |
| Niveli 2 i konsumit                                                          | 4,0 IIF - 20 IIF<br>20.1 m3 20 m3             |                                   |                             |                     | <b>├</b> ────┤                     | 0.0                                          |                                                                  |                                    |
| Niveli 5 i konsumit                                                          | 20,1117 - 30117                               |                                   |                             |                     |                                    | 0.0                                          |                                                                  |                                    |
| Totali co)                                                                   | > 30 11                                       |                                   |                             |                     | 0.0                                | 0.0                                          |                                                                  | 0.0                                |
| nga e cila Klientet io aktivo                                                |                                               | 0.0                               | []                          |                     | 0.0                                | 0.0                                          |                                                                  | 0.0                                |
| nga e cha khentet jo aktive                                                  |                                               |                                   |                             |                     |                                    |                                              |                                                                  | 0.0                                |
| ad) Cesma publike                                                            |                                               |                                   |                             |                     |                                    | 0.0                                          |                                                                  | 0.0                                |
|                                                                              |                                               |                                   | J                           |                     |                                    | 0.0                                          |                                                                  | 0.0                                |
| Totali I konsumit te matur                                                   |                                               | 0.0                               |                             |                     | 0.0                                | 0.0                                          |                                                                  | 0.0                                |

29

![](_page_28_Picture_7.jpeg)

Gjithmonë do të mbahet parasysh fakti qe operatorët do të plotësojne kutitë pa ngjyrë brenda faqes së punës.

![](_page_29_Picture_1.jpeg)

|                       |             |         | Tari               | iff Setting Tool F | INAL 13 Ma               | j 2014 [Comp                | atibility Mo         | ode] - Microsoft Exc | el      |         |          |             |               |           |                    |
|-----------------------|-------------|---------|--------------------|--------------------|--------------------------|-----------------------------|----------------------|----------------------|---------|---------|----------|-------------|---------------|-----------|--------------------|
| ormulas D             | ata Review  | / View  | Developer          |                    |                          |                             |                      |                      |         |         |          |             |               |           |                    |
| · A A                 | ≡ =         | ≫∕      | Wrap Text          | General            | Ŧ                        |                             |                      | Normal_ESCO          | Style 1 | Normal  | *        | <b>←</b>    | P 📰           | Σ AutoSu  | um • A             |
| <u>≬</u> • <u>A</u> • | ≣ ≣ ≣       |         | 🏧 Merge & Center 🔻 | \$•%,              | 00. 0. <b>→</b><br>00. ♦ | Conditional<br>Formatting * | Format<br>as Table ≠ | Bad                  | Good    | Neutral | <b>-</b> | Insert<br>* | Delete Format | Q Clear ▼ | Sort &<br>Filter ▼ |
| G.                    |             | Alignme | ent Ga             | Number             | - Gi                     |                             |                      | St                   | yles    |         |          |             | Cells         |           | Editing            |
| cila Klientet         | t jo aktive |         |                    |                    |                          |                             |                      |                      |         |         |          |             |               |           |                    |
| D                     | E           | F       | G H                | 1                  | J                        | K L                         | М                    | N                    | 0 P     | Q       | R        | S           | T U           | V         | W                  |
|                       |             |         |                    |                    |                          |                             |                      |                      |         |         |          |             |               |           |                    |
|                       |             |         |                    |                    |                          |                             |                      |                      |         |         |          |             |               |           |                    |

| les Kanalizime             | DUG                    |                                  |                                            |                     |                                    |                                              |                                                                  |                                    |
|----------------------------|------------------------|----------------------------------|--------------------------------------------|---------------------|------------------------------------|----------------------------------------------|------------------------------------------------------------------|------------------------------------|
| paraarones - UJI I         | Nr 11<br>ka            | idhjeve ne<br>tegori [1]         | Tarifa fikse Vjetore<br>[2]/ Tarife Aforfe | Tarifa Variabel [3] | Totali I<br>Faturuar ne vit<br>[4] | Te ardhurat vjetore<br>[(1)*(2)] [3]         | Norma e<br>arketimit (%) per<br>Kategorine e<br>konsumatorit [4] | Te ardhurat vjetore<br>([3] * [4]) |
| und te faturohen me tarife | te she                 | shte                             |                                            |                     |                                    | 0.0 0.0 0.0 0.0                              |                                                                  | 0.0 0.0 0.0 0.0 0.0                |
| les Kanalizime             |                        | 0.0                              |                                            |                     | 010                                | 0.0                                          |                                                                  | 0.0                                |
| paraardhes - UJI I         | Nr. II<br>ka<br>I PIJS | lidhjeve ne<br>tegori [1]<br>HEM | Tarifa Fikse Vjetore<br>[2]                | Tarifa Variabel [3] | Totali I<br>Faturuar ne vit<br>[4] | Te ardhurat vjetore<br>[(1)*(2)+(3)*(4)] [5] | Norma e<br>arketimit (%) per<br>Kategorine e                     | Te ardhurat vjetore<br>([5] * [6]) |
| ndur; Ju lutemi te         | ,                      | •                                |                                            |                     |                                    | 0.0                                          |                                                                  | 0.0                                |
| loc Kanalizimo             |                        |                                  |                                            |                     |                                    |                                              |                                                                  |                                    |
| paraardhes - UJI I         | PIJS                   | HEM                              |                                            |                     |                                    |                                              |                                                                  |                                    |
| B2 B3 B4 B5                | <u> </u>               | <b>B7</b> B8                     | B9 <u>B10 B11</u> B12                      | 2 / C1 / C2 / C3 /  | C4 / D1 / D2 /                     | D3 🖌 D4 🖌 D5 🖌 D6 🖌                          | D7 <u>E1 E2 E3</u>                                               | E4 / E5 / E6 / E7 / F              |

30

![](_page_29_Picture_5.jpeg)

Në vijim tabela vazhdon me:

- b. Konsumi I pamatur I cili është I organizuar sipas kategorive të konsumatorëve si ne vijim:
- c. Shitja e ujit me shumicë
- d. Tarifa të tjera

### Gjithmonë do të mbahet parasysh fakti qe operatorët do të plotësojne kutitë pa ngjyrë brenda faqes së punës.

![](_page_31_Picture_1.jpeg)

![](_page_31_Picture_2.jpeg)

| elles Kanalizime     |                                  |                                      |                                                                  |                                       |                  |                                 |                                                |
|----------------------|----------------------------------|--------------------------------------|------------------------------------------------------------------|---------------------------------------|------------------|---------------------------------|------------------------------------------------|
|                      |                                  |                                      |                                                                  |                                       |                  |                                 |                                                |
| ti naraardhes - U.   |                                  |                                      |                                                                  |                                       |                  |                                 |                                                |
| Tarifa [1]           | Nr I lidhjeve ne<br>kategori [2] | Te ardhurat vjetore<br>([1]*[2]) [3] | Norma e<br>arketimit (%) per<br>Kategorine e<br>konsumatorit [4] | Te ardhurat<br>vjetore ([3] *<br>[4]) |                  |                                 |                                                |
|                      |                                  | 0.0<br>0.0<br>0.0                    |                                                                  | 0.0<br>0.0<br>0.0<br>0.0              |                  |                                 |                                                |
|                      |                                  | 0.0<br>0.0<br>0.0                    |                                                                  | 0.0<br>0.0<br>0.0<br>0.0              |                  |                                 |                                                |
|                      |                                  | 0.0<br>0.0<br>0.0                    |                                                                  | 0.0<br>0.0<br>0.0<br>0.0              |                  |                                 |                                                |
|                      |                                  | 0.0<br>0.0<br>0.0                    |                                                                  | 0.0<br>0.0<br>0.0<br>0.0              |                  |                                 |                                                |
|                      |                                  | 0.0<br>0.0<br>0.0                    |                                                                  | 0.0<br>0.0<br>0.0<br>0.0              |                  |                                 |                                                |
|                      |                                  | 0.0                                  |                                                                  | 0.0<br>0.0<br>0.0                     |                  |                                 |                                                |
|                      |                                  | 0.0                                  |                                                                  | 0.0                                   |                  |                                 |                                                |
| L 🖉 B2 🖉 B3 🖉 B4 🖉 E | 85 🖉 B6 🖉 <b>B7</b> 🖉 B8 🏑       | B9 / B10 / B11 / B12                 | C1 _ C2 _ C3 _                                                   | C4 🖌 D1 🖌 D2 🖌 D                      | 3 🖌 D4 🖌 D5 🖌 D6 | <u></u> E1 <u></u> E2 <u></u> E | 3 <u>/</u> E4 <u>/</u> E5 <u>/</u> E6 <u>/</u> |

1111

![](_page_31_Picture_5.jpeg)

Në fund të tabelës janë për t'u plotësuar edhe shifrat mbi subvencionet, grandet dhe detyrimet e prapambetura të operatorit.

![](_page_32_Picture_1.jpeg)

![](_page_32_Picture_2.jpeg)

| lles Kanalizime                            |                               |  |
|--------------------------------------------|-------------------------------|--|
| i paraardhes - UJ                          |                               |  |
| dermjet ujit te<br>djes se kostove,<br>re) | Te ardhurat<br>vjetore shtese |  |
| ·                                          | #DIV/0!                       |  |
|                                            | #DIV/0!                       |  |
|                                            |                               |  |
|                                            | #DIV/0!                       |  |
|                                            |                               |  |

![](_page_32_Picture_7.jpeg)

## 4.1.14 B8 Planifikimi i të Ardhurave Viti Aktual Uji i Pijshëm

Tabela "B8 - Planifikimi I të ardhurave viti aktual UJI I PIJSHËM" ka të njëjtën përmbajtje dhe strukturë si tabela më lart me të vetmin ndryshim që do të plotësohet me të dhënat për vitin aktual

| Home Inse                                                                                                    | rt Page Layout For                                                                                                    | mulas Data F                                                                                                    | view view         | beveloper             |              |                  |                      |                                                                  |                                          |                 |
|----------------------------------------------------------------------------------------------------|----------------------------------------------------------------------------------------------------|----------------------------------------------------------------------------------------------------|-------------------|-----------------------|--------------|------------------|----------------------|------------------------------------------------------------------|------------------------------------------|-----------------|
| 🖌 Cut                                                                                                    | Arial • 10                                                                                                    | · A A ≡ ≡                                                                                                    | <b>_ %</b>        | Wrap Text             | General      | ▼                |                      | Normal_ES                                                        | SCO Style 1                              | 1 Normal        |
| Germat Painter                                                                                                    | B I <u>U</u> -                                                                                                    | <u>ð • A</u> • ≣ ≣                                                                                                    | ⊒ 律律 8            | u<br>Merge & Center ▼ | \$ - % , 5   | .0 .00 Condition | al Format            | Bad                                                              | Good                                     | Neutral         |
| lipboard G                                                                                                    | Font                                                                                                    | G.                                                                                                    | Alignment         | G.                    | Number       | Formatting       | ) * as lable *       |                                                                  | Styles                                   |                 |
| C4 -                                                                                                    | f <sub>x</sub>                                                                                                    |                                                                                                    |                   | · · ·                 |              |                  |                      |                                                                  |                                          |                 |
|                                                                                                    | С                                                                                                    | D                                                                                                    | E F               | GH                    | I J          | K L              | MN                   | 0                                                                | Р                                        | Q R             |
| Ofruesi I Shërk<br>Qyteti<br>2014                                                                                                    | oimit Sh.a Ujesjel<br>Lezhe                                                                                                    | les Kanalizime                                                                                                    |                   |                       |              |                  |                      |                                                                  |                                          |                 |
| B8 - Planifikin<br>Kategoria                                                                                                    | ni i te Ardhurave - V                                                                                                    | / <b>iti aktual - UJI  </b><br>Sasia e<br>konsumit nga                                                                                                    | Nr. I lidhjeve ne | Tarifa Fikse          | Tarifa       | Totali I         | Te ard               | hurat                                                            | Norma e arketimit                        | Te ardhurat vie |
|                                                                                                    |                                                                                                    | m³ ne m³ (ne<br>muaj)                                                                                                    | kategori [1]      | Vjetore [2]           | Variabel [3] | [4]              | vjeto<br>[(1)*(2)+(3 | ore<br>)*(4)] [5]                                                | (%) per Kategorine<br>e konsumatorit [6] | ([5] * [6])     |
| a) Konsumi i matur<br>aa) Konsumatore F<br>Nëse nuk aplikohen n<br>Niveli 1 i konsumit<br>Niveli 2 i konsumit<br>Niveli 3 i konsumit<br>Niveli 4 i konsumit                                                                                                    | amiljare<br>ivele konsumi → vendosni te o<br>Total aa<br>nga e cila Klientet jo aktivo                                                                                                    | m <sup>3</sup> ne m <sup>3</sup> (ne<br>muaj)<br>dhenat ne kete rresht<br>0 m <sup>3</sup> - 4,5 m <sup>3</sup><br>4,5 m <sup>3</sup> - 20 m <sup>3</sup><br>20 m <sup>3</sup> - 30 m <sup>3</sup><br>> 30 m <sup>3</sup><br>e                                                  | kategori [1]      | Vjetore [2]           | Variabel [3] |                  | vjetc<br>[(1)*(2)+(3 | 0.0<br>(4)] [5]<br>0.0<br>0.0<br>0.0<br>0.0<br>0.0<br>0.0<br>0.0 | (%) per Kategorine<br>e konsumatorit [6] | ([5] * [6])     |
| a) Konsumi i matur<br>aa) Konsumatore F<br>Nëse nuk aplikohen n<br>Niveli 1 i konsumit<br>Niveli 2 i konsumit<br>Niveli 3 i konsumit<br>Niveli 4 i konsumit<br>Niveli 4 i konsumit<br>Niveli 1 i konsumit<br>Niveli 2 i konsumit<br>Niveli 3 i konsumit<br>Niveli 4 i konsumit                                                                                                    | amiljare<br>ivele konsumi → vendosni te o<br>Total aa<br>nga e cila Klientet jo aktivo<br>onal<br>ivele konsumi → vendosni te o<br>Totali ab                                                                                    | m <sup>3</sup> ne m <sup>3</sup> (ne<br>muaj)<br>dhenat ne kete rresht<br>$0 m^3 - 4,5 m^3$<br>$4,5 m^3 - 20 m^3$<br>$20 m^3 - 30 m^3$<br>> 30 m <sup>3</sup><br>a)<br>e<br>dhenat ne kete rresht<br>$0 m^3 - 4,5 m^3$<br>$4,6 m^3 - 20 m^3$<br>$20,1 m^3 - 30 m^3$<br>$30 m^3$ | kategori [1]      | Vjetore [2]           | Variabel [3] |                  |                      | 0.0<br>0.0<br>0.0<br>0.0<br>0.0<br>0.0<br>0.0<br>0.0             | (%) per Kategorine<br>e konsumatorit [6] | ([5] * [6])     |
| <ul> <li>a) Konsumi i matur</li> <li>aa) Konsumatore F</li> <li>Nëse nuk aplikohen n</li> <li>Niveli 1 i konsumit</li> <li>Niveli 2 i konsumit</li> <li>Niveli 3 i konsumit</li> <li>Niveli 4 i konsumit</li> </ul> ab) Public/Institution Nëse nuk aplikohen n Niveli 1 i konsumit Niveli 2 i konsumit Niveli 2 i konsumit Niveli 3 i konsumit Niveli 4 i konsumit Niveli 4 i konsumit Niveli 4 i konsumit Niveli 4 i konsumit Niveli 4 i konsumit Niveli 4 i konsumit Niveli 1 i konsumit Niveli 4 i konsumit Niveli 1 i konsumit Niveli 2 i konsumit Niveli 4 i konsumit Niveli 1 i konsumit Niveli 2 i konsumit Niveli 3 i konsumit Niveli 4 i konsumit Niveli 4 i konsumit Niveli 4 i konsumit Niveli 4 i konsumit Niveli 4 i konsumit Niveli 4 i konsumit Niveli 4 i konsumit Niveli 4 i konsumit Niveli 4 i konsumit Niveli 4 i konsumit Niveli 4 i konsumit Niveli 4 i konsumit Niveli 4 i konsumit | r<br>familjare<br>ivele konsumi → vendosni te d<br>Total aa<br>nga e cila Klientet jo aktivo<br>onal<br>ivele konsumi → vendosni te d<br>Totali ab<br>nga e cila Klientet jo aktivo<br>Private<br>ivele konsumi → vendosni te d | m <sup>3</sup> ne m <sup>3</sup> (ne<br>muaj)<br>dhenat ne kete rresht<br>$0 m^3 - 4,5 m^3$<br>$4,5 m^3 - 20 m^3$<br>$20 m^3 - 30 m^3$<br>$> 30 m^3$<br>dhenat ne kete rresht<br>$0 m^3 - 4,5 m^3$<br>$4,6 m^3 - 20 m^3$<br>$20,1 m^3 - 30 m^3$<br>$30 m^3$<br>b)<br>e          | kategori [1]      | Vjetore [2]           | Variabel [3] |                  |                      | 0.0<br>0.0<br>0.0<br>0.0<br>0.0<br>0.0<br>0.0<br>0.0             | (%) per Kategorine<br>e konsumatorit [6] | ([5] * [6])     |

| rmul | as                | Dat   | a   | Re                      | view | V                  | /iew             | D           | evelor            | Der          | Tarif | f Sett    | ing T              | ool Fl       | INAL | 13 Ma                   | j 2014 [Co           | ompa          | tibility Mo          | ode] · | - Microsoft | t Exce | I          |         |   |                   |   |   |                  |                 |        |       |                                      |                  |
|------|-------------------|-------|-----|-------------------------|------|--------------------|------------------|-------------|-------------------|--------------|-------|-----------|--------------------|--------------|------|-------------------------|----------------------|---------------|----------------------|--------|-------------|--------|------------|---------|---|-------------------|---|---|------------------|-----------------|--------|-------|--------------------------------------|------------------|
| •    | A A<br>• <u>A</u> | •     |     | = <mark>;</mark><br>≣ : |      | ≫⁄r<br>∰ ∎<br>Alig | <b>≢</b><br>nmer | ∎ w<br>مع M | rap Te:<br>erge 8 | xt<br>ι Cent | ter 💌 | Ger<br>\$ | neral<br>≁ %<br>Nu | , ,<br>umber | ÷.   | .00<br>00 .00<br>00 .00 | Conditio<br>Formatti | onal<br>ing ∗ | Format<br>as Table ▼ | No     | ormal_ESCO  | Style  | Good<br>es | ityle 1 |   | Normal<br>Neutral |   | • | t<br>Insert<br>€ | Delete<br>Cells | Format | Σ<br> | AutoSum ¥<br>Fill ¥<br>Clear ¥<br>Ed | Sort &<br>Filter |
|      |                   | D     |     | E                       |      | F                  |                  | G           |                   | Н            |       | 1         |                    | J            | ł    | <                       | L                    | M             | N                    | 1      | 0           |        | Р          |         | Q | R                 | 5 | 6 | T                | U               | V      |       | W                                    | X                |
| lles | s Kar             | naliz | ime | ÷                       |      |                    |                  |             |                   |              |       |           |                    |              |      |                         |                      |               |                      |        |             |        |            |         |   |                   |   |   |                  |                 |        |       |                                      |                  |

34

||||

![](_page_33_Picture_7.jpeg)

### 4.1.15 B9 Planifikimi i të Ardhurave Viti i Ardhshëm Uji i Pijshëm

Tabela "B9 - Planifikimi I të ardhurave viti pasardhës UJI I PIJSHËM" ka të njëjtën përmbajtje dhe strukturë me ndryshimin që këtu do të vendosen shifrat e parashikuara nga ana e Operatorit për vitin pasardhës.

![](_page_34_Picture_2.jpeg)

|          | )        |                                          |               |         |            |            |         |               |
|----------|----------|------------------------------------------|---------------|---------|------------|------------|---------|---------------|
|          | H        | <b>17</b> • (2 • ] <del>.</del>          |               |         |            |            |         |               |
| F        | ile      | Home                                     | Inse          | rt      | Pag        | ge Lay     | out     | F             |
| ſ        | 2        | 🔏 Cut                                    |               | Anial   |            |            | _       | 10            |
|          |          | 🖹 Сору 🔻                                 |               | Ariai   |            |            | •       | 10            |
| Pa       | ste<br>• | 💞 Format Pair                            | nter          | в       | I          | <u>n</u> . |         | *             |
|          | (        | Clipboard                                | - Fai         |         |            |            | Font    |               |
|          |          | C4                                       | -             | . (     |            | f,         | k l     |               |
|          | AΒ       |                                          |               | С       |            |            |         |               |
| 1        |          |                                          |               |         |            |            |         |               |
| -        |          | HOME/PER                                 | RMBA.         | ALTI    |            |            |         |               |
|          |          | 1                                        |               |         |            |            |         |               |
| 3        |          |                                          |               |         |            |            |         |               |
| 4        |          | Ofruesi I Sh                             | ërbi          | mit     |            | Sh.a       | ı Uie   | sie           |
| 6        |          | Qyteti                                   |               |         |            | Lez        | he      | -,-           |
| 7        |          | 2015                                     |               |         |            |            |         |               |
| 8        |          | B9 - Planifi                             | ikim          | i i te  | Ar         | dhu        | rave    | ) - <b>\</b>  |
|          |          |                                          |               |         |            |            |         |               |
| 9        |          | Katego                                   | oria e        | Kons    | um         | atore      | ve      |               |
| 10       |          | a) Konsumi i m                           | natur         |         |            |            |         |               |
| 11       |          | aa) Konsumato                            | ore Fa        | milja:  | re         |            | ondoo   | ni ta         |
| 13       |          | Niveli 1 i konsumi                       | ien niv<br>it | ele ku  | nsu        | n → v      | endos   | nite          |
| 14       |          | Niveli 2 i konsum                        | it            |         |            |            |         |               |
| 15       |          | Niveli 3 i konsumi<br>Niveli 4 i konsumi | it<br>H       |         |            |            |         |               |
| 17       |          |                                          |               |         |            |            | Tot     | al a          |
| 18       |          |                                          | n             | iga e i | cila I     | Klient     | et jo a | ktiv          |
| 20       |          | ab) Konsumato                            | ore In        | stituc  | ione       | е          |         |               |
| 21       |          | Nëse nuk aplikoh                         | ien niv       | ele ko  | nsur       | ni → v     | endos   | ni te         |
| 22       |          | Niveli 1 i konsum<br>Niveli 2 i konsum   | nt<br>it      |         |            |            |         |               |
| 24       |          | Niveli 3 i konsum                        | it            |         |            |            |         |               |
| 25       |          | Niveli 4 i konsum                        | it            |         |            |            | Tet     | 16 -1         |
| 20       |          |                                          | n             | iga e i | cila I     | Klient     | et jo a | ni al<br>ktiv |
| 28       |          |                                          |               |         |            |            |         |               |
| 29       |          | ac) Konsumato<br>Nëse nuk anlikoh        | ore Pr        | ivate   | neur       | ni v       | endoe   | ni te         |
| 31       |          | Niveli 1 i konsum                        | it            | OIC NU  | naul       | → v        | ondos   | in te         |
| 32       |          | Niveli 2 i konsum                        | it<br>H       |         |            |            |         |               |
| 33<br>34 |          | Niveli 3 i konsum<br>Niveli 4 i konsum   | n:<br>it      |         |            |            |         |               |
| 35       |          |                                          |               |         |            |            | Tota    | ali a         |
| 36       |          |                                          | n             | iga e i | cila I     | Klient     | et jo a | ktiv          |
| 38       |          | ad) Cesma put                            | olike         |         |            |            |         |               |
| 39       |          |                                          |               | Tatel   |            |            |         |               |
| 40       |          |                                          |               | otali   | IKO        | nsum       | nt te n | nati          |
| 42       |          |                                          |               |         |            |            |         |               |
| H.       | • •      | M A A1                                   | A2 /          | ( A3    | <u>/</u> A | 4 <u>/</u> | 15 / 1  | B1            |
| Rea      | ady      |                                          |               |         |            |            |         |               |
|          | -        |                                          |               |         |            |            |         |               |

![](_page_34_Picture_4.jpeg)

| lles Kanalizime                                                                                                    |                                   |                             |                        |                                    |                                                 |                                                               |                                    |
|----------------------------------------------------------------------------------------------------|-----------------------------------|-----------------------------|------------------------|------------------------------------|-------------------------------------------------|---------------------------------------------------------------|------------------------------------|
| /iti I ardhshem - U                                                                                                    | JJI I PIJSHEM                     |                             |                        |                                    |                                                 |                                                               |                                    |
| Sasia e konsumit<br>nga m³ ne m³<br>(ne muaj)                                                                                                    | Nr. I lidhjeve<br>ne kategori [1] | Tarifa Fikse<br>Vjetore [2] | Tarifa<br>Variabel [3] | Totali I<br>Faturuar ne vit<br>[4] | Te ardhurat<br>vjetore<br>[(1)*(2)+(3)*(4)] [5] | Norma e arketimit<br>(%) per Kategorine<br>e konsumatorit [6] | Te ardhurat<br>vjetore ([5] * [6]) |
| dhenat ne kete rresht<br>0 m <sup>3</sup> - 4,5 m <sup>3</sup><br>4,5 m <sup>3</sup> - 20 m <sup>3</sup><br>20 m <sup>3</sup> - 30 m <sup>3</sup><br>> 30 m <sup>3</sup><br>a)   | 0.0                               |                             |                        | 0.0                                | 0.0<br>0.0<br>0.0<br>0.0<br>0.0<br>0.0<br>0.0   |                                                               | <u>0.0</u><br>0.0                  |
| dhenat ne kete rresht<br>0 m <sup>3</sup> - 4,5 m <sup>3</sup><br>4,6 m <sup>3</sup> - 20 m <sup>3</sup><br>20,1 m <sup>3</sup> - 30 m <sup>3</sup><br>> 30 m <sup>3</sup>       | 0.0                               |                             |                        | 0.0                                | 0.0<br>0.0<br>0.0<br>0.0<br>0.0<br>0.0<br>0.0   |                                                               | 0.0                                |
| dhenat ne kete rresht<br>0 m <sup>3</sup> - 4,5 m <sup>3</sup><br>4,6 m <sup>3</sup> - 20 m <sup>3</sup><br>20,1 m <sup>3</sup> - 30 m <sup>3</sup><br>> 30 m <sup>3</sup><br>c) | 0.0                               |                             |                        | 0.0                                | 0.0<br>0.0<br>0.0<br>0.0<br>0.0<br>0.0<br>0.0   |                                                               | 0.0                                |
| ır                                                                                                    | 0.0                               |                             |                        | 0.0                                | 0.0                                             |                                                               | 0.0                                |

B2 B3 B4 B5 B6 B7 B8 B9 B10 B11 B12 C1 C2 C3 C4 D1 D2 D3 D4 D5 D6 D7 E1 E2 E3 E4 E5 E6 E7 FU 4

35

![](_page_34_Picture_8.jpeg)

||||

## 4.1.16 B7 Planifikimi i të Ardhurave Viti Paraardhës Ujërat e Ndotura

Tabela "Planifikimi I të ardhurave viti paraardhës ujërat e ndotura" përmban të dhënat kryesore lidhur me llogaritjen e tarifave për ujërat e ndotura. Është e organizuar sipas kategorive të konsumatorëve:

- e. Konsumi i matur i ndarë në:
- Konsumatore familjarë
- Konsumatorë institucione
- Konsumatorë privatë
- Cezma publike

Për secilën nga këto kategori do të nevojiten numri I lidhjeve në bllok, tarifat fikse, tarifat variabël për secilin nga nivelet.

Shënim: Në rast se :nga ana e Operatorit nuk aplikohet nivele konsumi për tarifa atëherë do të plotësohet vetëm kutia e parë me emërtimin "Nëse nuk aplikohen nivele konsumi → vendosni të dhënat në këtë rresht ". –

Gjithashtu, në fund të totaleve për secilin nga kategoritë e konsumatorëve në Konsumin e matur gjendet një zë i vecantë me emërtimin "nga e cila Klientet jo aktive". Këtu do të hidhen të gjitha të dhënat për klientët jo aktivë të kompanisë (të cilat janë të përfshira tek totalet por duhen specifikuar më poshtë edhe si zë më vete).

Strukturat e tabelave si për Ujin e Pijshëm ashtu edhe për Ujërat e Ndotura janë të ngjashme.

![](_page_36_Picture_3.jpeg)

| -        |         | -      |         |             | Tarif   | f Setting | Tool FIN   | NAL 13 Maj          | j 2014 [Comp              | oatibility Mo            | ode] - Mi | crosoft Exc | el      |      |     |          |              |             |             |         |                    |
|----------|---------|--------|---------|-------------|---------|-----------|------------|---------------------|---------------------------|--------------------------|-----------|-------------|---------|------|-----|----------|--------------|-------------|-------------|---------|--------------------|
| ormulas  | Data    | Review | View    | Developer   |         |           |            |                     |                           |                          |           |             |         |      |     |          |              |             |             |         | 6                  |
| · A A    | =       | = =    | ≫⁄      | 📑 Wrap Text |         | General   |            | Ŧ                   |                           |                          | Normal    | ESCO        | Style 1 | Norm | al  |          | <b>⊷</b><br> |             |             | Σ AutoS | um • A             |
|          | <b></b> | ≣≣     | •       | 📲 Merge & C | enter 🔻 | \$-0      | % <b>,</b> | 00. 0.≯<br>00.∢ 00. | Conditional<br>Formatting | I Format<br>▼ as Table ▼ | Bad       |             | Good    | Neut | ral | <b>T</b> | Insert<br>*  | Delete<br>* | Format<br>* | Clear   | Sort &<br>Filter ▼ |
| F1       | i       |        | Alignme | ent         | - Es    | N         | umber      | Fai                 |                           |                          |           | Sty         | yles    |      |     |          |              | Cells       |             |         | Editing            |
|          |         |        |         |             |         |           |            |                     |                           |                          |           |             |         |      |     |          |              |             |             |         |                    |
|          | D       | E      | F       | G           | Н       |           | 1          | J                   | K                         | L M                      | N         | 0           | Р       | Q    | R   | S        | Т            | U           | 1           | / W     | Х                  |
|          |         |        |         |             |         |           |            |                     |                           |                          |           |             |         |      |     |          |              |             |             |         |                    |
|          |         |        |         |             |         |           |            |                     |                           |                          |           |             |         |      |     |          |              |             |             |         |                    |
|          |         |        |         |             |         |           |            |                     |                           |                          |           |             |         |      |     |          |              |             |             |         |                    |
| <u> </u> |         |        |         |             |         |           |            |                     |                           |                          |           |             |         |      |     |          |              |             |             |         |                    |

Sh.a Ujesjelles Kanalizime

| Shkarkimi ne<br>rrjet nga m³<br>ne m³ (ne<br>muaj)                                                                                                    | Nr. I lidhjeve ne<br>kategori [1] | Tarifa Fikse<br>Vjetore [2] | Tarifa Variabel<br>[3] | Totali I<br>Faturuar ne vit<br>[4] | Te ardhurat<br>vjetore<br>[(1)*(2)+(3)*(4)<br>] [5] | Norma e<br>arketimit (%)<br>per Kategorine e<br>konsumatorit [6] | Te ardhurat<br>vjetore ([5] * [6]) |
|----------------------------------------------------------------------------------------------------|-----------------------------------|-----------------------------|------------------------|------------------------------------|-----------------------------------------------------|------------------------------------------------------------------|------------------------------------|
| snite dhenat ne kete rresht<br>0 m <sup>3</sup> - 4,5 m <sup>3</sup><br>4,5 m <sup>3</sup> - 20 m <sup>3</sup><br>20 m <sup>3</sup> - 30 m <sup>3</sup><br>> 30 m <sup>3</sup><br>otal aa)<br>aktive    | 0.0                               |                             |                        | 0.0                                | 0.0<br>0.0<br>0.0<br>0.0<br>0.0<br>0.0<br>0.0       |                                                                  | 0.0                                |
| snite dhenat ne kete rresht<br>0 m <sup>3</sup> - 4,5 m <sup>3</sup><br>4,6 m <sup>3</sup> - 20 m <sup>3</sup><br>20,1 m <sup>3</sup> - 30 m <sup>3</sup><br>> 30 m <sup>3</sup><br>tali ab)<br>aktive  | 0.0                               |                             |                        | 0.0                                | 0.0<br>0.0<br>0.0<br>0.0<br>0.0<br>0.0<br>0.0       |                                                                  | 0.0                                |
| sni te dhenat ne kete rresht<br>0 m <sup>3</sup> - 4,5 m <sup>3</sup><br>4,6 m <sup>3</sup> - 20 m <sup>3</sup><br>20,1 m <sup>3</sup> - 30 m <sup>3</sup><br>> 30 m <sup>3</sup><br>tali ac)<br>aktive | 0.0                               |                             |                        | 0.0                                | 0.0<br>0.0<br>0.0<br>0.0<br>0.0<br>0.0<br>0.0       |                                                                  | 0.0                                |
| matur                                                                                                    | 0.0                               |                             |                        | 0.0                                | 0.0                                                 |                                                                  | 0.0<br>0.0                         |

A A1 A2 A3 A4 A5 B1 B2 B3 B4 B5 B6 B7 B8 B9 B10 B11 B12 C1 C2 C3 C4 D1 D2 D3 D4 D5 D6 D7 E1 E2 E3 E4 E5 E6 E7 FI 4

37

![](_page_36_Picture_9.jpeg)

||||

### 4.1.17 B11 Planifikimi i të Ardhurave Viti i Aktual Ujërat e Ndotura

Tabela "B11 - Planifikimi I të ardhurave viti aktual UJËRAT e NDOTURA" ka të njëjtën mënyrë strukturimi si edhe tabela paraardhëse me të vetmin ndryshim që ketu do të vendosen shifrat për vitin aktual:

![](_page_37_Picture_2.jpeg)

| <b>X</b> | H   | <b>*7 •</b> (* •                     | Ŧ              |             |                     |
|----------|-----|--------------------------------------|----------------|-------------|---------------------|
| F        | ile | Home                                 | Inse           | rt Pa       | ge Layout 🛛 F       |
| 1        | 2   | 🔏 Cut                                |                | Arial       | - 10                |
|          | 1   | Copy -                               |                | Ariai       | * 10                |
| Pa       | ste | Second Pa                            | inter          | BI          | <u>U</u> •          |
|          | , c | V I Office Pa                        | IIIICEI<br>G   |             | Font                |
|          |     | C4                                   |                | . (=        | f <sub>x</sub>      |
|          | AB  |                                      |                | С           |                     |
| 1        |     |                                      |                |             |                     |
| 2        |     | HOME/P                               | ERMBA          | ALTL        |                     |
|          |     |                                      |                |             |                     |
| 3        |     |                                      |                |             |                     |
| 5        |     | Ofruesi I S                          | Shërt          | oimit       | Sh.a Uiesi          |
| 6        |     | Qyteti                               |                |             | Lezhe               |
| 7        |     | 2014                                 |                |             |                     |
| 9        |     | B11 - Plan                           | ifikin         | ni i te A   | rdhurave - \        |
|          |     |                                      |                |             |                     |
|          |     | Kateo                                | joria e        | Konsum      | atoreve             |
| 10       |     |                                      |                |             |                     |
| 11       |     | a) Konsumi i                         | matu           | r           |                     |
| 12       |     | aa) Konsuma                          | tore F         | amiljare    |                     |
| 13       |     | Nëse nuk aplik<br>Niveli 1 i konsu   | ohen n<br>umit | ivele kons  | umi → vendosni f    |
| 15       |     | Niveli 2 i konsu                     | ımit           |             |                     |
| 16       |     | Niveli 3 i konsu                     | umit           |             |                     |
| 17<br>18 |     | Niveli 4 i konsu                     | Imit           |             | Total as            |
| 19       |     |                                      | ng             | a e cila K  | lientet jo aktive   |
| 20       |     | ab) Kara                             |                |             |                     |
| 21       |     | Nëse nuk anlik                       | ohen n         | ivele kons  | ne<br>umi→vendosnit |
| 23       |     | Niveli 1 i konsu                     | umit           |             |                     |
| 24       |     | Niveli 2 i konsu<br>Niveli 2 i konsu | umit           |             |                     |
| 26       |     | Niveli 4 i konsu                     | umit           |             |                     |
| 27       |     |                                      |                |             | Totali ab           |
| 28       |     |                                      | ng             | a e cila K  | lientet jo aktive   |
| 30       |     | ac) Konsuma                          | ntore F        | rivate      |                     |
| 31       |     | Nëse nuk aplik                       | ohen n         | ivele kons  | umi → vendosni f    |
| 32       |     | Niveli 1 i konsu<br>Niveli 2 i konsu | umit<br>umit   |             |                     |
| 34       |     | Niveli 3 i konsu                     | umit           |             |                     |
| 35       |     | Niveli 4 i konsu                     | umit           |             | Tetella             |
| 36       |     |                                      | no             | a e cila K  | lientet jo aktive   |
| 38       |     |                                      |                |             | ,                   |
| 39       |     | ad) Cesma p                          | ublike         |             |                     |
| 40       |     |                                      | Т              | otali I kon | sumit te matur      |
| 42       |     |                                      |                |             |                     |
| 43       |     |                                      |                |             |                     |
| H.       | • • | M A A1                               | <u>(</u> A2 ,  | ( A3 / I    | A4 🖉 A5 🦯 B1        |
| Rea      | ady | 2                                    |                |             |                     |
|          |     |                                      |                |             |                     |

|                         |      |        |          |             | Tarif   | f Setting Tool FI | NAL 13 Ma          | aj 2014 [Comp            | oatibility Mo            | de] - Microsoft E | xcel   |         |        |      |             |        |        |           |                  |
|-------------------------|------|--------|----------|-------------|---------|-------------------|--------------------|--------------------------|--------------------------|-------------------|--------|---------|--------|------|-------------|--------|--------|-----------|------------------|
| ormulas [               | Data | Review | View     | Developer   |         |                   |                    |                          |                          |                   |        |         |        |      |             |        |        |           |                  |
| ĂĂ                      | = =  | =      | \$7.*    | 📑 Wrap Text |         | General           | ٣                  |                          |                          | Normal_ESCO       |        | Style 1 | Normal | ▲    | <b>←</b>    | *      |        | Σ AutoSum | T A              |
| <u>ð</u> , • <u>A</u> • | ≣≣   |        |          | 🔤 Merge & C | enter 🔹 | \$~%,             | €.0 .00<br>.00 →.0 | Conditiona<br>Formatting | I Format<br>▼ as Table ▼ | Bad               | Good   | d       | Neutra | al Ţ | Insert<br>* | Delete | Format | Q Clear ▼ | Sort 8<br>Filter |
| Gi Gi                   |      |        | Alignmer | nt          | - Fa    | Number            | Gi Gi              |                          |                          |                   | Styles |         |        |      |             | Cells  |        |           | Editing          |
|                         |      |        |          |             |         |                   |                    |                          |                          |                   |        |         |        |      |             |        |        |           |                  |
| D                       |      | E      | F        | G           | Н       | 1                 | J                  | K                        | L M                      | N                 | 0      | Р       | Q      | R    | 5           | S T    | . I    | V L       | W                |
|                         |      |        |          |             |         |                   |                    |                          |                          |                   |        |         |        |      |             |        |        |           |                  |
|                         |      |        |          |             |         |                   |                    |                          |                          |                   |        |         |        |      |             |        |        |           |                  |
|                         |      |        |          |             |         |                   |                    |                          |                          |                   |        |         |        |      |             |        |        |           |                  |

| Shkarkimi ne rrjet<br>nga m³ ne m³<br>(ne muaj)                                                                                                    | Nr. I lidhjeve ne<br>kategori [1] | Tarifa Fikse<br>Vjetore [2] | Tarifa Variabel<br>[3] | Totali I<br>Faturuar ne vit<br>[4] | Te ardhurat<br>vjetore<br>[(1)*(2)+(3)*(4)]<br>[5] | Norma e<br>arketimit (%) per<br>Kategorine e<br>konsumatorit [6] | Te ardhurat vjetore<br>([5] * [6]) |
|----------------------------------------------------------------------------------------------------|-----------------------------------|-----------------------------|------------------------|------------------------------------|----------------------------------------------------|------------------------------------------------------------------|------------------------------------|
| henat ne kete rresht<br>0 m³ - 4,5 m³<br>4,5 m³ - 20 m³<br>20 m³ - 30 m³<br>> 30 m³                                                                                     | 0.0                               |                             |                        | 0.0                                | 0.0<br>0.0<br>0.0<br>0.0<br>0.0<br>0.0<br>0.0      |                                                                  | 0.0                                |
| henat ne kete rresht<br>0 m <sup>3</sup> - 4,5 m <sup>3</sup><br>4,5 m <sup>3</sup> - 20 m <sup>3</sup><br>20 m <sup>3</sup> - 30 m <sup>3</sup><br>> 30 m <sup>3</sup> | 0.0                               |                             |                        | 0.0                                | 0.0<br>0.0<br>0.0<br>0.0<br>0.0<br>0.0<br>0.0      |                                                                  | 0.0                                |
| henat ne kete rresht<br>0 m³ - 4,5 m³<br>4,5 m³ - 20 m³<br>20 m³ - 30 m³<br>> 30 m³                                                                                     | 0.0                               |                             |                        | 0.0                                | 0.0<br>0.0<br>0.0<br>0.0<br>0.0<br>0.0<br>0.0      |                                                                  | 0.0                                |
|                                                                                                    | 0.0                               |                             |                        | 0.0                                | 0.0                                                |                                                                  | 0.0                                |

B2 / B3 / B4 / B5 / B6 / B7 / B8 / B9 / B10 / B11 / B12 / C1 / C2 / C3 / C4 / D1 / D2 / D3 / D4 / D5 / D6 / D7 / E1 / E2 / E3 / E4 / E5 / E6 / E7 / FU 4

38

![](_page_37_Picture_8.jpeg)

||||

### 4.1.18 B12 Planifikimi i të Ardhurave Viti i Ardhshëm Ujërat e Ndotura

Tabela "B12 - Planifikimi i të ardhurave viti i ardhshëm UJËRAT E NDOTURA" ka të njëjtën mënyrë strukturimi si tabelat në lart me ndryshimin e vetëm që këtu Operatori do të vendosë shifrat e parashikuara për periudhën në fjalë:

![](_page_38_Picture_2.jpeg)

![](_page_38_Picture_3.jpeg)

| arkimi ne rrjet<br>m <sup>3</sup> ne m <sup>3</sup><br>(ne muaj)                                                                                                  | Nr. I lidhjeve<br>ne kategori [1] | Tarifa Fikse<br>Vjetore [2] | Tarifa<br>Variabel [3] | Totali I<br>Faturuar ne vit<br>[4] | Te ardhurat vjetore<br>[(1)*(2)+(3)*(4)] [5]  | Norma e arketimit<br>(%) per<br>Kategorine e<br>konsumatorit [6] | Te ardhurat<br>vjetore ([5] * [6]) |
|----------------------------------------------------------------------------------------------------|-----------------------------------|-----------------------------|------------------------|------------------------------------|-----------------------------------------------|------------------------------------------------------------------|------------------------------------|
| lhenat ne kete<br>0 m <sup>3</sup> - 4,5 m <sup>3</sup><br>4,5 m <sup>3</sup> - 20 m <sup>3</sup><br>20 m <sup>3</sup> - 30 m <sup>3</sup><br>> 30 m <sup>3</sup> | 0.0                               |                             |                        | 0.0                                | 0.0<br>0.0<br>0.0<br>0.0<br>0.0<br>0.0<br>0.0 |                                                                  | 0.0                                |
| lhenat ne kete<br>0 m <sup>3</sup> - 4,5 m <sup>3</sup><br>4,5 m <sup>3</sup> - 20 m <sup>3</sup><br>20 m <sup>3</sup> - 30 m <sup>3</sup><br>> 30 m <sup>3</sup> | 0.0                               |                             |                        | 0.0                                | 0.0<br>0.0<br>0.0<br>0.0<br>0.0<br>0.0<br>0.0 |                                                                  | 0.0                                |
| lhenat ne kete<br>0 m <sup>3</sup> - 4,5 m <sup>3</sup><br>4,5 m <sup>3</sup> - 20 m <sup>3</sup><br>20 m <sup>3</sup> - 30 m <sup>3</sup><br>> 30 m <sup>3</sup> | 0.0                               |                             |                        | 0.0                                | 0.0<br>0.0<br>0.0<br>0.0<br>0.0<br>0.0<br>0.0 |                                                                  | 0.0                                |
|                                                                                                    | 0.0                               |                             |                        | 0.0                                | 0.0                                           |                                                                  | 0.0                                |

A A1 A2 A3 A4 A5 B1 B2 B3 B4 B5 B6 B7 B8 B9 B10 B11 B12 C1 C2 C3 C4 D1 D2 D3 D4 D5 D6 D7 E1 E2 E3 E4 E5 E6 E7 F

39

![](_page_38_Picture_7.jpeg)

## 4.1.19 C1 Planifikimi i të Ardhurave Viti i Ardhshëm Uji i Pijshëm

S 🔊

Tabela "C1 - Planifikimi i të ardhurave Viti I Ardhshëm UJI I PIJSHËM" hap bllokun e tabelave (nga CI deri tek C4) të cilat do të plotësohen nga ERRU.

Struktura e tabelave C1 dhe C2 është e njëjtë me atë të Operatorëve.

![](_page_39_Picture_3.jpeg)

| ormulas Data                                                                         | Review Vi                                               | ew Developer                                           | Tariff Setting Tool FINA        | AL 13 Maj 2014 [Comp                          | atibility Mode] ·    | Microsoft Exe           | cel                                           |                                                                        |                                    |                    |               |             |        |
|--------------------------------------------------------------------------------------|---------------------------------------------------------|--------------------------------------------------------|---------------------------------|-----------------------------------------------|----------------------|-------------------------|-----------------------------------------------|------------------------------------------------------------------------|------------------------------------|--------------------|---------------|-------------|--------|
| · A <sup>*</sup> A <sup>*</sup> ≡<br>③ · <u>A</u> · ≡                                | = <mark>_</mark> ≫.<br>∃∃⊈                              | Wrap Text                                              | General<br>r ▼ \$ ▼ % ,         |                                               | Format Bar           | mal_ESCO                | Style<br>Good                                 | 1 Normal<br>Neutral                                                    | *<br>*<br>*                        | <b>←</b><br>Insert | Delete Format | Σ AutoSum · | Sort 8 |
| Ex.                                                                                  | Align                                                   | ment                                                   | 5 Number                        | Formatting *                                  | as lable *           | St                      | tyles                                         |                                                                        |                                    | *                  | Cells         | Ec          | liting |
| D                                                                                    | E F                                                     | G H                                                    | I J                             | KL                                            | MN                   | 0                       | P Q                                           | R S                                                                    | T                                  | U                  | VW            | X           | Y      |
| elles Kanalizim<br>ti I ardhshem -<br>a e konsumit nga .<br>ne m³ (ne muaj           | e<br><u>UJI I PIJSHEN</u><br>Nr. I lidhje<br>) ne bllok | <mark>1 - ERRU</mark><br>ive Tarifa Fik<br>[1] Vjetore | se Te ardhur<br>[2] vjetore fik | ra Tarifa Variab<br>se [3]                    | el Faturuar 1<br>[4] | I Te a<br>ve vit [(1)*( | ardhurat<br>jetore<br>(2)+(3)*(4)]<br>[5]     | Norma e<br>arketimit (%)<br>per<br>Kategorine e<br>konsumatorit<br>[6] | Te ardhura<br>vjetore ([5<br>*[6]) | at<br>5]           |               |             |        |
| e dhenat ne kete rres<br>0 m³ - 4,5 m³<br>4,5 m³ - 20 m³<br>20 m³ - 30 m³<br>> 30 m³ | sht                                                     | 0.0                                                    |                                 | 0.0<br>0.0<br>0.0<br>0.0<br>0.0<br>0.0<br>0.0 |                      | 0.0                     | 0.0<br>0.0<br>0.0<br>0.0<br>0.0<br>0.0<br>0.0 |                                                                        | 0                                  | .0<br>.0           |               |             |        |
| e dhenat ne kete rres                                                                | sht                                                     |                                                        |                                 | 0.0                                           |                      |                         | 0.0                                           |                                                                        |                                    |                    |               |             |        |

| dhenat ne kete rresht<br>0 m <sup>5</sup> - 4,5 m <sup>3</sup><br>4,5 m <sup>3</sup> - 20 m <sup>3</sup><br>20 m <sup>3</sup> - 30 m <sup>3</sup><br>> 30 m <sup>5</sup> | 0.0 | 0.0<br>0.0<br>0.0<br>0.0<br>0.0<br>0.0<br>0.0 | 0.0 | 0.0<br>0.0<br>0.0<br>0.0<br>0.0<br>0.0<br>0.0 | 0.0 |
|----------------------------------------------------------------------------------------------------|-----|-----------------------------------------------|-----|-----------------------------------------------|-----|
|                                                                                                    |     | l                                             |     | 0.0                                           | 0.0 |

![](_page_39_Picture_8.jpeg)

## 4.1.20 C2 Planifikimi i të Ardhurave Viti i Ardhshëm Ujërat e Ndotura ERRU

🛣 🛛 🛃 🍯 🔻 (🍽 🖛 🗐 🖛 File Insert Page Layout Cut - 10 Arial Paste 👻 🚿 Format Painter Clipboard Font f<sub>x</sub> C4 ·▼ (® A B HOME/PERMBAJTJA Ofruesi I Shërbimit Sh.a Ujesj Qyteti Lezhe 2015 C1 - Planifikimi i te Ardhurave - Vi Sas Kategoria e Konsumatoreve a) Konsumi i matur aa) Konsumatore Familjare Nëse nuk aplikohen nivele konsumi → vendosni f Niveli 1 i konsumit Niveli 2 i konsumit Niveli 3 i konsumit Niveli 4 i konsumit Total aa) nga e cila Klientet jo aktive ab) Konsumatore Institucione Nëse nuk aplikohen nivele konsumi --> vendosni Niveli 1 i konsumit Niveli 2 i konsumit Niveli 3 i konsumit Niveli 4 i konsumit Totali ab) nga e cila Klientet jo aktive ac) Konsumatore Private Nëse nuk aplikohen nivele konsumi → vendosni te Niveli 1 i konsumit Niveli 2 i konsumit Niveli 3 i konsumit Niveli 4 i konsumit Totali ac) nga e cila Klientet jo aktive ad) Cesma publike

e

(2)

0

X

W

Si më lart:

| ormulas Data Pé                                                                                                    | aviaw Viaw                     | Tariff                         | Setting Tool FINAL 13 Ma                      | aj 2014 [Compatibili                  | ity Mode] - Micros                 | oft Excel                                          |                                                                        |                                       |                 | _                                           |
|----------------------------------------------------------------------------------------------------|--------------------------------|--------------------------------|-----------------------------------------------|---------------------------------------|------------------------------------|----------------------------------------------------|------------------------------------------------------------------------|---------------------------------------|-----------------|---------------------------------------------|
|                                                                                                    |                                | Wrap Text     Merge & Center ▼ | General ▼<br>\$ ▼ % • .00 .00<br>Number       | Conditional For<br>Formatting ≠ as Ta | mat<br>able +                      | CO Style 1<br>Good                                 | Normal<br>Neutral                                                      | ↓<br>↓<br>↓<br>Inser                  | t Delete Format | Σ AutoSum ▼<br>Fill ▼<br>Clear ▼<br>Edition |
| D E                                                                                                    | F                              | G H                            |                                               | L M                                   | N O                                | P Q                                                | R S                                                                    | TU                                    | V W             | X Y                                         |
| elles Kanalizime<br>ti I ardhshem - UJI                                                                                                    | I PIJSHEM - I                  | ERRU                           |                                               |                                       |                                    |                                                    |                                                                        |                                       |                 |                                             |
| ia e konsumit nga<br>' ne m³ (ne muaj)                                                                                                    | Nr. I lidhjeve<br>ne bllok [1] | Tarifa Fikse<br>Vjetore [2]    | Te ardhura<br>vjetore fikse                   | Tarifa Variabel<br>[3]                | Totali I<br>Faturuar ne vit<br>[4] | Te ardhurat<br>vjetore<br>[(1)*(2)+(3)*(4)]<br>[5] | Norma e<br>arketimit (%)<br>per<br>Kategorine e<br>konsumatorit<br>[6] | Te ardhurat<br>vjetore ([5]<br>* [6]) |                 |                                             |
| e dhenat ne kete rresht<br>0 m <sup>3</sup> - 4,5 m <sup>3</sup><br>4,5 m <sup>3</sup> - 20 m <sup>3</sup><br>20 m <sup>3</sup> - 30 m <sup>3</sup><br>> 30 m <sup>3</sup> | 0.0                            |                                | 0.0<br>0.0<br>0.0<br>0.0<br>0.0<br>0.0        |                                       | 0.0                                | 0.0<br>0.0<br>0.0<br>0.0<br>0.0<br>0.0             |                                                                        | 0.0                                   |                 |                                             |
| e dhenat ne kete rresht<br>0 m <sup>3</sup> - 4,5 m <sup>3</sup><br>4,5 m <sup>3</sup> - 20 m <sup>3</sup><br>20 m <sup>3</sup> - 30 m <sup>3</sup><br>> 30 m <sup>3</sup> | 0.0                            |                                | 0.0<br>0.0<br>0.0<br>0.0<br>0.0<br>0.0<br>0.0 |                                       | 0.0                                | 0.0<br>0.0<br>0.0<br>0.0<br>0.0<br>0.0             |                                                                        | 0.0                                   |                 |                                             |
| e dhenat ne kete rresht<br>0 m <sup>3</sup> - 4,5 m <sup>3</sup><br>4,5 m <sup>3</sup> - 20 m <sup>3</sup><br>20 m <sup>3</sup> - 30 m <sup>3</sup><br>> 30 m <sup>3</sup> | 0.0                            |                                | 0.0<br>0.0<br>0.0<br>0.0<br>0.0<br>0.0<br>0.0 |                                       | 0.0                                | 0.0<br>0.0<br>0.0<br>0.0<br>0.0<br>0.0             |                                                                        | 0.0                                   |                 |                                             |

0.0

0.0

![](_page_40_Picture_6.jpeg)

## 4.1.21 C3 Indikatorët Viti i Ardhshëm ERRU 4.1.22 C4 Kushtet e Vendosur nga ERRU për Operatorin

Tabela"C3-Indikatorët e vitit të ardhshëm" jep të dhënat rreth indikatorëve të vendosur nga ERRU për vitin në vijim. Gjithashtu nw kwtw tabelw shfaqen edhe objektivat pwr tw tre vitet e marrë në konsideratë nga ana e operatorit, si më poshtë:

Tabela"C4-Kushtet vendosur nga ERRU për Operatorin" plotësohet nga ERRU dhe ka të bëje me kushtet e vendosura nga tarifimi i vitit të kaluar për tarifimin e vitit në vijim:

### K 🚽 🤊 - (H - HE ()2 Developer ormal Page Page Break Custom Views Screen Preview Workbook Views fx A1 HOME/PERMBAJTJA Ofruesi I Shërbimit Sh.a Ujësjel Qyteti Lezhë 2016 C3 - Indikatoret e vitit pasar Humbjet - Uji i pijshem a) Humbje reale b) Humbje administrative Niveli i matjes a) familjare b) jo-familjare ficenca e Energjise (kwf / m3 te faturuar) a) furnizimi me uje b) sherbimi I kanalizimeve c) trajtimi I ujrave te ndotura Eficenca e stafit (Staf/1000 lidhje) Staf/1000 lidhje Mbulimi me sherbimin e furnizimit me uje Perceptimi Rregullator Norma e Arketimit Cilesia e ujit a) Zbatimi I Udhezimit per Cilesine e Ujit Nr i testeve A1 b) Cilesia e Iliit sinas Standarteve II I ► ► I A A1 A2 A3 A4 A5 Ready 🔚 🚳 🙋 🞑 😂 😂 🐘 📉

|                                           |            |                      | DURRE                  | S Modeli 30 d         | ershor 2015             | nentor 2015 pu                | nuar elida pas ko                                                         | menteve ok - Mie           | rosoft Excel          |                              |     |   |   |    |    |    |       |
|-------------------------------------------|------------|----------------------|------------------------|-----------------------|-------------------------|-------------------------------|---------------------------------------------------------------------------|----------------------------|-----------------------|------------------------------|-----|---|---|----|----|----|-------|
| ie Lavout – Fori                          | mulas Data | Review               | w View                 |                       |                         |                               |                                                                           |                            |                       |                              |     |   |   |    |    |    |       |
| uler 📝 Form<br>ridlines 📝 Head<br>Show    | ula Bar 🤇  | 100%<br>Zoom         | Zoom to<br>Selection W | New Arrang            | e Freeze<br>Panes •     | Split<br>Hide<br>Unhide<br>W  | View Side by Side<br>Synchronous Scro<br>Reset Window Po<br><b>/indow</b> | olling<br>Save<br>Workspa  | Switch<br>ce Windows  | Macros<br>Macros             |     |   |   |    |    |    |       |
|                                           |            |                      |                        |                       |                         |                               |                                                                           |                            |                       |                              |     |   |   |    |    |    |       |
| C D E F                                   | GHI        | J                    | К                      | L                     | M N                     | 0                             | P Q                                                                       | R S                        | Т                     | U                            | VWX | Y | Z | AA | AB | AC | AD    |
| lës - Kanalizin<br>Jhës                   | ne         |                      |                        |                       |                         |                               |                                                                           |                            |                       |                              |     |   |   |    |    |    |       |
|                                           |            |                      |                        |                       |                         |                               |                                                                           |                            |                       |                              | _   |   |   |    |    |    |       |
| ERRU                                      | 2014       | ļ.                   | 2015                   | 2                     | 016                     | Objektivi per<br>vitin kaluar | Niveli i arrit                                                            | Ndryshimi<br>ur % nga Obje | ne Objek<br>ktivi nev | tivi per vitin<br>vijim ERRU |     |   |   |    |    |    |       |
| %<br>%<br>%<br>%                          |            | 72.4%<br>81.9%       | 71.<br>84.             | 7%                    | 67.6%<br>89.2%          | 79.09<br>50.09                | % 72<br>% 81                                                              | 4% -4<br>9% 65             | 3.9%                  |                              |     |   |   |    |    |    |       |
| w f/m3 w f/m3 w f/m3 w f/m3 w f/m3 w f/m3 | 8,548,9    | 1.5<br>0.8<br>975.00 | 8,805,444.             | 1.5<br>0.8<br>00 9,20 | 1.5<br>0.5<br>01,689.00 | 2.<br>1.<br>8600000.          | 0<br>0<br>0 8,548,975                                                     | 1.5<br>0.8<br>00<br>-4     | 5.0%<br>5.7%<br>0.6%  |                              |     |   |   |    |    |    |       |
| No. 0.1                                   |            | 5.2<br>88.5%         | 63.                    | 8%                    | 4.6<br>104.9%           | 4.                            | 0                                                                         | 5.2 29<br>5% 14            | 9.9%<br>4.9%          |                              |     |   |   |    |    |    |       |
|                                           |            | 41.9%                | 43.                    | 4%                    | 53.5%                   | 40.                           | 0 5<br>% 41                                                               | 0.0 2<br>9% -10            | 5.0%                  |                              |     |   |   |    |    |    |       |
| B2 B3 B4                                  | <u></u>    | [<br>7 <u>_ 88 </u>  | B8 (2) / B9            | ) []<br>9 / B10 / B1  | 1 <u>812</u>            | 2000.<br>C1 / C1 (2) /        | 0 191<br>C2 (C2 (2)                                                       | 5.0                        | 1.3%                  | 4                            |     |   |   |    |    |    |       |
|                                           |            |                      |                        |                       |                         |                               |                                                                           |                            |                       |                              |     |   |   |    |    |    | 35% 🕞 |

![](_page_41_Picture_7.jpeg)

## 4.1.23 D1Ndryshimi ndërmjet Kostove Fikse dhe Variabël

Tabela "D1 - Ndryshimi ndërmjet kostove fikse dhe variabël" jep % e tyre ndaj totalit të kostove që del sipas modelit si edhe kerkon propozimin e operatorit për këtë %, nëse ai ka një propozim të ndryshëm.

Gjithashtu Operatori duhet të paraqesë edhe shpjegimet e veta rreth këtij propozimi të tij:

![](_page_42_Figure_3.jpeg)

| _                               | -                               |                             | _                                        | Tariff Set                    | tting Tool FI                  | NAL 13 Ma                  | j 2014 [Comp                         | atibility Mo                  | ode] - Microsoft I             | Excel      |        |         |   |        |               |               |             |
|---------------------------------|---------------------------------|-----------------------------|------------------------------------------|-------------------------------|--------------------------------|----------------------------|--------------------------------------|-------------------------------|--------------------------------|------------|--------|---------|---|--------|---------------|---------------|-------------|
| ormulas Dat                     | ta Revie                        | w View                      | v Developer                              |                               |                                |                            |                                      |                               |                                |            |        |         |   |        | _             |               |             |
| · A A                           | = = <mark>=</mark>              | ≫⁄                          | 🚔 Wrap Text                              | Ge                            | eneral                         | -                          |                                      |                               | Normal_ESCO.                   | . <b>S</b> | tyle 1 | Normal  | * | ÷      | *             | Σ AutoSum ▼ A |             |
| <u>ð</u> , - <u>A</u> -         | E≣∃                             | <b>*</b>                    | 📲 Merge & Cer                            | nter * \$                     | · % ,                          | €.0 .00<br>.€ 00.          | Conditional                          | Format                        | Bad                            | Good       |        | Neutral |   | Insert | Delete Format | Sc            | ort<br>Iter |
| G.                              |                                 | Alignme                     | ent                                      | Es.                           | Number                         | G.                         |                                      |                               |                                | Styles     |        |         |   |        | Cells         | Editing       | g           |
|                                 | D F                             | F                           | C H                                      | 1                             |                                | ĸ                          | 1                                    | м                             | N O                            | D          | 0      | D       |   |        | т п           | V W           | _           |
|                                 |                                 |                             | 0 1                                      | 1                             | J                              | K                          |                                      | М                             | N                              | F          | Q      | K       |   |        |               | V N           |             |
|                                 |                                 |                             |                                          |                               |                                |                            |                                      |                               |                                |            |        |         |   |        |               |               |             |
| es Kanalizir                    | ne                              |                             |                                          |                               |                                |                            |                                      |                               |                                |            |        |         |   |        |               |               |             |
|                                 |                                 |                             |                                          |                               |                                |                            |                                      |                               |                                |            |        |         |   |        |               |               |             |
| kse dhe Var                     | riabël                          |                             |                                          |                               |                                |                            |                                      |                               |                                |            |        |         |   |        |               |               |             |
|                                 |                                 |                             |                                          |                               |                                |                            |                                      |                               |                                |            |        |         |   |        |               |               |             |
|                                 |                                 |                             |                                          |                               |                                |                            |                                      | _                             |                                |            |        |         |   |        |               |               |             |
|                                 | <b>K</b>                        | Nd                          | larja në bazë të k<br>% kundrejt         | ategorisë                     | së kostove                     | % kundr                    | ejt Kos                              | Propo<br>۱ stot fikse         | imi I operatorit<br>Kostot var | iabel %    |        |         |   |        |               |               |             |
|                                 | KOSTOT                          | nn                          | Totalit                                  | KOSTOT VA                     | ariabei                        | Totalit                    |                                      | drejt Total                   | it kundrejt                    | Totalit    |        |         |   |        |               |               |             |
|                                 |                                 | 0.0                         | #DIV/0!                                  |                               | 0.0                            | #                          | DIV/0!                               |                               | _                              | 100.0%     |        |         |   |        |               |               |             |
|                                 |                                 |                             |                                          |                               |                                |                            |                                      |                               |                                |            |        |         |   |        |               |               |             |
|                                 |                                 |                             |                                          |                               |                                |                            |                                      |                               |                                |            |        |         |   |        |               |               |             |
|                                 |                                 |                             |                                          |                               |                                |                            |                                      |                               |                                |            | 1      |         |   |        |               |               |             |
| te madhe te ko<br>variabel dube | ostove varia<br>ot to joto o ni | bel ne prop                 | oozimin per mode                         | elin e tarife<br>niet uiit te | es (Me qelli<br>niishem dha    | m shmang<br>Quirave te     | ien e gabimev<br>ndotura)            | re ne hedhj                   | en e te dhenave,               | menyra e   |        |         |   |        |               |               |             |
| , randber dane                  | i të jetë e nj                  | ejte eune p                 | er naarjen naem                          | ijet ujit te j                | pijanem and                    | i uji uve te i             | , aotar ay                           |                               |                                |            |        |         |   |        |               |               |             |
|                                 |                                 |                             |                                          |                               |                                |                            |                                      |                               |                                |            |        |         |   |        |               |               |             |
|                                 |                                 |                             |                                          |                               |                                |                            |                                      |                               |                                |            |        |         |   |        |               |               |             |
| pjese pergjithes                | sisht mbulon<br>llet me proble  | kostot fikse.<br>me de kane | . Kurse komponenti<br>te beine me cilesi | i I ndryshues                 | shem pergjitt<br>sasine e uiit | isesisht duh<br>komponenti | net te mbuloje k<br>volumetrik I taj | kostot variat<br>rifes mund t | )el<br>e iete me l'Iarte se    | sa vetem   |        |         |   |        |               |               |             |
| uloje konsumato                 | ret per te kur                  | syer ujin.                  | te bejne me cnesn                        | ne ose me s                   | asine e ujit,                  | Komponenu                  | VOIDINGUIKTID                        | nies munu i                   | e jete me i lane se            | sa veterri |        |         |   |        |               |               |             |
|                                 |                                 |                             |                                          |                               |                                |                            |                                      |                               |                                |            |        |         |   |        |               |               |             |
|                                 |                                 |                             |                                          |                               |                                |                            |                                      |                               |                                |            |        |         |   |        |               |               |             |
|                                 |                                 |                             |                                          |                               |                                |                            |                                      |                               |                                |            |        |         |   |        |               |               |             |

A A1 A2 A3 A4 A5 B1 B2 B3 B4 B5 B6 B7 B8 B9 B10 B11 B12 C1 C2 C3 C4 D1 D2 D3 D4 D5 D6 D7 E1 E2 E3 E4 E5 E6 E7 FI 4

43

![](_page_42_Picture_7.jpeg)

||||

## 4.1.24 D2 Prodhimi dhe Humbjet e Ujit

### Tabela "D2 - Prodhimi dhe humbjet e ujit" përmban të dhëna rreth sasisë së ujit të prodhuara dhe humbjet në rrjet.

![](_page_43_Picture_2.jpeg)

Tabela plotësohet në pjesën më të madhe të saj automatikisht nga programi; e vetmja gjë e cila duhet të plotësohet nga Operatori është Sasia e Ujit e blerë nga zona të tjera juridiksioni.

|                 | _                                      |                      | Tari                                                                                        | ff Setting           | Tool FIN                                  | IAL 13 Maj                                       | j 2014 [Compa                           | tibility Mo                            | de] - Mid | rosoft Exc | el      |         |   |             |             |        |          |                | l |
|-----------------|----------------------------------------|----------------------|---------------------------------------------------------------------------------------------|----------------------|-------------------------------------------|--------------------------------------------------|-----------------------------------------|----------------------------------------|-----------|------------|---------|---------|---|-------------|-------------|--------|----------|----------------|---|
| ormulas         | Data Review                            | View                 | / Developer                                                                                 |                      |                                           |                                                  |                                         |                                        |           |            |         |         |   |             |             |        |          |                |   |
| · A A           |                                        | ≫⁄                   | 🚽 Wrap Text                                                                                 | General              | I                                         | -                                                | <b>1</b>                                |                                        | Normal_   | ESCO       | Style 1 | Normal  | A | +           |             |        | Σ AutoSu | im • A         |   |
|                 |                                        | <b>i</b>             | 🌆 Merge & Center 🔹                                                                          | \$ - 9               | %,                                        | 00. 0.≁<br>00. ♦00.                              | Conditional<br>Formatting *             | Format<br>as Table ≠                   | Bad       |            | Good    | Neutral |   | Insert<br>* | Delete<br>* | Format | Clear *  | Sort<br>Filter | 8 |
| 5               | 2                                      | Alignme              | ent 🖓                                                                                       | N                    | lumber                                    | Es.                                              |                                         |                                        |           | Sty        | les     |         |   |             | Cells       |        |          | Editing        |   |
|                 |                                        |                      |                                                                                             |                      |                                           |                                                  |                                         |                                        |           |            |         |         |   |             |             |        |          |                | - |
| E               | F                                      | G                    | Н                                                                                           | 1                    |                                           | J                                                | K L                                     | М                                      | NOP       | Q          | R       | S       | Т | U           | V           | W      | X        | Y              | ļ |
| elles Kana      | alizime                                |                      |                                                                                             |                      |                                           |                                                  |                                         |                                        |           |            |         |         |   |             |             |        |          |                |   |
|                 |                                        |                      |                                                                                             |                      |                                           |                                                  |                                         |                                        |           |            |         |         |   |             |             |        |          |                |   |
| Prodhuar<br>(1) | Uji pa te ardhi<br>(humbjet) (m<br>(2) | ura<br>n3) ja<br>0.0 | Totali i Ujit te faturua<br>ashte zones se juridik<br>(m3) (3)<br>Te perjashtohen ato tarif | ar I<br>sion<br>a te | Sasia<br>blere ng<br>tjera jur<br>(n<br>( | e ujit te<br>a zona te<br>idiksioni<br>n3)<br>4) | Sasia tota<br>te faturua<br>((1)-(2)-(2 | le e ujit<br>ar (m3)<br>3)+(4))<br>0.0 |           |            |         |         |   |             |             |        |          |                |   |
| 0.0             |                                        | 0.0                  | shitjes me shumice qe<br>gjenerojne te ardhura shi                                          | ese                  |                                           |                                                  |                                         | 0.0<br>0.0                             |           |            |         |         |   |             |             |        |          |                |   |

![](_page_43_Picture_7.jpeg)

### 4.1.25 D3 Prodhimi dhe Ujërat e Ndotura

Tabela "D3 - Prodhimi dhe Ujërat e Ndotura" përmban të dhëna rreth totalit të ujërave të ndotura të shkarkuara në rrjet dhe sasisë së faturuar:

![](_page_44_Figure_2.jpeg)

Tabela "D4 - Tarifa mesatare Uji i Pijshëm" përmban të dhëna për të dy tipet e Operatorëve, me mbulim ←100% të kostove 0&M dhe me mbulim  $\rightarrow$ 100% të kostove 0&M.

Kutitë pa ngjyrë do të plotësohen nga operatorët, kurse kutitë me ngjyrë të kuqe janë për t'u plotësuar nga ERRU. (sipas shpjegimeve të dhëna).

## 4.1.26 D4 Tarifa Mesatare Uji I Pijshëm

![](_page_45_Picture_3.jpeg)

| Tariff Setting Tool FINAL 13 Maj 2014 [Compatibility Mode] - Microsoft Excel         rmulas       Data       Review       Developer         A A                                                                                                    |                  |     |       |        |         |               |        |         |              |          |            |              |             |                      |         |         |     |        |        |        |             |        |
|----------------------------------------------------------------------------------------------------|------------------|-----|-------|--------|---------|---------------|--------|---------|--------------|----------|------------|--------------|-------------|----------------------|---------|---------|-----|--------|--------|--------|-------------|--------|
| Tariff Setting Tool FINAL 13 Maj 2014 [Compatibility Mode] - Microsoft Excel         rmulas       Data       Review       View       Developer         Image: A A A A A A A A A A A A A A A A A A A                                                                                                    |                  |     |       |        |         |               |        |         |              |          |            |              |             |                      |         |         |     |        |        |        |             |        |
| Tariff Setting Tool FINAL 13 Maj 2014 [Compatibility Mode] - Microsoft Excel         rmulas       Data       Review       View       Developer         Y       A*       A*       A*       A*       A*       Bad       Style 1       Normal       ESCO       Style 1       Normal       ESCO       Style 1       Normal       Fill *       Style         A*       A*       A*       A*       A*       Bad       Good       Neutral       Y       Cells       Style         Moment       Styles       Styles       Styles       Styles       Cells       Editing                                                                                                    |                  |     |       |        |         |               |        |         |              |          |            |              |             |                      |         |         |     |        |        |        |             |        |
| Tariff Setting Tool FINAL 13 Maj 2014 [Compatibility Mode] - Microsoft Excel         rmulas       Data       Review       View       Developer         A A       = = =       >       = =       >       = =       >       E       = =       = =       = =       = =       = =       = =       = =       = =       = =       = =       = =       = =       = =       = =       = =       = =       = =       = =       = =       = =       = =       = =       = =       = =       = =       = =       = =       = =       = =       = =       = =       = =       = =       = =       = =       = =       = =       = =       = =       = =       = =       = =       = =       = =       = =       = =       = =       = =       = =       = =       = =       = =       = =       = =       = =       = =       = =       = =       = =       = =       = =       = =       = =       = =       = =       = =       = =       = =       = =       = =       = =       = =       = =       = =       = =       = =       = =       = =       = =       = =       = =       = =       = =       =       = =       = <td></td> <td></td> <td></td> <td></td> <td></td> <td></td> <td></td> <td></td> <td></td> <td></td> <td></td> <td></td> <td></td> <td></td> <td></td> <td></td> <td></td> <td></td> <td></td> <td></td> <td></td> <td></td>                                                                                                    |                  |     |       |        |         |               |        |         |              |          |            |              |             |                      |         |         |     |        |        |        |             |        |
| Tariff Setting Tool FINAL 13 Maj 2014 [Compatibility Mode] - Microsoft Excel         rmulas       Data       Review       View       Developer         Image: A A A A A A A A A A A A A A A A A A A                                                                                                    |                  |     |       |        |         |               |        |         |              |          |            |              |             |                      |         |         |     |        |        |        |             |        |
| $Tariff Setting Tool FINAL 13 Maj 2014 [Compatibility Mode] - Microsoft Excel$ $Truulas Data Review View Developer$ $T A^* A^* = = e Wrap Text$ $F = e Wrap Text$ $F = E Wrap Text$ $F = E Wrap Text$ $F = E Wrap Text$ $F = E Wrap Text$ $F = E W Wrap Text$ $F = E W $ |                  |     |       |        |         |               |        |         |              |          |            |              |             |                      |         |         |     |        |        |        |             |        |
| Tariff Setting Tool FINAL 13 Maj 2014 [Compatibility Mode] - Microsoft Excel<br>rmulas Data Review View Developer<br>A A A<br>A A A<br>A A A<br>A A A<br>A A A A                                                                                                    |                  |     | _     |        | _       |               | _      | _       |              |          | _          |              |             |                      |         |         |     |        |        |        |             | _      |
| rmulas Data Review View Developer                                                                                                    |                  |     |       |        |         |               | Tarif  | f Setti | ing Tool FI  | NAL 13   | Maj        | 2014 [Compat | tibility Mo | ode] - Microsoft Exc | el      |         |     |        |        |        |             |        |
| mulas       Data       Review       View       Developer                                                                                                    |                  |     |       |        |         |               |        |         | -            |          | -          |              | -           |                      |         |         |     |        |        |        |             |        |
| Image: A A A A A A A A A A A A A A A A A A A                                                                                                    | rmulas           | Da  | ata P | Review | View    | Developer     |        |         |              |          |            |              |             |                      |         |         |     |        |        |        |             |        |
| • A* A*<br>• A* A*<br>• A* A*<br>• A*<br>• A*                                                                                                    |                  | _   |       |        |         |               |        |         |              |          | -          |              |             |                      |         |         | _   |        |        | 1      |             |        |
| A A   A A   A A   A A   A A   A A   A A   A A   A A   A A   A A   A A   A A   A A   A A   A A   A A   A A   A A   A A   A A   A A   A A   A A   A A   A A   A A   A B   A B                                                                                                    | - A <sup>+</sup> |     | = _   |        | ×       |               |        | Can     | aral         |          | _          |              |             | Namel ESCO           | Style 1 | Normal  | -   | ÷ •    |        |        | Σ AutoSum 🛛 | A      |
| Image: A - A - A - A - A - A - A - A - A - A                                                                                                    | ' A              | A   | - =   |        | ¥/``    |               |        | Gen     | erai         |          | *          |              |             | Nonnai_ESCO          | Style I | Normai  |     |        |        |        | -           | ZI     |
| Image: A training training                                |                  |     |       |        |         |               |        |         |              |          |            |              |             |                      |         |         | - T |        |        |        | 🛃 Fill 🕈    |        |
| Alignment     Image: Styles         Alignment     Image: Styles         Cells     Editing                                                                                                    | (3) - 1          | 1 - |       |        | • •     | 📲 Merge & Cer | nter 👻 | \$      | - % <b>,</b> | 0<br>.00 | .00<br>>.0 | Conditional  | Format      | Bad                  | Good    | Neutral | -   | Insert | Delete | Format | Class v     | Sort   |
| Alignment     Image: Number     Styles     Cells     Editing                                                                                                    | _                | _   |       |        |         |               |        |         |              |          |            | Formatting * | as Table *  |                      |         |         | Ť   |        | *      | *      |             | Filter |
|                                                                                                    |                  | E.  |       |        | Alignme | ent           | E.     |         | Number       |          | 5          |              |             | Sty                  | vles    |         |     |        | Cells  |        | Ed          | liting |
|                                                                                                    |                  |     |       |        |         |               |        |         |              |          |            |              |             |                      |         |         |     |        |        |        |             |        |
|                                                                                                    |                  |     |       |        |         |               |        |         |              |          |            |              |             |                      |         |         |     |        |        |        |             |        |
|                                                                                                    |                  |     |       |        |         |               |        |         |              |          |            |              |             |                      |         |         |     |        |        |        |             |        |

![](_page_45_Picture_9.jpeg)

### 4.1.27 D5 Tarifa Mesatare Ujërat e Ndotura

### 🔀 | 🛃 🍤 🔹 (ମ୍ମ 🗧 | 🗲 File Insert Page Layout For Cut - 10 Aria Paste 💞 Format Painter Clipboard Font $f_{x}$ **- +** (0) B8 A HOME/PERMBAJTJA Sh.a Ujesjell Ofruesi I Shërbimit Qyteti Lezhe D5 - Tarifa Mesatare UJERATE N Totali i kostove O&M te propozuara [pa perfshire kostot e trajtimit per te tjeret Kostot e ndryshuara te performances % e Kostove te propozuara Subvencionet per Tarifa Subvencionet per tarifa te marra me vonese Kostot e pranuara Totali i Sasise se Ujerave te zeza te faturuar Kosto mesatare e pranuar per m3 Benchmark Norma e Arketimit Tarifa Mesatare e nevojshme per m3 Tarifa Mesatare e nevojshme per m3 \* Subvencionet duhet te shperndahen ndermjet Uji \* Subvencionet duhet te shperndahen ndermjet Ujit Ready 🔚

Tabela"Tarifat Mesatare Ujërat e Ndotura" ka të njëjtën strukturë si edhe tabela "Tarifa mesatare Uji i pijshëm":

| rmulas Data                                | Review                               | View                     | Developer                            | Tariff S                     | Setting Tool FI              | NAL 13 Maj                | j 2014 [Comp              | atibility Mo                  | ode] - Microsoft Exc                           | el      |         |          |             |               |             |                |
|--------------------------------------------|--------------------------------------|--------------------------|--------------------------------------|------------------------------|------------------------------|---------------------------|---------------------------|-------------------------------|------------------------------------------------|---------|---------|----------|-------------|---------------|-------------|----------------|
| · A A ≡                                    | ■ = =                                | ≫                        | 📑 Wrap Text                          |                              | General                      | Ŧ                         | <b>≦</b> ≸                |                               | Normal_ESCO                                    | Style 1 | Normal  | <u>^</u> | <b>↓</b>    | *             | Σ AutoSum - | AZI            |
| ③ • <u>A</u> • ■                           |                                      |                          | 🔤 Merge & C                          | Center 👻                     | \$•%,                        | •.0 0.<br>•.€ 00.         | Conditional<br>Formatting | Format<br>r as Table ▼        | Bad                                            | Good    | Neutral | <b>—</b> | Insert<br>* | Delete Format | Q Clear ▼   | Sort<br>Filter |
| G.                                         |                                      | Alignme                  | ent                                  | E.                           | Number                       | Es.                       |                           |                               | Stj                                            | yles    |         |          |             | Cells         | Edit        | ting           |
|                                            | : c                                  | G                        | Ц                                    | 1                            | 1 1                          | K 1                       | м                         | N O D                         | 0                                              | D       | с т     |          | V           | W             | v v         |                |
|                                            | - '                                  | 0                        |                                      |                              | 5 1                          | K L                       | m                         |                               | Q.                                             | K       | 3 1     | 0        | , v         | VV            | X I         |                |
|                                            |                                      |                          |                                      |                              |                              |                           |                           |                               |                                                |         |         |          |             |               |             |                |
|                                            |                                      |                          |                                      |                              |                              |                           |                           |                               |                                                |         |         |          |             |               |             |                |
| les Kanalizin                              | ne                                   |                          |                                      |                              |                              |                           |                           |                               |                                                |         |         |          |             |               |             |                |
|                                            |                                      |                          |                                      |                              |                              |                           |                           |                               |                                                |         |         |          |             |               |             |                |
|                                            |                                      |                          |                                      |                              |                              |                           |                           |                               |                                                |         |         |          |             |               |             |                |
| <b>_i</b>                                  | a) Per Gru<br>(<100% mb              | ipin I te<br>oulim i k   | operatoreve<br>ostove O&M)           | b)<br>(>1(                   | Per Grupin II<br>00% mbulimi | te operato<br>I kostove ( | reve<br>D&M)              |                               |                                                |         |         |          |             |               |             |                |
| Njesia/Vit                                 | ti 2014                              |                          | 2015                                 |                              | 2014                         | 201                       | 15                        |                               |                                                |         |         |          |             |               |             |                |
| Leke                                       |                                      | -                        | -                                    |                              | -                            |                           | -                         |                               |                                                |         |         |          |             |               |             |                |
| Leke                                       |                                      |                          |                                      |                              |                              |                           |                           |                               |                                                |         |         |          |             |               |             |                |
| %                                          | #DIV/0!                              |                          | #DIV/0!                              |                              | #DIV/0!                      | #DIN                      | //0!                      |                               |                                                |         |         |          |             |               |             |                |
| Leke                                       |                                      |                          |                                      |                              |                              |                           |                           |                               |                                                |         |         |          |             |               |             |                |
| Leke                                       |                                      |                          |                                      |                              |                              |                           |                           |                               |                                                |         |         |          |             |               |             |                |
| Leke                                       |                                      | -                        | -                                    |                              | -                            |                           | •                         |                               |                                                |         |         |          |             |               |             |                |
| Leke                                       |                                      | -                        | -                                    |                              | -                            |                           | -                         |                               |                                                |         |         |          |             |               |             |                |
| Leke                                       | #DIV/0!                              |                          | #DIV/0!                              |                              | #DIV/0!                      | #DN                       | //0!                      |                               |                                                |         |         |          |             |               |             |                |
| %                                          |                                      |                          |                                      |                              |                              |                           |                           |                               |                                                |         |         |          |             |               |             |                |
| Leke                                       | #DIV/0!                              |                          | #DIV/0!                              |                              | #DIV/0!                      | #DIN                      | //0! 5                    | Supozimi: mb                  | ulimi 100% I kostove C                         | D&M     |         |          |             |               |             |                |
| Leke                                       | #DIV/0!                              |                          | #DIV/0!                              |                              | #DIV/0!                      | #DN                       | S<br>//0! v               | Supozimi: Mb<br>vendimit të K | ulimi I Kostove O&M si<br>omisionit (Annex 11) | pas     |         |          |             |               |             |                |
| it te pijshem dhe U<br>it te pijshem dhe U | Ujrave te ndotui<br>Ujrave te ndotui | ra sipas į<br>ra sipas į | perqindjes se ko<br>perqindjes se ko | ostove O&M<br>ostos totale p | pera)<br>perb)               |                           |                           |                               |                                                |         |         |          |             |               |             |                |

![](_page_46_Picture_7.jpeg)

### 4.1.27 D5 Tarifa Mesatare Ujërat e Ndotura

### 🔀 | 🛃 🍤 🔹 (ମ୍ମ 🗧 | 🗲 File Insert Page Layout For Cut - 10 Arial Paste 💞 Format Painter Clipboard Font $f_{x}$ **- +** (0) B8 A HOME/PERMBAJTJA Sh.a Ujesjel Ofruesi I Shërbimit Qyteti Lezhe D5 - Tarifa Mesatare UJERAT E I Totali i kostove O&M te propozuara [pa perfshire kostot e trajtimit per te tjeret Kostot e ndryshuara te performances % e Kostove te propozuara Subvencionet per Tarifa Subvencionet per tarifa te marra me vonese Kostot e pranuara Totali i Sasise se Ujerave te zeza te faturuar Kosto mesatare e pranuar per m3 Benchmark Norma e Arketimit Tarifa Mesatare e nevojshme per m3 Tarifa Mesatare e nevojshme per m3 \* Subvencionet duhet te shperndahen ndermjet Uji \* Subvencionet duhet te shperndahen ndermjet Uji Ready 🔚

Tabela"Tarifat Mesatare Ujërat e Ndotura" ka të njëjtën strukturë si edhe tabela "Tarifa mesatare Uji i pijshëm":

| -                   | -                |           | -                | Tar        | iff Setting To | ool FIN   | AL 13 Maj       | 2014 [Com     | patibility M  | ode] - Microsoft Ex   | xcel   |         |   |        |   |          |             |        |        |       |             |                 |
|---------------------|------------------|-----------|------------------|------------|----------------|-----------|-----------------|---------------|---------------|-----------------------|--------|---------|---|--------|---|----------|-------------|--------|--------|-------|-------------|-----------------|
| rmulas Data         | Review           | View      | Develope         | r          | Canaral        |           |                 |               |               | Namel ESCO            |        | Stulo 1 | ( | Normal |   |          |             |        |        | Σ Αυ  | toSum '     | A               |
| · A A - ■           |                  | E E       | Merge & (        | Center 🔻   | s + %          | ,         | €.0 .00         | Conditiona    | I Format      | Bad                   | G      | ood     | [ | Neutra |   | -        | ⊞<br>Insert | Delete | Format | 💽 Fil | Ŧ           | ZI<br>Sort      |
| 6                   |                  | Alignme   | ent              | 5          | i Nu           | mber      | .00 <b>9</b> .0 | Formatting    |               | S                     | Styles |         |   |        |   | <b>v</b> | Ŧ           | Cells  | *      | 2 Cle | ear *<br>Ec | Filte<br>liting |
|                     | -                |           |                  |            |                |           |                 |               |               |                       |        | -       |   | -      | - |          |             |        |        |       |             |                 |
| CDE                 | F                | G         | Н                |            | J              | K         | L               | . M           | NOP           | Q                     |        | R       |   | S      | T | U        |             |        | W      | X     | Y           |                 |
|                     |                  |           |                  |            |                |           |                 |               |               |                       |        |         |   |        |   |          |             |        |        |       |             |                 |
| los Kanalizim       |                  |           |                  |            |                |           |                 |               |               |                       |        |         |   |        |   |          |             |        |        |       |             |                 |
| ies Kanalizin       | le               |           |                  |            |                |           |                 |               |               |                       |        |         |   |        |   |          |             |        |        |       |             |                 |
|                     |                  |           |                  |            |                |           |                 |               |               |                       |        |         |   |        |   |          |             |        |        |       |             |                 |
|                     | a) Per Gru       | nin I te  | operatoreve      |            | h) Per Gru     | nin II te | onerato         | reve          |               |                       |        |         |   |        |   |          |             |        |        |       |             |                 |
|                     | (<100% mb        | ulim i k  | ostove O&M)      | (          | (>100% mbi     | ulimi I I | kostove (       | D&M)          |               |                       |        |         |   |        |   |          |             |        |        |       |             |                 |
| Njesia/Vit          | i 2014           |           | 2015             |            | 2014           |           | 201             | 15            |               |                       |        |         |   |        |   |          |             |        |        |       |             |                 |
| Leke                |                  | -         | -                |            | -              |           |                 | -             |               |                       |        |         |   |        |   |          |             |        |        |       |             |                 |
| Leke                |                  |           |                  |            |                |           |                 |               |               |                       |        |         |   |        |   |          |             |        |        |       |             |                 |
| %                   | #DIV/0!          |           | #DIV/0!          |            | #DIV/0!        |           | #DI\            | //0!          |               |                       |        |         |   |        |   |          |             |        |        |       |             |                 |
| Leke                |                  |           |                  |            |                |           |                 |               |               |                       |        |         |   |        |   |          |             |        |        |       |             |                 |
| Leke                |                  |           |                  |            |                |           |                 |               |               |                       |        |         |   |        |   |          |             |        |        |       |             |                 |
| Leke                |                  | -         | -                |            | -              |           |                 | -             |               |                       |        |         |   |        |   |          |             |        |        |       |             |                 |
| Leke                | -                | -         | -                |            | -              |           | -               | -             |               |                       |        |         |   |        |   |          |             |        |        |       |             |                 |
| Leke                | #DIV/0!          |           | #DIV/0!          |            | #DIV/0!        |           | #DN             | //0!          |               |                       |        |         |   |        |   |          |             |        |        |       |             |                 |
| %                   | #DA //A          |           | #DN //01         |            | #D8.//0        |           | #DA             | //01          | Superimi: mb  | wimi 100% Lkootovo    | 0.614  |         |   |        |   |          |             |        |        |       |             |                 |
| Leve                | #01070!          |           | #01070!          |            | #01070!        |           | #01\            | // <b>0</b> : | Supozini: Mb  | ulimi   Kostova 0.814 | einen  |         |   |        |   |          |             |        |        |       |             |                 |
| Leke                | #DIV/0!          |           | #DIV/0!          |            | #DIV/0!        |           | #DN             | //0!          | vendimit të K | omisionit (Annex 11)  | sipas  |         |   |        |   |          |             |        |        |       |             |                 |
| it te pijshem dhe U | ljrave te ndotur | a sipas į | perqindjes se ko | ostove O   | &M per a)      |           |                 |               |               |                       |        |         |   |        |   |          |             |        |        |       |             |                 |
| it te pijshem dhe U | ljrave te ndotur | a sipas į | perqindjes se ko | ostos tota | ale per b)     |           |                 |               |               |                       |        |         |   |        |   |          |             |        |        |       |             |                 |

48

![](_page_47_Picture_7.jpeg)

### 4.1.28 D6 Struktura e Tarifës – Uji i Pijshëm-

Tabela "D6-Struktura e Tarifës UJI I PIJSHËM është tabelë e cila në pjesën më të madhe të saj plotësohet automatikisht nga sheet-et e tjera të programit të punës. Tabela ka të dhëna rreth tarifave aktuale të përdorura, tarifave të propozuara si edhe ndryshimet mes të dyjave.

Tabela është e organizuar sipas kategorisë së konsumatorëve për konsumin e matshëm, konsumi i pamatur, shitjet me shumicë si dhe tarifa të tjera.

![](_page_48_Figure_3.jpeg)

![](_page_48_Figure_4.jpeg)

![](_page_48_Picture_5.jpeg)

### Sh.a Ujesjelles Kanalizime

| Tarifa Variabel<br>Aktuale      | Tarifa Variabel e Re<br>(propozim I<br>operatorit) | Ndryshimi I<br>Tarifes Variabel                     | Tarifa Fikse<br>Aktuale         | Tarifa Fikse e Re<br>(propozim I<br>operatorit) | Ndryshimi I Tarifes<br>Fikse                        |
|---------------------------------|----------------------------------------------------|-----------------------------------------------------|---------------------------------|-------------------------------------------------|-----------------------------------------------------|
| 2014                            | 2015                                               |                                                     | 2014                            | 2015                                            |                                                     |
| Vlera (LEK per<br>m³)           | Vlera (LEK per m³)                                 | % Rritje / Ulje                                     | Viera (LEK per<br>m³)           | Vlera (LEK per<br>m³)                           | % Rritje / Ulje                                     |
| 0.0<br>0.0<br>0.0<br>0.0<br>0.0 | 0.0<br>0.0<br>0.0<br>0.0<br>0.0                    | #DIV/0!<br>#DIV/0!<br>#DIV/0!<br>#DIV/0!<br>#DIV/0! | 0.0<br>0.0<br>0.0<br>0.0<br>0.0 | 0.0<br>0.0<br>0.0<br>0.0<br>0.0                 | #DIV/0!<br>#DIV/0!<br>#DIV/0!<br>#DIV/0!<br>#DIV/0! |
| 0.0<br>0.0<br>0.0<br>0.0<br>0.0 | 0.0<br>0.0<br>0.0<br>0.0<br>0.0                    | #DIV/0!<br>#DIV/0!<br>#DIV/0!<br>#DIV/0!<br>#DIV/0! | 0.0<br>0.0<br>0.0<br>0.0<br>0.0 | 0.0<br>0.0<br>0.0<br>0.0<br>0.0                 | #DIV/0!<br>#DIV/0!<br>#DIV/0!<br>#DIV/0!<br>#DIV/0! |
| 0.0<br>0.0<br>0.0<br>0.0<br>0.0 | 0.0<br>0.0<br>0.0<br>0.0<br>0.0                    | #DIV/0!<br>#DIV/0!<br>#DIV/0!<br>#DIV/0!<br>#DIV/0! | 0.0<br>0.0<br>0.0<br>0.0<br>0.0 | 0.0<br>0.0<br>0.0<br>0.0<br>0.0                 | #DIV/0!<br>#DIV/0!<br>#DIV/0!<br>#DIV/0!<br>#DIV/0! |
| 0.0                             | 0.0                                                | #DIV/0!                                             | 0.0                             | 0.0                                             | #DIV/0!                                             |
|                                 |                                                    |                                                     |                                 |                                                 |                                                     |
| jelles Kanalizim                | e                                                  |                                                     |                                 |                                                 |                                                     |

### N + > > A A1 A2 A3 A4 A5 B1 B2 B3 B4 B5 B6 B7 B8 B9 B10 B11 B12 C1 C2 C3 C4 D1 D2 D3 D4 D5 D6 D7 E1 E2 E3 E4 E5 E6 E7 FI 4

![](_page_48_Picture_12.jpeg)

![](_page_49_Picture_0.jpeg)

🗶 | 🛃 🍠 🔹 (🏼 ד | ਵ File Home Insert Page Layout Fo Cut - 10 Paste Clipboard Font  $f_{\mathcal{K}}$ A1 **v** (B) A B HOME/PERMBAJTJA Ofruesi I Shërbimit Qyteti D6 - Struktura e Tarifes - UJI I P d) Tarifat per sherbimet e tjera\*\* Tarife per faturen Tarife per lidhje Tarife per rilidhje Tarife per instalimin e matesit Tarife per kontrollin e matesit Tarifa te tjera: \* Ne baze te legjislacionit Shqipetar eshte \*\* Vendimi I Keshillit mbikqyres per mirat H ◀ ▶ H A A1 A2 A3 A4 A5 Ready 🔚

Shënim: Edhe pse kjo eshte një tabelë rezultatesh, pjesa e shitjes me shumicë dhe pjesa e tarifave të tjera ka nevojë për plotësim nga Operatorët për tarifat aktuale dhe propozimet për tarifat e reja.

Tek pjesa e Tarifa për shërbime të tjera Operatori duhet të vendosë numrin dhe datën e Vendimit të Këshillit Mbikqyrës për tarifat (si më poshtë):

|          |               |                          | Tariff Set                                                                         | ting Tool F                                                                                                    | FINAL 13 M                                                                                                    | aj 2014 [Comp                                                                                                    | atibility M                                                                                                    | lode] - Micr                                                                                                    | rosoft Exce                                                                                                    | 2                                                                                                    |                                                                                                    |                                                                                                    |                                                                                                    |                                                                                                    |                                                                                                    |                                                                                                    |                                                                                                    |                                                                                                    |
|----------|---------------|--------------------------|------------------------------------------------------------------------------------|----------------------------------------------------------------------------------------------------|----------------------------------------------------------------------------------------------------|----------------------------------------------------------------------------------------------------|----------------------------------------------------------------------------------------------------|----------------------------------------------------------------------------------------------------|----------------------------------------------------------------------------------------------------|----------------------------------------------------------------------------------------------------|----------------------------------------------------------------------------------------------------|----------------------------------------------------------------------------------------------------|----------------------------------------------------------------------------------------------------|----------------------------------------------------------------------------------------------------|----------------------------------------------------------------------------------------------------|----------------------------------------------------------------------------------------------------|----------------------------------------------------------------------------------------------------|----------------------------------------------------------------------------------------------------|
| Data Rev | iew Viev      | v Developer              |                                                                                    |                                                                                                    |                                                                                                    |                                                                                                    |                                                                                                    |                                                                                                    |                                                                                                    |                                                                                                    |                                                                                                    |                                                                                                    |                                                                                                    |                                                                                                    |                                                                                                    |                                                                                                    |                                                                                                    |                                                                                                    |
| =        | ~             |                          | -                                                                                  |                                                                                                    |                                                                                                    |                                                                                                    | 2                                                                                                    | N. 1.1                                                                                                    | 5000                                                                                                    | Chile 4                                                                                                    | (                                                                                                    | Manual                                                                                                    |                                                                                                    |                                                                                                    | • <del>•</del>                                                                                                    |                                                                                                    | Σ AutoSum                                                                                                    | - A                                                                                                    |
| _ = =    | <b>■</b> **/* | ■ <sup>2</sup> Wrap Text | Ge                                                                                 | neral                                                                                                    | Ŧ                                                                                                    | 5                                                                                                    |                                                                                                    | Normal_1                                                                                                    | ESCO                                                                                                    | Style 1                                                                                                    | [                                                                                                    | Normai                                                                                                    |                                                                                                    | Ţ                                                                                                    |                                                                                                    | للتى                                                                                                    | 🔳 Fill 🔻                                                                                                    | Zĭ                                                                                                    |
| EEE      | ٠.            | 🔤 Merge & Cer            | nter - \$                                                                          | - %,                                                                                                    | 4.0 .00<br>0.★ 00.                                                                                                    | Conditional                                                                                                    | Format                                                                                                    | Bad                                                                                                    |                                                                                                    | Good                                                                                                    |                                                                                                    | Neutral                                                                                                    |                                                                                                    |                                                                                                    | ert Delet                                                                                                    | e Format                                                                                                    |                                                                                                    | Sort 8                                                                                                    |
|          | Alianza       | ant                      | -                                                                                  | Numbe                                                                                                    | -                                                                                                    | Formatting                                                                                                    | r as lable                                                                                                    | ·                                                                                                    | Chul                                                                                                    | lac                                                                                                    |                                                                                                    |                                                                                                    |                                                                                                    | · ·                                                                                                    | Calle                                                                                                    | Ŧ                                                                                                    |                                                                                                    | Filter                                                                                                    |
|          | Alighin       |                          | 121                                                                                | Numbe                                                                                                    | a a                                                                                                    |                                                                                                    |                                                                                                    |                                                                                                    | Styl                                                                                                    | 105                                                                                                    |                                                                                                    |                                                                                                    |                                                                                                    |                                                                                                    | Cens                                                                                                    |                                                                                                    | EC                                                                                                    | ulting                                                                                                    |
|          |               |                          |                                                                                    |                                                                                                    |                                                                                                    |                                                                                                    |                                                                                                    |                                                                                                    |                                                                                                    |                                                                                                    |                                                                                                    |                                                                                                    |                                                                                                    |                                                                                                    |                                                                                                    |                                                                                                    |                                                                                                    |                                                                                                    |
| F        | G             | н                        | 1                                                                                  | 1                                                                                                    | К                                                                                                    | 1 1                                                                                                    | N                                                                                                    | N                                                                                                    | 0                                                                                                    | P                                                                                                    | 0                                                                                                    | R                                                                                                    | S                                                                                                    | Т                                                                                                    | U                                                                                                    | V                                                                                                    | W                                                                                                    | X                                                                                                    |
|          | 0             |                          | •                                                                                  |                                                                                                    | IX                                                                                                    |                                                                                                    |                                                                                                    | IN .                                                                                                    | <u> </u>                                                                                                    |                                                                                                    | ~                                                                                                    |                                                                                                    |                                                                                                    |                                                                                                    |                                                                                                    | v                                                                                                    | VV                                                                                                    | ~                                                                                                    |
|          | Data Revi     | Data Review View         | Data Review View Developer<br>$ \begin{array}{ccccccccccccccccccccccccccccccccccc$ | Data       Review       View       Developer         Image: Sector and the sector and the sector and t | Data       Review       View       Developer         Image: The set of the set of the set of | Tariff Setting Tool FINAL 13 Ma   Data Review   View Developer   Image: Setting Tool FINAL 13 Ma   Image: Setting Tool FINAL 13 Ma   Image: Setting Tool FINAL | Tariff Setting Tool FINAL 13 Maj 2014 [Comp   Data Review   View Developer     Image: Image and the set of the set of | Tariff Setting Tool FINAL 13 Maj 2014 [Compatibility M   Data Review   Number View   Developer   Image: Setting Tool FINAL 13 Maj 2014 [Compatibility M   Image: Setting Tool FINAL 13 Maj 2014 [Compatibility M   Image: Setting Tool FINAL 13 Maj 2014 [Compatibi | Tariff Setting Tool FINAL 13 Maj 2014 [Compatibility Mode] - Mice         Data       Review       View       Developer $\equiv = = \\ = \\ = \\ = \\ = \\ = \\ = \\ = \\ = \\ $ | Tariff Setting Tool FINAL 13 Maj 2014 [Compatibility Mode] - Microsoft Exce   Data Review   Normal_ESCO   Review View   Developer     Image: Image and the set of the set of the | Tariff Setting Tool FINAL 13 Maj 2014 [Compatibility Mode] - Microsoft Excel     Data Review   View Developer     Image: Style 1   Image: Style 1   Image: Style 1   Image: Style 1   Image: Style 1   Image: Style 1   Image: Style 1   Image: Style 1   Image: Style 1   Image: Style 1   Image: Style 1   Image: Style 1     Image: Style 1     Image: Style 1 | Tariff Setting Tool FINAL 13 Maj 2014 [Compatibility Mode] - Microsoft Excel     Data Review   View Developer     Image: Style 1     Image: Style 2     Image: Style 3     Image: Style 3 | Tariff Setting Tool FINAL 13 Maj 2014 [Compatibility Mode] - Microsoft Excel         Data       Review       Developer         Image: Setting Tool FINAL 13 Maj 2014 [Compatibility Mode] - Microsoft Excel         Data       Review       Developer         Image: Setting Tool FINAL 13 Maj 2014 [Compatibility Mode] - Microsoft Excel         Data       Review       Developer         Image: Setting Tool FINAL 13 Maj 2014 [Compatibility Mode] - Microsoft Excel       Normal_ESCO       Style 1         Image: Setting Tool FINAL 13 Maj 2014 [Compatibility Mode] - Microsoft Excel       Image: Style 1       Normal         Image: Setting Tool FINAL 13 Maj 2014 [Compatibility Mode] - Microsoft Excel       Image: Style 1       Normal         Image: Setting Tool FINAL 13 Maj 2014 [Compatibility Mode] - Microsoft Excel       Image: Style 1       Normal         Image: Setting Tool FINAL 13 Maj 2014 [Compatibility Mode] - Microsoft Excel       Image: Style 1       Normal         Image: Setting Tool FINAL 13 Maj 2014 [Compatibility Mode] - Microsoft Excel       Image: Style 1       Normal         Image: Setting Tool FINAL 13 Maj 2014 [Compatibility Mode] - Microsoft Excel       Image: Style 1       Normal         Image: Setting Tool FINAL 13 Maj 2014 [Compatibility Mode] - Microsoft Excel       Image: Style 1       Normal         Image: Setting Tool FINAL 13 Maj 2014 [Compatibility Mode] - Microsoft Excel       Image: Style 1       < | Tariff Setting Tool FINAL 13 Maj 2014 [Compatibility Mode] - Microsoft Excel     Data Review   View Developer     Image: Style 1     Image: Style 1         Image: Style 1 | Tariff Setting Tool FINAL 13 Maj 2014 [Compatibility Mode] - Microsoft Excel     Data Review   Data Review   View Developer     Image: Style 1     Image: Style 2     Image: Style 3     Image: Style 3        Image: Style 3 | Tariff Setting Tool FINAL 13 Maj 2014 [Compatibility Mode] - Microsoft Excel     Data Review   View Developer     Image: Style in the set of the set of | Tariff Setting Tool FINAL 13 Maj 2014 [Compatibility Mode] - Microsoft Excel         Data       Review       View       Developer         Image: Style in the state of the state of t | Tariff Setting Tool FINAL 13 Maj 2014 [Compatibility Mode] - Microsoft Excel         Data       Review       View       Developer         Image: Setting Tool FINAL 13 Maj 2014 [Compatibility Mode] - Microsoft Excel         Data       Review       View       Developer         Image: Setting Tool FINAL 13 Maj 2014 [Compatibility Mode] - Microsoft Excel       Image: Setting Tool Final Setting Tool Final Setting Tool Final Setting Tool Final Setting Tool Final Setting Tool Final Setting Tool Final Formating * as Table *       Image: Setting Tool Final Setting Tool Final Setting Tool Final Setting * as Table *         Image: Setting Tool Final Final Final Formating * as Table *       Image: Setting Tool Final Fina |

| ٩IJ | SI | HE | Μ | - |
|-----|----|----|---|---|
|     |    |    |   |   |

| Tarifa Aktuale        | Tarife e Re*          | Ndryshimi                  |
|-----------------------|-----------------------|----------------------------|
| Vlera (LEK)           | Vlera (LEK)           | % Rritje / Ulje<br>#DN//01 |
|                       |                       | #DIV/0                     |
|                       |                       | #DIV/0                     |
|                       |                       | #DIV/0!                    |
|                       |                       | #DIV/0!                    |
|                       |                       |                            |
|                       |                       | #DIV/0!                    |
|                       |                       | #DIV/0!                    |
|                       |                       |                            |
| detyre e Autoriteve   | e Lokale vendosja e k | etyre tarifave             |
| imin e tarifave (nr d | ate):                 |                            |
|                       |                       | L                          |

![](_page_49_Picture_9.jpeg)

### 4.1.29 D7 Struktura e Tarifës – Ujërat e Ndotura-

Tabela "D7 - Struktura e tarifës UJËRAT E NDOTURA" jep të dhënat rreth tarifave aktuale dhe propozimeve rreth tarifave të reja nga operatori. Tabelat plotësohen në pjesën më të madhe nga të dhënat në sheet-et e tjera të programit:

Shënim: njëlloj si tek Struktura e tarifës Uji i pijshëm, edhe tek kjo tabelë duhen të plotësohen tarifat aktuale të aplikuara nga operatori rreth shitjes me shumicë dhe tarifave të tjera të aplikuara si edhe numri dhe data e vendimit të Këshillit Mbikqyrës rreth aplikimit të tarifave për shërbimet e tjera.

![](_page_50_Figure_3.jpeg)

|         |       |     |        |         |       |          |          | Tarif  | f Setti | ng Tool I | FINAL 13 M       | 1aj 2014   | l [Compa               | atibility M          | ode | e] - Microsoft Exc | el         |         |    |    |       |      |    |   |             |       |        |    |        |       |                |
|---------|-------|-----|--------|---------|-------|----------|----------|--------|---------|-----------|------------------|------------|------------------------|----------------------|-----|--------------------|------------|---------|----|----|-------|------|----|---|-------------|-------|--------|----|--------|-------|----------------|
| ormulas | Da    | ita | Review | W       | View  | Deve     | loper    |        |         |           |                  |            |                        |                      |     |                    |            |         |    |    |       |      |    |   |             |       |        |    |        |       |                |
| · A     | A     | = = | = =    | \$?<br> |       | 🚽 Wrap   | ) Text   |        | Gene    | eral      |                  |            |                        |                      | C   | Calculation        | Ch         | eck Ce  | 11 | E  | xplar | nato | ry | • | <b>↓</b>    | ×     |        |    | Σ Auto | 5um ∗ | A<br>Zľ        |
|         | •     | E ł | ∎∎     | *       | •     | •a• Merg | je & Cer | nter 🔻 | \$      | %,        | €.0 .0<br>.€ 00. | Cor<br>For | nditional<br>matting * | Format<br>as Table * | E   | Followed Hyp       | <u>Н</u> у | perlink |    | Ir | nput  |      |    | Ţ | Insert<br>* | Delet | e Form | at | Clear  | Ŧ     | Sort<br>Filter |
|         | - Fai |     |        | Ali     | gnmer | nt       |          | - E    |         | Numbe     | r í              | ă.         |                        |                      |     | Sty                | les        |         |    |    |       |      |    |   |             | Cells |        |    |        | Edi   | ting           |
|         |       |     |        |         |       |          |          |        |         |           |                  |            |                        |                      |     |                    |            |         |    |    |       |      |    |   |             |       |        |    |        |       |                |
|         |       | D   | E      | E       | F     |          | G        | Н      |         | I         | J                | K          | L                      |                      | М   | N                  | 0          | Р       | (  | 2  | F     | 2    | 5  | S | Т           | U     |        | V  | W      |       | Х              |
|         |       |     |        |         |       |          |          |        |         |           |                  |            |                        |                      |     |                    |            |         |    |    |       |      |    |   |             |       |        |    |        |       |                |
|         |       |     |        |         |       |          |          |        |         |           |                  |            |                        |                      |     |                    |            |         |    |    |       |      |    |   |             |       |        |    |        |       |                |
|         |       |     |        |         |       |          |          |        |         |           |                  |            |                        |                      |     |                    |            |         |    |    |       |      |    |   |             |       |        |    |        |       |                |

### Sh.a Ujesjelles Kanalizime

|                                       | Tarifa Variabel<br>Aktuale      | Tarifa Variabel e<br>Re (propozim I<br>operatorit) | Ndryshimi I<br>Tarifes<br>Variabel                  | Tarifa Fikse<br>Aktuale         | Tarifa Fikse e Re<br>(propozim I<br>operatorit) | Ndryshimi I<br>Tarifes Fikse                        |
|---------------------------------------|---------------------------------|----------------------------------------------------|-----------------------------------------------------|---------------------------------|-------------------------------------------------|-----------------------------------------------------|
| mit                                   | 2014<br>Viera (LEK per<br>m³)   | 2015<br>Vlera (LEK per<br>m³)                      | % Rritje / Ulje                                     | 2014<br>Vlera (LEK per<br>m³)   | 2015<br>Vlera (LEK per<br>m³)                   | % Rritje / Ulje                                     |
| 5<br>13<br>2                          | 0.0<br>0.0<br>0.0<br>0.0<br>0.0 | 0.0<br>0.0<br>0.0<br>0.0<br>0.0                    | #DIV/0!<br>#DIV/0!<br>#DIV/0!<br>#DIV/0!<br>#DIV/0! | 0.0<br>0.0<br>0.0<br>0.0<br>0.0 | 0.0<br>0.0<br>0.0<br>0.0<br>0.0                 | #DIV/0!<br>#DIV/0!<br>#DIV/0!<br>#DIV/0!<br>#DIV/0! |
| 3<br>1 <sup>3</sup><br>1 <sup>3</sup> | 0.0<br>0.0<br>0.0<br>0.0<br>0.0 | 0.0<br>0.0<br>0.0<br>0.0<br>0.0                    | #DIV/0!<br>#DIV/0!<br>#DIV/0!<br>#DIV/0!<br>#DIV/0! | 0.0<br>0.0<br>0.0<br>0.0<br>0.0 | 0.0<br>0.0<br>0.0<br>0.0<br>0.0                 | #DIV/0!<br>#DIV/0!<br>#DIV/0!<br>#DIV/0!<br>#DIV/0! |
| 1 <sub>2</sub><br>12                  | 0.0<br>0.0<br>0.0<br>0.0<br>0.0 | 0.0<br>0.0<br>0.0<br>0.0<br>0.0                    | #DIV/0!<br>#DIV/0!<br>#DIV/0!<br>#DIV/0!<br>#DIV/0! | 0.0<br>0.0<br>0.0<br>0.0<br>0.0 | 0.0<br>0.0<br>0.0<br>0.0<br>0.0                 | #DIV/0!<br>#DIV/0!<br>#DIV/0!<br>#DIV/0!<br>#DIV/0! |
|                                       | 0.0                             | 0.0                                                | #DIV/0!                                             | 0.0                             | 0.0                                             | #DIV/0!                                             |

Sh.a Ujesjelles Kanalizime

![](_page_50_Picture_12.jpeg)

## 4.1.30 E1 Tarifa Finale Uji i Pijshëm

Tabela "E1 – Tarifa finale UJI I PIJSHËM" jep të dhënat përfundimtare rreth propozimeve për tarifat e reja për të cilat ka aplikuar operatori. Tabelat plotësohen automatikisht nga të dhënat në sheet-et e tjera të programit:

|                  |                                                              |                             |                                                               |                       | Tariff Setting Tool FINAL 13 Ma | i 2014 [Compatibility Mor | le) - Microsoft Evcel      | -                         |                      |                 |
|------------------|--------------------------------------------------------------|-----------------------------|---------------------------------------------------------------|-----------------------|---------------------------------|---------------------------|----------------------------|---------------------------|----------------------|-----------------|
|                  | Hame Jacet Dage                                              | Laward Farmulas             | Data Daviau                                                   | View Developer        | Tanin Setting Toor TINAL 15 Ma  | J 2014 [Compatibility Mot | iej - Microsoft Excer      |                           |                      |                 |
| File             | Home Insert Page                                             | Layout Formulas             | Data Review                                                   | view Developer        |                                 |                           |                            |                           |                      |                 |
|                  | 💑 Cut 🛛 🕹                                                    | - 10 - A A                  | ĭ ≡ <b>= =</b>                                                | ≫r 📑 Wrap Text        | General *                       | इंद                       | Calculation Check Cel      | Explanatory               |                      | Σ AutoSum - A   |
| Paste            | B Z U                                                        | A                           |                                                               | 🔄 🗄 🔤 Merge & Cente   | r × \$ × % , ★.0 .00            | Conditional Format        | Followed Hyp Hyperlink     | Input                     | Insert Delete Format | Fill Sort       |
| *                | 🍼 Format Painter 🦳 🔤                                         |                             |                                                               |                       | - Number -                      | Formatting * as Table *   | Chiler                     | <b>`</b>                  | • • •                | Clear * Filter  |
|                  |                                                              | Font<br>£                   | 131 L                                                         | Alignment             | Number 14                       |                           | Styles                     |                           | Cells                | Editing         |
|                  |                                                              | Jx                          | D                                                             | E E C                 | Ш І                             | 1                         | K I M                      | N O P                     | 2 <b>0</b> 0         | T II            |
| 1<br>2<br>3<br>4 | HOME/PERMBAJTJA                                              |                             | U I                                                           |                       | n 1                             | J                         | K L M                      | NUP                       | u r 3                |                 |
| 17<br>18         | Ofruesi i Sherbimit<br>Qyteti                                | Sh.a Ujesjelles Ka<br>Lezhe | nalizime                                                      |                       |                                 |                           |                            |                           |                      |                 |
| 10               | 2015                                                         |                             |                                                               |                       |                                 |                           |                            |                           |                      |                 |
| 19               |                                                              |                             |                                                               |                       |                                 |                           |                            |                           |                      |                 |
| 20               | E1 - TARIFA FINALE                                           | - UJI I PIJSHEM-            |                                                               |                       |                                 |                           |                            |                           |                      |                 |
|                  |                                                              |                             |                                                               | Tarifa Variabel e     | Ndryshimi kundrejt              | Tarifa Fikse e            | Ndryshimi kundrejt         |                           |                      |                 |
| 23               |                                                              |                             |                                                               | Rekomanduara          | Propozimit                      | Rekomanduara              | Propozimit                 |                           |                      |                 |
| 24               |                                                              | Blle                        | oku I Konsumit<br>(in m³)                                     |                       | % Rritje / Ulje                 |                           | % Rritje / Ulje            |                           |                      |                 |
| 25               | a) Konsumi I matshem                                         |                             | (                                                             |                       |                                 |                           |                            |                           |                      |                 |
| 26               | aa) Konsumatore Familjare<br>Nëse nuk aplikohen nivele konsu | mi                          |                                                               | 0.0                   | #DI\//01                        | 0.0                       | #DIV/01                    |                           |                      |                 |
| 28               | Niveli 1 i konsumit                                          |                             | 0 m³ - 4,5 m³                                                 | 0.0                   | #DIV/0!                         | 0.0                       | #DIV/0!                    |                           |                      |                 |
| 29               | Niveli 2 i konsumit<br>Niveli 3 i konsumit                   | 4                           | 4,5 m³ - 20 m³<br>20 m³ - 30 m³                               | 0.0                   | #DIV/0!<br>#DIV/01              | 0.0                       | #DIV/0!<br>#DIV/01         |                           |                      |                 |
| 31               | Niveli 4 i konsumit                                          | -                           | > 30 m <sup>3</sup>                                           | 0.0                   | #DIV/0!                         | 0.0                       | #DIV/0!                    |                           |                      |                 |
| 32               | ab) Konsumatore Institucion                                  | e<br>:                      |                                                               |                       | 100 (10)                        |                           | 100 (10)                   |                           |                      |                 |
| 33               | Niveli 1 i konsumit                                          | (Th                         | 0 m³ - 4,5 m³                                                 | 0.0                   | #DIV/0!<br>#DIV/0!              | 0.0                       | #DIV/0!<br>#DIV/0!         |                           |                      |                 |
| 35               | Niveli 2 i konsumit                                          | 4                           | 4,6 m³ - 20 m³                                                | 0.0                   | #DIV/0!                         | 0.0                       | #DIV/0!                    |                           |                      |                 |
| 36               | Niveli 3 i konsumit<br>Niveli 4 i konsumit                   | 2                           | 0,1 m <sup>3</sup> - 30 m <sup>3</sup><br>> 30 m <sup>3</sup> | 0.0                   | #DIV/0!<br>#DIV/01              | 0.0                       | #DIV/0!<br>#DIV/01         |                           |                      |                 |
| 38               | ac) Konsumatore Private                                      |                             |                                                               | 0.0                   | #51970:                         | 0.0                       | #51770:                    |                           |                      |                 |
| 39               | Nëse nuk aplikohen nivele konsu<br>Niveli 1 i konsumit       | mi                          | 0 m3 4 5 m3                                                   | 0.0                   | #DIV/0!                         | 0.0                       | #DIV/0!                    |                           |                      |                 |
| 40               | Niveli 2 i konsumit                                          | 4                           | 4,6 m <sup>3</sup> - 20 m <sup>3</sup>                        | 0.0                   | #DIV/0!                         | 0.0                       | #DIV/0!<br>#DIV/0!         |                           |                      |                 |
| 42               | Niveli 3 i konsumit                                          | 2                           | 0,1 m <sup>3</sup> - 30 m <sup>3</sup>                        | 0.0                   | #DIV/0!                         | 0.0                       | #DIV/0!                    |                           |                      |                 |
| 43               | Niveli 4 i konsumit<br>ad) Cesma publike                     |                             | > 30 m <sup>3</sup>                                           | 0.0                   | #DIV/0!                         | 0.0                       | #DIV/0!                    |                           |                      |                 |
| 45               | au) cesma publike                                            |                             |                                                               | 0.0                   | #DIV/0!                         | 0.0                       | #DIV/0!                    |                           |                      |                 |
| 46               |                                                              |                             |                                                               |                       |                                 |                           |                            |                           |                      |                 |
| 47               | Ofruesi I Shërbimit                                          | Sh a Lliesielles Ka         | nalizime                                                      |                       |                                 |                           |                            |                           |                      |                 |
| 40               | Ovteti                                                       | lezhe                       | nanzine                                                       |                       |                                 |                           |                            |                           |                      |                 |
| 50               | 2015                                                         |                             |                                                               |                       |                                 |                           |                            |                           |                      |                 |
| 51               |                                                              |                             |                                                               |                       |                                 |                           |                            |                           |                      |                 |
| 52               |                                                              | - UJI I PIJSHEM-            |                                                               |                       |                                 |                           |                            |                           |                      |                 |
|                  |                                                              | Tarif                       | fa Aforfe e                                                   | Ndryshimi kundreit    |                                 |                           |                            |                           |                      |                 |
|                  | M A A1 A2 A3 A4                                              | A5 B1 B2 B3                 | <u> </u>                                                      | <u>87 88 89 810 8</u> | 11 / B12 / C1 / C2 / C3 /       | C4 / D1 / D2 / D3 /       | D4 / D5 / D6 / D7 / E1 / E | 2 <u>2 83 E4 E5 E6 E7</u> |                      |                 |
| Ready            |                                                              |                             |                                                               |                       |                                 |                           |                            |                           |                      | <u>jue om e</u> |

![](_page_51_Picture_4.jpeg)

### Tabelë është Tabelë rezultatesh; në pjesën e Tarifave Finale për shitjen me shumicë është e nevojshme një plotësim nga ana e ERRU-t rreth tarifave të rekomanduara për to.

![](_page_52_Picture_1.jpeg)

![](_page_52_Picture_2.jpeg)

![](_page_52_Picture_3.jpeg)

![](_page_52_Figure_6.jpeg)

### 4.1.31 E2 Tarifa Finale Ujërat e Ndotura

Tabela "E2 - Tarifa finale UJËRAT E NDOTURA" përmban të dhënat finale në lidhje me tarifat e propozuara për ujërat e ndotura:

| a cut                                            |                                         | _                 |                    |                                    |                     |
|--------------------------------------------------|-----------------------------------------|-------------------|--------------------|------------------------------------|---------------------|
|                                                  | ial • 10 • A A                          | ′ ≡ ≡ ∎ ≫∗        | 🚽 Wrap Text        | General 🔹                          | <b>S</b>            |
| e 🍼 Format Painter                               | <i>I</i> <u>U</u> • 🕂 • 🌆 • <u>A</u> •  | · E E E E 🛊 🛊     | 📑 Merge & Center 🔻 | \$ - % , <u>*.0</u> .00<br>.00 →.0 | Conditional Format  |
| Clipboard 🕞                                      | Font                                    | a Alignm          | nent 🕞             | Number 🕞                           | Formatting as fable |
| B6 • (                                           | $f_x$                                   |                   |                    |                                    |                     |
| В                                                | C [                                     | E                 | F G                | НІ                                 | J K                 |
| HOME/PERMBAJTJA<br>Ofruesi I Shërbimi<br>Qyteti  | t Sh.a Ujesjelles Kana<br>Lezhe<br>2015 | lizime            |                    |                                    |                     |
| E2 - TARIFA FINAL                                | E - UJERAT E NDOTURA -                  |                   |                    |                                    |                     |
|                                                  |                                         | Tarifa Variabel e | Ndryshimi kundrejt | Tarifa Fikse                       | e Ndryshimi kur     |
|                                                  |                                         | Rekomanduara      | Propozimit         | Rekomanduara                       | Propozim            |
|                                                  | Blloku I Konsumit<br>(in m³)            |                   | % Rritje / Ulje    |                                    | % Rritje / U        |
| a) Konsumi I matshen                             | 1                                       |                   |                    |                                    |                     |
| aa) Konsumatore Fami                             | jare                                    |                   |                    |                                    |                     |
| Nëse nuk aplikohen nivele<br>Niveli 1 i konsumit | konsumi<br>0 m³ 4 5 m³                  | 0.00              | #DIV/0!            | 0.0                                | 00                  |
| Niveli 2 i konsumit                              | 4.5 m <sup>3</sup> - 20 m <sup>3</sup>  | 0.00              | #DIV/0!<br>#DIV/0! | 0.0                                | 00                  |
| Niveli 3 i konsumit                              | 20 m³ - 30 m³                           | 0.00              | #DIV/0!            | 0.0                                | 00                  |
| Niveli 4 i konsumit                              | > 30 m <sup>3</sup>                     | 0.00              | #DIV/0!            | 0.0                                | 00                  |
| ab) Konsumatore Instit                           | konsumi                                 | 0.00              | #DN//01            | 0.0                                | 00                  |
| Niveli 1 i konsumit                              | 0 m <sup>3</sup> - 4,5 m <sup>3</sup>   | 0.00              | #DIV/0!            | 0.0                                | 00                  |
| Niveli 2 i konsumit                              | 4,6 m <sup>3</sup> - 20 m <sup>3</sup>  | 0.00              | #DIV/0!            | 0.0                                | 00                  |
| Niveli 3 i konsumit                              | 20,1 m <sup>3</sup> - 30 m <sup>3</sup> | 0.00              | #DIV/0!            | 0.0                                | 00                  |
| ac) Konsumatore Priva                            | > 30 m²                                 | 0.00              | #DIV/0!            | 0.0                                | 10                  |
| Nëse nuk aplikohen nivele                        | konsumi                                 | 0.00              | #DIV/0!            | 0.0                                | 00                  |
| Niveli 1 i konsumit                              | 0 m³ - 4,5 m³                           | 0.00              | #DIV/0!            | 0.0                                | 00                  |
| Niveli 2 i konsumit                              | 4,6 m <sup>3</sup> - 20 m <sup>3</sup>  | 0.00              | #DIV/0!            | 0.0                                | 00                  |
| Niveli 3 i konsumit                              | 20,1 m² - 30 m²<br>> 30 m³              | 0.00              | #DIV/0!<br>#DIV/0! | 0.0                                | 00                  |
|                                                  | - <b>o</b> m                            | 0.00              | #01970:            | 0.0                                |                     |
| ad) Cesma publike                                |                                         | 0.00              | #DIV/0!            | 0.0                                | 00                  |
|                                                  |                                         |                   |                    |                                    |                     |
|                                                  | t Sh.a Ujesjelles Kana                  | lizime            |                    |                                    |                     |
| Ofruesi I Sherbimi                               |                                         |                   |                    |                                    |                     |

![](_page_53_Picture_3.jpeg)

D5 / D6 / D7 / E1 | E2 / E3 / E4 / E5 / E6 / E7 / F1 4

![](_page_53_Picture_10.jpeg)

### Tabela është Tabelë rezultatesh; në pjesën e Tarifave Finale për shitjen me shumicë është e nevojshme një plotësim nga ana e ERRU-t rreth tarifave të rekomanduara për to.

![](_page_54_Picture_1.jpeg)

|        |            |         |       |         |                | Tarif | f Settin | g Tool f | FINAL 13 M    | Maj | 2014 [Compa | atibility Mo | ode] - Microsoft Ex | cel   | _       |         |   |          |        |        |        |                    |        |
|--------|------------|---------|-------|---------|----------------|-------|----------|----------|---------------|-----|-------------|--------------|---------------------|-------|---------|---------|---|----------|--------|--------|--------|--------------------|--------|
| rmulas | ۵          | )ata Re | eview | View    | Developer      |       |          |          |               |     |             |              |                     |       |         |         |   |          |        |        |        |                    |        |
| • A    | A          | ≡ =     | = 8   | 9,      | Wrap Text      |       | Gener    | ral      |               | Ŧ   | ≤₹          |              | Normal_ESCO         |       | Style 1 | Normal  |   | *        |        | *      |        | Σ AutoSum          | ' 🛃    |
| ۰ 🖒    | <u>A</u> - | ≣≣      |       |         | 🏧 Merge & Cent | er *  | \$ -     | %,       | .0.≁<br>♦ 00. | 00  | Conditional | Format       | Bad                 | Go    | bod     | Neutral |   | <b>▼</b> | Insert | Delete | Format | ✓ FIII * ✓ Clear * | Sort a |
|        | E.         |         |       | Alignme | nt             | Fa    |          | Numbe    | r             | Fa  |             |              | S                   | tyles |         |         |   |          |        | Cells  |        | E                  | diting |
|        |            |         |       |         |                |       |          |          |               |     |             |              |                     |       |         |         |   |          |        |        |        |                    |        |
|        | D          |         | c     | E       | 0              |       | L L      |          | 1             |     | 1           | V.           | 1                   | м     | M       | 0       | D | 0        | D      | 0      | -      | г II               | V      |

![](_page_54_Picture_5.jpeg)

### 4.1.32 E3 Fatura e Shërbimit Uji i pijshëm

Tabela "E3 – Fatura e shërbimit UJI I PIJSHËM" mënyrë plotësohet në automatike nga sheet-et e tjera të programit të punës. Tabela përmban të dhëna në lidhje me totalin e faturimit nga uji i pijshëm sipas të dhënave të Operatorit dhe atyre të ERRUt duke bërë edhe krahasimet mes tyre (sipas niveleve të ndryshme të konsumit):

![](_page_55_Figure_3.jpeg)

| rmulac       | Data    | Paviaw Viau        | Davalopar        | Tariff Setting Too            | I FINAL 13 Ma       | ij 2014 [Compat               | ibility Mo          | de] - Microsoft Exc | cel   | -     |         |   |             |            |                     |           | -                |
|--------------|---------|--------------------|------------------|-------------------------------|---------------------|-------------------------------|---------------------|---------------------|-------|-------|---------|---|-------------|------------|---------------------|-----------|------------------|
| • A          |         |                    | Wrap Text        | Accounting                    | •                   |                               |                     | Normal ESCO         | St    | yle 1 | Normal  |   |             | €          | K                   | Σ AutoSur | n • A            |
| ð - <u>A</u> |         |                    | 📲 Merge & Cer    | nter • \$ • %                 | • .0 .00<br>.00 ≯.0 | Conditional<br>Formatting ▼ a | Format<br>s Table * | Bad                 | Good  | -     | Neutral |   | -<br>-<br>- | nsert Dele | نىتىلى<br>te Format | Fill ▼    | Sort &<br>Filter |
|              | E       | Alignm             | ent              | 🗟 Num!                        | ber 🗔               |                               |                     | St                  | tyles |       |         |   |             | Cel        | ls                  |           | Editing          |
| 0            | E       | F                  | G                | H                             | I                   | J                             | К                   | L                   | М     | N     | 0       | P | Q           | R          | S                   | T I       | J                |
|              |         |                    |                  |                               |                     |                               |                     |                     |       |       |         |   |             |            |                     |           |                  |
|              |         |                    |                  |                               |                     |                               |                     |                     |       |       |         |   |             |            |                     |           |                  |
| es Kana      | alizime |                    |                  |                               |                     |                               |                     |                     |       |       |         |   |             |            |                     |           |                  |
|              |         |                    |                  |                               |                     |                               |                     |                     |       |       |         |   |             |            |                     |           |                  |
| 1            |         |                    |                  |                               |                     |                               |                     |                     |       |       |         |   |             |            |                     |           |                  |
| ımi në<br>13 | Totali  | l faturimit (aktua | l) Totali I<br>o | faturimit sipas<br>operatorit | Totali I fa<br>E    | turimit sipas<br>RRU          | Difer               | enca ERRU-Operat    | or    |       |         |   |             |            |                     |           |                  |
|              |         | 2014               |                  | 2015                          | :                   | 2015                          |                     |                     |       |       |         |   |             |            |                     |           |                  |
| 4            |         |                    | 0.0              | 0.0                           |                     | 0.0                           |                     |                     | 0.0   |       |         |   |             |            |                     |           |                  |
| 0<br>25      |         |                    | 0.0              | 0.0                           |                     | 0.0                           |                     |                     | 0.0   |       |         |   |             |            |                     |           |                  |
| i0<br>00     |         |                    | 0.0              | 0.0<br>0.0                    |                     | 0.0<br>0.0                    |                     |                     | 0.0   |       |         |   |             |            |                     |           |                  |
| 4            |         |                    | 0.0              | 0.0                           |                     | 0.0                           |                     |                     | 0.0   |       |         |   |             |            |                     |           |                  |
| 0            |         |                    | 0.0              | 0.0                           |                     | 0.0                           |                     |                     | 0.0   |       |         |   |             |            |                     |           |                  |
| 5<br>0       |         |                    | 0.0              | 0.0                           |                     | 0.0                           |                     |                     | 0.0   |       |         |   |             |            |                     |           |                  |
| 4            |         |                    |                  | 0.0                           |                     | 0.0                           |                     |                     | 0.0   |       |         |   |             |            |                     |           |                  |
| 5            |         |                    | 0.0              | 0.0                           |                     | 0.0                           |                     |                     | 0.0   |       |         |   |             |            |                     |           |                  |
| 5            |         |                    | 0.0              | 0.0                           |                     | 0.0                           |                     |                     | 0.0   |       |         |   |             |            |                     |           |                  |
|              |         |                    | w.w              | 0.01                          |                     | 0.01                          |                     |                     | 0.0   |       |         |   |             |            |                     |           |                  |
| 00           |         |                    | 0.0              | 0.0                           |                     | 0.0                           |                     |                     | 0.0   |       |         |   |             |            |                     |           |                  |

82 83 84 85 86 87 88 89 810 811 812 C1 C2 C3 C4 D1 D2 D3 D4 D5 D6 D7 E1 E2 E3 E4 E5 E6 E7 FU 4

56

![](_page_55_Picture_7.jpeg)

### 4.1.33 E4 Fatura e Shërbimit të largimit të Ujërave të Ndotura

Tabela "E4 – Fatura e shërbimit të largimit të UJËRAVE TË NDOTURA" plotësohet në mënyrë automatike nga sheet-et e tjera të programit të punës. Tabela përmban të dhëna në lidhje me totalin e faturimit sipas të dhënave të Operatorit dhe atyre të ERRUt duke bërë edhe krahasimet mes tyre (sipas nivele të ndryshme të konsumit):

![](_page_56_Picture_2.jpeg)

|                                                                                                    |                                        |                                                                                                    | Tariff S                   | etting To                                                                        |                | 13 Mai 20             | 14 [Com                                                                 | natibility Mr     | odel - Mic                                                                             | rosoft Evc | el   | _    | _       | _ | _      | _      | _      | _      | _              |        |     |
|----------------------------------------------------------------------------------------------------|----------------------------------------|----------------------------------------------------------------------------------------------------|----------------------------|----------------------------------------------------------------------------------|----------------|-----------------------|-------------------------------------------------------------------------|-------------------|----------------------------------------------------------------------------------------|------------|------|------|---------|---|--------|--------|--------|--------|----------------|--------|-----|
| rmulas Data                                                                                                    | Review View                            | Developer                                                                                                    | Tunn 5                     | centry ros                                                                       |                | 10 1010j 20.          | 14 [0011]                                                               | potionity with    | ouej - mie                                                                             | TOSOIT EXC |      |      |         |   |        |        |        |        |                |        |     |
| · A A =                                                                                                    | =                                      | 🖥 Wrap Text                                                                                                    | G                          | Seneral                                                                          |                | Ŧ                     | ≤ह                                                                      |                   | Normal                                                                                 | ESCO       | Sty  | le 1 | Normal  |   |        | ₩      | *      |        | Σ AutoS        | um • 🛔 |     |
| ð • <u>A</u> • <b>≣</b> ₹                                                                                                    |                                        | Merge & Co                                                                                                    | nter 👻                     | \$ - %                                                                           | , <u></u> .0   | 0 .00 C               | Conditiona                                                              | I Format          | Bad                                                                                    |            | Good |      | Neutral |   | ▼<br>₹ | Insert | Delete | Format | Fill ▼ Q Clear | S(     | ort |
| Es.                                                                                                    | Alignme                                | nt                                                                                                    | Fa                         | Num                                                                              | ber            | G                     | omating                                                                 |                   |                                                                                        | Sty        | yles |      |         |   |        |        | Cells  |        |                | Editin | g   |
| D E                                                                                                    | F                                      | G                                                                                                    | Н                          | 1                                                                                |                | J                     | К                                                                       | L                 |                                                                                        | M          | N    | 0    | Р       | Q |        | R      | S      | Т      | U              | 1      | /   |
|                                                                                                    |                                        |                                                                                                    |                            |                                                                                  |                |                       |                                                                         |                   |                                                                                        |            |      |      |         |   |        |        |        |        |                |        |     |
|                                                                                                    |                                        |                                                                                                    |                            |                                                                                  |                |                       |                                                                         |                   |                                                                                        |            |      |      |         |   |        |        |        |        |                |        |     |
|                                                                                                    |                                        |                                                                                                    |                            |                                                                                  |                |                       |                                                                         |                   |                                                                                        |            |      |      |         |   |        |        |        |        |                |        |     |
| es Kanalizime                                                                                                    |                                        |                                                                                                    |                            |                                                                                  |                |                       |                                                                         |                   |                                                                                        |            |      |      |         |   |        |        |        |        |                |        |     |
| es Kanalizime                                                                                                    |                                        |                                                                                                    |                            |                                                                                  |                |                       |                                                                         |                   |                                                                                        | ٦          |      |      |         |   |        |        |        |        |                |        |     |
| es Kanalizime<br>UJERAVE TE NI                                                                                                    | DOTURA                                 |                                                                                                    |                            | _                                                                                |                |                       |                                                                         |                   |                                                                                        |            |      |      |         |   |        |        |        |        |                |        |     |
| es Kanalizime<br>UJERAVE TE NI<br>Konsumi në m3                                                                                                    | DOTURA<br>Totali I faturim<br>(aktual) | nit Tot                                                                                                    | ili I faturin<br>s operato | nit<br>prit                                                                      | Totali         | l faturimi<br>as ERRU | it                                                                      | Diferenc          | ca ERRU-<br>rator                                                                      |            |      |      |         |   |        |        |        |        |                |        |     |
| es Kanalizime<br>UJERAVE TE NI<br>Konsumi në m3                                                                                                    | DOTURA<br>Totali I faturim<br>(aktual) | nit Tot<br>sipa                                                                                                    | ıli I faturin<br>s operato | nit<br>vrit                                                                      | Totali<br>sipa | l faturimi<br>as ERRU | it                                                                      | Diferenc<br>Oper  | ca ERRU-<br>rator                                                                      |            |      |      |         |   |        |        |        |        |                |        |     |
| UJERAVE TE NI<br>Konsumi në m3                                                                                                    | DOTURA<br>Totali I faturim<br>(aktual) | nit Tot<br>sipa                                                                                                    | ali I faturin<br>s operato | nit<br>prit<br>0.0<br>0.0                                                        | Totali<br>sipa | l faturimi<br>as ERRU | it<br>0.0<br>0.0                                                        | Diferenc<br>Oper  | ca ERRU-<br>rator<br>0.0                                                               |            |      |      |         |   |        |        |        |        |                |        |     |
| es Kanalizime<br>UJERAVE TE NI<br>Konsumi në m3<br>4<br>5<br>10<br>25<br>50                                                                                                    | DOTURA<br>Totali I faturim<br>(aktual) | nit Tot<br>sipi<br>0.0<br>0.0<br>0.0<br>0.0<br>0.0                                                                                                    | ıli I faturin<br>s operato | 0.0<br>0.0<br>0.0<br>0.0<br>0.0                                                  | Totali<br>sipa | l faturimi<br>as ERRU | it<br>0.0<br>0.0<br>0.0<br>0.0<br>0.0                                   | Diferenc<br>Oper  | ca ERRU-<br>rator<br>0.0<br>0.0<br>0.0<br>0.0                                          |            |      |      |         |   |        |        |        |        |                |        |     |
| es Kanalizime<br>UJERAVE TE NI<br>Konsumi në m3<br>4<br>5<br>10<br>25<br>50<br>100                                                                                                    | DOTURA<br>Totali I faturim<br>(aktual) | nit Tot<br>sipa<br>0.0<br>0.0<br>0.0<br>0.0<br>0.0<br>0.0                                                                                                    | ali I faturin<br>s operato | 0.0<br>0.0<br>0.0<br>0.0<br>0.0<br>0.0                                           | Totali<br>sipa | l faturimi<br>as ERRU | it<br>0.0<br>0.0<br>0.0<br>0.0<br>0.0<br>0.0                            | Diferenc<br>Oper  | ca ERRU-<br>rator<br>0.0<br>0.0<br>0.0<br>0.0                                          |            |      |      |         |   |        |        |        |        |                |        |     |
| es Kanalizime<br>UJERAVE TE NI<br>Konsumi në m3<br>4<br>5<br>10<br>25<br>50<br>100<br>4<br>5<br>10                                                                                    | DOTURA<br>Totali I faturim<br>(aktual) | nit Tot<br>sipi<br>0.0<br>0.0<br>0.0<br>0.0<br>0.0<br>0.0<br>0.0                                                                                                    | ıli I faturin<br>s operato | nit<br>orit<br>0.0<br>0.0<br>0.0<br>0.0<br>0.0<br>0.0                            | Totali<br>sipa | I faturimi<br>as ERRU | it<br>0.0<br>0.0<br>0.0<br>0.0<br>0.0<br>0.0<br>0.0<br>0.0              | Diferenc<br>Oper  | ca ERRU-<br>rator<br>0.0<br>0.0<br>0.0<br>0.0<br>0.0<br>0.0<br>0.0                     |            |      |      |         |   |        |        |        |        |                |        |     |
| es Kanalizime<br>UJERAVE TE NI<br>Konsumi në m3<br>4<br>5<br>10<br>25<br>50<br>100<br>4<br>5<br>10<br>25<br>50<br>100<br>25<br>50                                                     | DOTURA<br>Totali I faturim<br>(aktual) | nit         Tot           0.0            0.0            0.0            0.0            0.0            0.0            0.0            0.0            0.0            0.0            0.0            0.0            0.0            0.0                                                                                                    | ali I faturin<br>s operato | 0.0<br>0.0<br>0.0<br>0.0<br>0.0<br>0.0<br>0.0<br>0.0<br>0.0<br>0.0               | Totali<br>sipa | I faturimi<br>as ERRU | it<br>0.0<br>0.0<br>0.0<br>0.0<br>0.0<br>0.0<br>0.0<br>0.0<br>0.0<br>0. | Diferenc<br>Oper  | ca ERRU-<br>rator<br>0.0<br>0.0<br>0.0<br>0.0<br>0.0<br>0.0<br>0.0<br>0.0<br>0.0<br>0. |            |      |      |         |   |        |        |        |        |                |        |     |
| es Kanalizime<br>UJERAVE TE NI<br>Konsumi në m3<br>4<br>5<br>10<br>25<br>50<br>100<br>4<br>5<br>10<br>25<br>50<br>100<br>25<br>50<br>100<br>25<br>50<br>100                           | DOTURA<br>Totali I faturim<br>(aktual) | nit Tot<br>sipa<br>0.0<br>0.0<br>0.0<br>0.0<br>0.0<br>0.0<br>0.0<br>0.0<br>0.0<br>0.                                                                                                    | ali I faturin<br>s operato | nit<br>prit<br>0.0<br>0.0<br>0.0<br>0.0<br>0.0<br>0.0<br>0.0<br>0.0<br>0.0<br>0. | Totali<br>sipa | I faturimi<br>as ERRU | it<br>0.0<br>0.0<br>0.0<br>0.0<br>0.0<br>0.0<br>0.0<br>0.0<br>0.0<br>0. | Diferenc<br>Oper  | ca ERRU-<br>rator<br>0.0<br>0.0<br>0.0<br>0.0<br>0.0<br>0.0<br>0.0<br>0.0<br>0.0<br>0. |            |      |      |         |   |        |        |        |        |                |        |     |
| es Kanalizime<br>UJERAVE TE NI<br>Konsumi në m3<br>4<br>5<br>10<br>25<br>50<br>100<br>4<br>5<br>50<br>100<br>25<br>50<br>100<br>4<br>5<br>50<br>100<br>25<br>50<br>100                | DOTURA<br>Totali I faturim<br>(aktual) | nit     Tot       0.0        0.0        0.0        0.0        0.0        0.0        0.0        0.0        0.0        0.0        0.0        0.0        0.0        0.0        0.0        0.0                                                                                                     | li I faturin<br>s operato  | 0.0<br>0.0<br>0.0<br>0.0<br>0.0<br>0.0<br>0.0<br>0.0<br>0.0<br>0.0               | Totali<br>sipa | I faturimi<br>as ERRU | it<br>0.0<br>0.0<br>0.0<br>0.0<br>0.0<br>0.0<br>0.0<br>0.0<br>0.0<br>0. | Diference<br>Oper | ca ERRU-<br>rator<br>0.0<br>0.0<br>0.0<br>0.0<br>0.0<br>0.0<br>0.0<br>0.0<br>0.0<br>0. |            |      |      |         |   |        |        |        |        |                |        |     |
| es Kanalizime<br>UJERAVE TE NI<br>Konsumi në m3<br>4<br>5<br>10<br>25<br>50<br>100<br>4<br>5<br>50<br>100<br>25<br>50<br>100<br>25<br>50<br>100<br>25<br>50<br>100<br>25<br>50<br>100 | DOTURA<br>Totali I faturim<br>(aktual) | nit Tot<br>sipa<br>0.0<br>0.0<br>0.0<br>0.0<br>0.0<br>0.0<br>0.0<br>0.0<br>0.0<br>0.                                                                                                    | ali I faturin<br>s operato | nit<br>prit<br>0.0<br>0.0<br>0.0<br>0.0<br>0.0<br>0.0<br>0.0<br>0.0<br>0.0<br>0. | Totali<br>sipa | I faturimi<br>as ERRU | it<br>0.0<br>0.0<br>0.0<br>0.0<br>0.0<br>0.0<br>0.0<br>0.               | Diference<br>Oper | ca ERRU-<br>rator<br>0.0<br>0.0<br>0.0<br>0.0<br>0.0<br>0.0<br>0.0<br>0.0<br>0.0<br>0. |            |      |      |         |   |        |        |        |        |                |        |     |
| es Kanalizime<br>UJERAVE TE NI<br>Konsumi në m3<br>4<br>5<br>10<br>25<br>50<br>100<br>4<br>5<br>50<br>100<br>25<br>50<br>100<br>25<br>50<br>100<br>25<br>50<br>100<br>25<br>50<br>100 | DOTURA<br>Totali I faturim<br>(aktual) | nit         Tot           0.0            0.0            0.0            0.0            0.0            0.0            0.0            0.0            0.0            0.0            0.0            0.0            0.0            0.0            0.0            0.0            0.0            0.0            0.0            0.0            0.0            0.0            0.0            0.0 | ali I faturin<br>s operato | nit<br>orit<br>0.0<br>0.0<br>0.0<br>0.0<br>0.0<br>0.0<br>0.0<br>0.0<br>0.0<br>0. | Totali<br>sipa | I faturimi<br>as ERRU | it<br>0.0<br>0.0<br>0.0<br>0.0<br>0.0<br>0.0<br>0.0<br>0.0<br>0.0<br>0. | Diferenc<br>Oper  | ca ERRU-<br>rator<br>0.0<br>0.0<br>0.0<br>0.0<br>0.0<br>0.0<br>0.0<br>0.0<br>0.0<br>0. |            |      |      |         |   |        |        |        |        |                |        |     |

![](_page_56_Picture_6.jpeg)

### 4.1.34 E5 Kosto Totale për Shërbimin e Furnizimit me Ujë të Pijshëm dhe Largimin/Përpunimin e Ujërave të Ndotura

Tabela "E5 - Kosto Totale për shërbimin e furnizimit me UJË TË PIJSHËM dhe largimin/përpunimin e UJËRAVE TË NDOTURA" jep të dhënat rreth kostove totale Uji i pijshëm dhe Ujërat e ndotura. Plotësohet automatikisht nga sheet-et e tjera:

![](_page_57_Figure_2.jpeg)

|           |            |        |          | Tar           | iff Sett | ting To | ool FIN | NAL 13 | Maji | 2014 [Comp                  | atibility M          | ode] - Mic | rosoft Exco | el  |       |   |         |   |   |             |        |             | _         |               |         |
|-----------|------------|--------|----------|---------------|----------|---------|---------|--------|------|-----------------------------|----------------------|------------|-------------|-----|-------|---|---------|---|---|-------------|--------|-------------|-----------|---------------|---------|
| ormulas D | ata Reviev | v View | v Dev    | eloper        |          |         |         |        |      |                             |                      |            |             |     |       |   |         |   |   |             |        |             |           |               |         |
| · A A     | = = =      | ≫⁄     | 📑 Wra    | p Text        | Cus      | stom    |         |        | •    | <u>_</u>                    |                      | Normal_    | ESCO        |     | Style | 1 | Normal  |   |   | <b>⊷</b>    | *      |             | Σ AutoSu  | um • 🗛        | ſ       |
| A - A -   | E≣≣        |        | •a• Merg | ge & Center 🔻 | \$       | * %     | ,       | .0     | .00  | Conditional<br>Formatting * | Format<br>as Table * | Bad        |             | Go  | od    |   | Neutral |   | Ŧ | Insert<br>* | Delete | Format<br>* | Q Clear ▼ | Sort<br>Filte | t<br>er |
| Es.       |            | Alignm | ent      | 5             | i 📃      | Nu      | mber    |        | Б    |                             |                      |            | Sty         | les |       |   |         |   |   |             | Cells  |             |           | Editing       |         |
|           |            |        |          |               |          |         |         |        |      |                             |                      |            |             |     |       |   |         |   |   |             |        |             |           |               |         |
| С         |            |        |          | D             |          | E       |         | F      |      | G H                         | I                    |            | J           |     | K     | L | М       | N |   | 0           | Р      | Q           | R         | S             |         |

Sh.a Ujesjelles Kanalizime

### E5 - Kosto Totale për shërbimin e furnizimit me UJË TË PIJSHËM dhe largimin/përpunimin e UJËRAVE TË NDOTURA

|                                 |            | Fakt             |             | Parashikim      |  |
|---------------------------------|------------|------------------|-------------|-----------------|--|
|                                 |            | Viti i meparshem | Viti aktual | Viti i ardhshem |  |
|                                 | Njësia     | 2013             | 2014        | 2015            |  |
|                                 |            |                  |             |                 |  |
|                                 |            |                  |             |                 |  |
| le të konsumuara                | Lekë (000) | -                | -           | -               |  |
| tjera                           | Lekë (000) | -                | -           | -               |  |
|                                 | Lekë (000) | -                | -           | -               |  |
|                                 | Lekë (000) |                  | -           |                 |  |
| nërbimesh                       | Lekë (000) |                  | -           |                 |  |
|                                 | Lekë (000) | -                | -           | -               |  |
|                                 |            |                  |             |                 |  |
|                                 | Lekë (000) |                  | -           |                 |  |
|                                 | Lekë (000) | -                | -           |                 |  |
|                                 | Lekë (000) | -                | -           | -               |  |
|                                 | Lekë (000) | -                | -           | -               |  |
|                                 | Lekë (000) | -                | -           | -               |  |
|                                 | Lekë (000) | -                | -           | -               |  |
|                                 |            |                  |             |                 |  |
|                                 | Lekë (000) | -                | -           | -               |  |
|                                 | Lekë (000) | -                | -           | -               |  |
| atenta, licensa dhe të ngjashme | Lekë (000) | -                | -           |                 |  |
|                                 | Lekë (000) | -                | -           |                 |  |
|                                 | Lekë (000) | -                | -           |                 |  |
| omunikimi                       | Lekë (000) | -                | -           |                 |  |
|                                 | Lekë (000) | -                | -           |                 |  |
| kare                            | Lekë (000) | -                | -           |                 |  |
|                                 |            |                  |             |                 |  |
|                                 | Lekë (000) | -                | -           | -               |  |
|                                 | Lekë (000) | -                | -           | -               |  |
|                                 | Lekë (000) | -                | -           |                 |  |
|                                 | Lekë (000) | -                | -           | -               |  |
|                                 |            |                  |             |                 |  |
|                                 | Lekë (000) | -                | -           |                 |  |

H 4 > H A / A1 / A2 / A3 / A4 / A5 / B1 / B2 / B3 / B4 / B5 / B6 / B7 / B8 / B9 / B10 / B11 / B12 / C1 / C2 / C3 / C4 / D1 / D2 / D3 / D4 / D5 / D6 / D7 / E1 / E2 / E3 / E4 / E5 / E6 / E7 / FI 4

||||

![](_page_57_Picture_10.jpeg)

### 4.1.35 E6 Të Ardhurat

Tabela "E6 – Të ardhurat" jep shifrat e të ardhurave sipas tarifave të llogaritura nga programi dhe plotësohet në mënyrë automatike:

![](_page_58_Figure_2.jpeg)

![](_page_58_Picture_3.jpeg)

Sh.a Ujesjelles Kanalizime

|                |             |             | Pa               | rashikime  |  |
|----------------|-------------|-------------|------------------|------------|--|
|                |             | Viti aktual | sipas operatorit | sipas ERRU |  |
|                | Njesia/Viti | 2014        | 2015             | 2015       |  |
|                |             |             |                  |            |  |
|                | (           |             |                  |            |  |
|                | (m3/viti)   |             |                  |            |  |
|                | (Leke '000) |             |                  |            |  |
| ntet jo aktive | (Leke '000) |             |                  |            |  |
| hura           | (Leke '000) |             |                  |            |  |
| ntet jo aktive | (Leke '000) |             |                  |            |  |
|                | (Leke '000) |             |                  |            |  |
| ë mbledhura    | (Leke '000) |             |                  |            |  |
|                |             |             |                  |            |  |
|                | (Leke '000) |             |                  |            |  |
|                | (m3/viti)   |             |                  |            |  |
|                | (m3/viti)   |             |                  |            |  |
|                | (Leke '000) |             |                  |            |  |
| ntet jo aktive | (Leke '000) |             |                  |            |  |
| hura           | (Leke '000) |             |                  |            |  |
| ntet jo aktive | (Leke '000) |             |                  |            |  |
|                | (Leke '000) |             |                  |            |  |
| ë mbledhura    | (Leke '000) |             |                  |            |  |
|                |             |             |                  |            |  |
|                |             |             |                  |            |  |
|                |             |             |                  |            |  |
|                | (Leke '000) | 0.0         | 0.0              | 0.0        |  |
|                |             |             |                  |            |  |
|                |             |             |                  |            |  |
| të mbledhura   | (Leke '000) | 0.0         | 0.0              | 0.0        |  |
|                |             |             |                  |            |  |

K • > > A A1 A2 A3 A4 A5 B1 B2 B3 B4 B5 B6 B7 B8 B9 B10 B11 B12 C1 C2 C3 C4 D1 D2 D3 D4 D5 D6 D7 E1 E2 E3 E4 E5 E6 E7 FI 4

59

![](_page_58_Picture_10.jpeg)

### Tabela "E7 – Deklarata e Fitim/Humbjes" jep nivelin e fitimit apo humbjes nga krahasimi i të ardhurave dhe kostove të llogaritura sipas tarifave dhe plotësohet në mënyrë automatike nga programi:

## 4.1.36 E7 Deklarata e Fitim/Humbjes

![](_page_59_Figure_2.jpeg)

![](_page_59_Picture_3.jpeg)

### Sh.a Ujesjelles Kanalizime

| e             |                          |             |                  |            |
|---------------|--------------------------|-------------|------------------|------------|
| humbje        | s                        |             | Parashiki        | me         |
| -             |                          | Viti aktual | sipas operatorit | sipas ERRU |
|               | Njesia                   | 2014        | 2015             | 2015       |
|               | · <b>-</b>               |             |                  |            |
| bledhura      | Leke (000)               | 0.0         | 0.0              | 0.0        |
| 1             | Leke (000)               | 0.0         | 0.0              | 0.0        |
|               | 1 - 1 - (000)            |             |                  | 0.0        |
|               | Leke (UUU)               | 0.0         | 0.0              | 0.0        |
|               | Leke (000)               |             |                  |            |
|               | Leke (000)               |             |                  |            |
|               | Leke (000)               |             |                  |            |
|               | Leke (000)               |             |                  |            |
|               | Leke (000)               |             |                  |            |
|               | Leke (000)               | 0.0         | 0.0              | 0.0        |
|               |                          |             |                  |            |
|               | Leke (000)               | 0.0         | 0.0              | 0.0        |
|               | Leke (000)               |             |                  |            |
| rat e shtyra) | Leke (000)               |             |                  |            |
|               | Leke (000)               |             |                  |            |
|               | Leke (000)               | 0.0         | 0.0              | 0.0        |
|               | 1 - 1 - (0000            |             |                  |            |
|               | Leke (000)<br>Leke (000) |             |                  |            |
|               |                          |             |                  |            |
|               | Leke (000)               | 0.0         | 0.0              | 0.0        |
|               |                          |             |                  |            |

![](_page_59_Picture_6.jpeg)

![](_page_59_Picture_8.jpeg)

## 4.1.37 F1 Shpjegime ERRU

Tabela "F1 - Shpjegimi ERRU" përmban shënimet e Entit Rregullator (pra është tabelë që do të plotësohet nga Enti) rreth shpjegimeve të dhëna nga Operatorët në plotësimin e te dhënave të ndryshme të kërkuara nga programi:

![](_page_60_Figure_2.jpeg)

|           |         |              |           | Tari       | ff Setti | ing Tool FIN | VAL 13 Ma | i 2014. [Comp | atibility M  | lodel - | Microsoft | Evcel  | _       | _            |     |          |        |         |        |           |        |
|-----------|---------|--------------|-----------|------------|----------|--------------|-----------|---------------|--------------|---------|-----------|--------|---------|--------------|-----|----------|--------|---------|--------|-----------|--------|
|           |         |              |           | Turn       | n setti  | ing room     | AL ID MIG | 1 2014 [Comp  | actionity iv | louej   | MICIOSOIL | LACCI  |         |              |     |          |        |         |        |           |        |
| ormulas D | ata Rev | iew View     | w Develo  | per        |          |              |           |               |              |         |           |        |         |              |     |          |        |         |        |           |        |
|           |         |              |           |            |          |              |           |               |              |         |           |        |         | - <b>L</b> . |     |          |        | <b></b> |        | Σ AutoSum | - A    |
| · A A     | = = =   | <b>≣</b> ∛⁄~ | 🚽 Wrap T  | ext        | Gen      | eral         | *         |               |              | Nom     | nal_ESCO  |        | Style 1 | Norma        | al  |          |        |         | للنو   | Eill -    | Žĭ     |
| 3 - A -   | EEB     |              | •a+ Merge | & Center 🔻 | \$       | - %          | €.0 .00   | Conditional   | Format       | Bad     |           | God    | od      | Neutr        | ral | Ť        | Insert | Delete  | Format | M LIII A  | Sort   |
|           |         |              | incige    | et eenter  | ÷        | 10 1         | .000      | Formatting *  | as Table     | •       |           |        |         |              |     | <b>T</b> | Ŧ      | *       | *      | Clear *   | Filter |
| Es.       |         | Alignm       | ient      | Es.        |          | Number       | - Fa      |               |              |         |           | Styles |         |              |     |          |        | Cells   |        | E         | diting |
|           |         |              |           |            |          |              |           |               |              |         |           |        |         |              |     |          |        |         |        |           |        |
| -         |         |              |           |            |          |              | -         |               |              | -       | -         | -      |         |              |     |          |        |         |        |           |        |
| В         |         |              |           |            |          |              | С         |               |              | D       | E         | F      | G       | H            |     | J        | K      |         | L      | M N       |        |
|           |         |              |           |            |          |              |           |               |              |         |           |        |         |              |     |          |        |         |        |           |        |
|           |         |              |           |            |          |              |           |               |              |         |           |        |         |              |     |          |        |         |        |           |        |
|           |         |              |           |            |          |              |           |               |              |         |           |        |         |              |     |          |        |         |        |           |        |

| RRU                                    | Po / Jo / Pjeserisht                             |
|----------------------------------------|--------------------------------------------------|
| tot per shitjen e ujit me shumice jane |                                                  |
| arsyet e refuzimit:                    |                                                  |
|                                        |                                                  |
|                                        |                                                  |
|                                        |                                                  |
|                                        |                                                  |
| /e                                     |                                                  |
|                                        |                                                  |
|                                        |                                                  |
|                                        |                                                  |
|                                        |                                                  |
|                                        |                                                  |
| RRU                                    | Po / Jo / Pjeserisht                             |
|                                        |                                                  |
| ve jane te vlefshme?                   |                                                  |
|                                        |                                                  |
| 32 83 84 85 86 87 88 89 81             | 0 / B11 / B12 / C1 / C2 / C3 / C4 / D1 / D2 / D3 |

![](_page_60_Picture_9.jpeg)

### Në fund të programit përfshihet edhe një tabelë në të cilën Operatorët të cilët do të plotësojnë programin do të mund të vendosin shpjegimet e tyre për secilën nga tabelat dhe / ose për secilin zë të veçantë në tabelë për të cilin mëndojnë se ka nevojë për shpjegime.

Tabela është e organizuar në mënyrë të tillë: Ka seksione për secilën nga tabelat e programit. Psh Tabela "B1 – Detajimi i kostove" ka kolonën për zërin të cilit do ti bëhet shpjegimi, pyetjen përkatëse dhe shpjegimin. Gjithshtu nëse klikohet tek emri i tabelës së cilës i bëhet shpjegimi programi të drejton direk tek kjo tabelë.

### 4.1.38 F2 Shpjegime Operatori

![](_page_61_Picture_3.jpeg)

Ready 🔚

|        |            |      |        |          |               | Tari   | ff Setti | ing Tool F | INAL 1             | 3 Maj       | j 2014 [Compa               | atibility M          | ode] - N | Microso | ft Excel | 1   | -       | -       |   |   |             | -           | -      | -     | -      |               |
|--------|------------|------|--------|----------|---------------|--------|----------|------------|--------------------|-------------|-----------------------------|----------------------|----------|---------|----------|-----|---------|---------|---|---|-------------|-------------|--------|-------|--------|---------------|
| ormula | s D        | Data | Review | View     | Developer     |        |          |            |                    |             |                             |                      |          |         |          |     |         |         |   |   |             |             |        |       |        |               |
| - I    | A A        | = =  | = =    | ≫,-      | 🖥 Wrap Text   |        | Gen      | eral       |                    | *           | <b>≤</b> ≸                  |                      | Norm     | al_ESC  | 0 [      |     | Style 1 | Normal  |   |   | <b>₩</b>    |             |        | Σ Aut | oSum * | AZI           |
| ۍ 🖒    | <u>A</u> - | E    | 1      | <b>₩</b> | 📑 Merge & Cer | nter 🔹 | \$       | · % ,      | <b>*</b> .0<br>.00 | .00.<br>◆.0 | Conditional<br>Formatting * | Format<br>as Table * | Bad      |         |          | Goo | d       | Neutral |   | Ŧ | Insert<br>* | Delete<br>* | Format | Clear | ar *   | Sort<br>Filte |
|        | - Fa       |      |        | Alignme  | ent           | - Fa   |          | Numbe      | r                  | - Fai       |                             |                      |          |         | Style    | es  |         |         |   |   |             | Cells       |        |       | Edit   | ting          |
|        |            |      |        |          |               |        |          |            |                    |             |                             |                      |          |         |          |     |         |         |   |   |             |             |        |       |        |               |
|        |            |      |        | С        |               |        |          |            |                    |             | D                           |                      |          | E       | Н        |     |         | J       | K |   | L           | М           |        | ۱.    | 0      |               |
|        |            |      |        |          |               |        |          |            |                    |             |                             |                      |          |         |          |     |         |         |   |   |             |             |        |       |        |               |
|        |            |      |        |          |               |        |          |            |                    |             |                             |                      |          |         |          |     |         |         |   |   |             |             |        |       |        |               |

| а | Ujesj | jelles | Kana | lizime |
|---|-------|--------|------|--------|
|---|-------|--------|------|--------|

| zhe |                                                                               |
|-----|-------------------------------------------------------------------------------|
|     |                                                                               |
| ela | A3 - Shërbimi I furnizimit me UJE TE PIJSHEM                                  |
|     | Pyetja Shpjegimi                                                              |
|     |                                                                               |
|     | shpjego (psh numri I cezmave publike)                                         |
|     |                                                                               |
|     |                                                                               |
| ela | A4 - Shërbimi i largimit të UJERAVE TE NDOTURA                                |
|     | Pvetia Shpiegimi                                                              |
|     |                                                                               |
| aze | Shpjego cfare perfshin "sherbimi baze i<br>kanalizimeve" (psh gropat septike) |
|     | Nr. I lidhjeve Klienteve Te tjere ne rrjetin e                                |
|     | Kanalizimeve                                                                  |
|     |                                                                               |
| ela | A5 - Të dhëna kryesore për të dyja shërbimet                                  |
|     | Pyetja Shpjegimi                                                              |
|     | nese eshte e ndare per cdo sherbim, ose totali<br>I energjise se harxhuar??   |
|     |                                                                               |

K 💶 🕨 🛛 A3 / A4 / A5 / B1 / B2 / B3 / B4 / B5 / B6 / B7 / B8 / B9 / B10 / B11 / B12 / C1 / C2 / C3 / C4 / D1 / D2 / D3 / D4 / D5 / D6 / D7 / E1 / E2 / E3 / E4 / E5 / E6 / E7 / F1 / F2 / 💱 /] 4

![](_page_61_Picture_10.jpeg)

Shënim: Tabela të caktuara në program përmbajnë edhe prova për të kontrolluar nëse tabelat janë plotësuar apo jo në mënyrën e duhur. Në momentin që një tabelë ka një gabim në fund të saj do të shfaqet diferenca në një kuti me ngjyrë të kuqe (e cila më pas kërkon edhe rregullimin e saj) si më poshtë:

![](_page_62_Picture_1.jpeg)